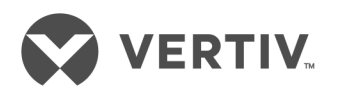

# Geist™

Rack Power Distribution Unit

Installer/User Guide Upgradeable and Non-Upgradeable M-Series and D-Series The information contained in this document is subject to change without notice and may not be suitable for all applications. While every precaution has been taken to ensure the accuracy and completeness of this document, Vertiv assumes no responsibility and disclaims all liability for damages resulting from use of this information or for any errors or omissions. Refer to other local practices or building codes as applicable for the correct methods, tools, and materials to be used in performing procedures not specifically described in this document.

The products covered by this instruction manual are manufactured and/or sold by Vertiv. This document is the property of Vertiv and contains confidential and proprietary information owned by Vertiv. Any copying, use or disclosure of it without the written permission of Vertiv is strictly prohibited.

Names of companies and products are trademarks or registered trademarks of the respective companies. Any questions regarding usage of trademark names should be directed to the original manufacturer.

## **Technical Support Site**

If you encounter any installation or operational issues with your product, check the pertinent section of this manual to see if the issue can be resolved by following outlined procedures. Visit <u>https://www.Vertiv.com/en-us/support/</u> for additional assistance.

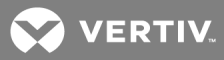

# TABLE OF CONTENTS

| 1 Overview                                       |
|--------------------------------------------------|
| 1.1 Environmental                                |
| 1.2 Electrical 1                                 |
| 1.3 Networking 2                                 |
| 1.3.1 Ethernet                                   |
| 1.3.2 Protocols                                  |
| 1.3.3 User interfaces                            |
| 1.4 Regulatory Compliance   2                    |
| 2 Installation                                   |
| 2.1 Mounting                                     |
| 2.2 Power Connection                             |
| 2.2.1 U-Lock Operation                           |
| 2.2.2 P-Lock Operation                           |
| 3 Setup                                          |
| 3.1 Interchangeable Monitoring Device            |
| 3.1.1 Basic                                      |
| 3.1.2 Metered                                    |
| 3.1.3 Monitored (IMD-03X)                        |
| 3.1.4 Enhanced Monitored (IMD-03E)23             |
| 3.1.5 Enhanced Monitored with RS-232 (IMD-03E-S) |
| 3.1.6 Enhanced Switched Monitored                |
| 3.1.7 Enhanced Switched Monitored with RS-232    |
| 3.1.8 Rapid Spanning Tree Protocol (RSTP)        |
| 3.2 Network Setup                                |
| 3.3 Web Interface                                |
| 3.3.1 Home Page                                  |
| 3.4 Sensors Tab                                  |
| 3.4.1 Overview                                   |
| 3.4.2 Alarms and Warnings37                      |
| 3.4.3 Logging                                    |
| 3.5 System Tab                                   |
| 3.5.1 Users Account Page                         |
| 3.5.2 Network                                    |
| 3.5.3 Web Server                                 |
| 3.5.4 Reports                                    |
| 3.5.5 Remote Authentication                      |
| 3.5.6 Display                                    |
| 3.5.7 Time                                       |

| 3.5.8 SSH                                     | 54 |
|-----------------------------------------------|----|
| 3.5.9 USB                                     | 54 |
| 3.5.10 Serial Port                            | 55 |
| 3.5.11 Email                                  | 56 |
| 3.5.12 SNMP                                   |    |
| 3.5.13 SYSLOG                                 |    |
| 3.5.14 Admin                                  |    |
| 3.5.15 Locale                                 |    |
| 3.5.16 Utilities                              |    |
| 3.6 Help Tab                                  | 61 |
| 4 Vertiv™ Intelligence Director               | 63 |
| 4.1 Aggregation                               |    |
| 4.2 Array Manager                             | 63 |
| 4.3 Network Configuration                     | 64 |
| 4.3.1 Array Devices                           | 64 |
| 4.4 Views                                     | 66 |
| 4.4.1 Summary                                 | 67 |
| 4.4.2 Groups                                  | 68 |
| 4.4.3 List                                    |    |
| 4.4.4 Group Configuration                     | 70 |
| 4.5 Interfaces                                | 71 |
| 4.5.1 Group SNMP Data                         | 72 |
| 4.5.2 Tips and Troubleshooting                | 72 |
| 5 Appendices                                  |    |
| Appendix A: Technical Support                 | 73 |
| Appendix B: Visible Light Communication (VLC) |    |
| Appendix C: Vertiv™ Mobile App                | 75 |
| Appendix D: Available Sensors                 |    |
| Appendix E: Outlet LEDs                       | 82 |
| Appendix F: IMD Display Codes                 |    |

ii

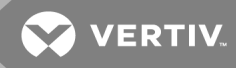

# **1 OVERVIEW**

The Geist<sup>™</sup> Rack Power Distribution Unit (rPDU) gives data center managers the flexibility to install the intelligence required today, with the option to upgrade technology as needs evolve. From basic power to power monitoring to outlet switching, the rPDU product line adapts to a business' needs now and in the future.

To establish this upgrade path, Vertiv<sup>™</sup> engineers took the robust rPDU design and incorporated an Interchangeable Monitoring Device (IMD). PDUs last for many years and with the IMD design, businesses are able to upgrade their PDUs to newer monitoring technologies in the future without having to replace the entire rPDU. The hot-swappable IMD is changed out in a few simple steps, without interrupting power to critical servers.

# 1.1 Environmental

The operational environmental limits pertaining to temperature, humidity and elevation are as defined in the following tables.

## Table 1.1 Temperature Limits

| DESCRIPTION | мілімим      | MAXIMUM                                                        |
|-------------|--------------|----------------------------------------------------------------|
| Operating   | 10°C (50°F)  | 60°C (140°F) UL Listed Models<br>50°C (122°F) CE Marked Models |
| Storage     | -40°C(-40°F) | 70°C (158°F) max                                               |

#### Table 1.2 Humidity Limits

| DESCRIPTION | мінімим | MAXIMUM              |
|-------------|---------|----------------------|
| Operating   | 5%      | 95% (non-condensing) |
| Storage     | 5%      | 95% (non-condensing) |

#### Table 1.3 Elevation Limits

| DESCRIPTION | мілімим    | MAXIMUM              |
|-------------|------------|----------------------|
| Operating   | 0 m (0 ft) | 3,050 m (10,000 ft)  |
| Storage     | 0 m (0 ft) | 15,240 m (50,000 ft) |

# 1.2 Electrical

Electrical product characteristics and performance are defined in the following table. Also, please see the product nameplate for additional rating limits.

#### Table 1.4 Receptacle Ratings

| ТҮРЕ                          | RATINGS                                                                                                    |
|-------------------------------|----------------------------------------------------------------------------------------------------|
| Combination C13/C19           | 250 VAC, 16 A (UL & CSA 16 A, 250 VAC) with C20 cord<br>250 VAC, 10 A (UL & CSA 12 A, 250 VAC) with C14 cord |
| IEC-60320 C13                 | 250 VAC, 10 A (UL & CSA 12 A, 250 VAC)                                                                       |
| IEC-60320 C19                 | 250 VAC, 16 A (UL & CSA 16 A, 250 VAC)                                                                       |
| NEMA 5-15R or L5-15R          | 125 VAC, 12 A                                                                                                |
| NEMA 5-20R or L5-20R          | 125 VAC, 16 A                                                                                                |
| NEMA 6-20R or L6-20R          | 250 VAC, 16 A                                                                                                |
| NEMA L5-30R                   | 125 VAC, 24 A                                                                                                |
| NEMAL6-30R                    | 250 VAC, 24 A                                                                                                |
| Saf-D-Grid                    | 277 VAC, 16 A                                                                                                |
| U-Lock Locking IEC-60320 C13  | 250 VAC, 10 A (UL & CSA 12 A, 250 VAC)                                                                       |
| U-Lock Locking IEC -60320 C19 | 250 VAC, 16 A (UL & CSA 16 A, 250 VAC)                                                                       |

# 1.3 Networking

The product communications requirements are defined in the next sections.

## 1.3.1 Ethernet

The Ethernet link speed for this product is: 10/100 Mb; full duplex.

## 1.3.2 Protocols

The communications protocols supported by this product include: ARP, IPv4, IPv6, ICMP, ICMPv6, NDP, TCP, UDP, RSTP, STP, DNS, HTTP, HTTPS (TLSv1.3), SMTP, SMTPS, DHCP, SNMP (V1/V2c/V3), LDAP, TACACS+, RADIUS, NTP, SSH, RS232 and Syslog.

## 1.3.3 User interfaces

This product supports the following user interfaces: SNMP, JSON-based Web GUI, JSON API and Command-line interface using SSH or serial (RS232).

# 1.4 Regulatory Compliance

Vertiv<sup>™</sup> products are regulated for safety, emissions and environment impact per the following agencies and policies.

## Underwriters Laboratories (UL)

UL standards are used to assess products; test components, materials, systems and performance; and evaluate environmentally sustainable products, renewable energies, food and water products, recycling systems and other innovative technologies.

The UL standards specific to this equipment are as noted on the device nameplate.

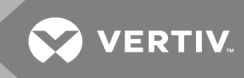

# CE

The placement of the CE mark on a product signifies that the product complies with the applicable European (EU) health, safety and environmental protection requirements, including EU legislation and product directives. The CE mark is required for products offered for sale within the European Economic Area (EEA).

The specific regulations, directives and standards applicable to each product are specified on the Declaration of Conformity.

#### Federal Communications Commission (FCC)

The Federal Communications Commission (FCC) regulates interstate and international communications by radio, television, wire, satellite and cable in all 50 states, the District of Columbia and U.S. territories. An independent U.S. government agency overseen by Congress, the FCC is the United States' primary authority for communications laws, regulation and technological innovation.

The FCC standards specific to this equipment are:

- This Class A device complies with part 15 of the FCC Rules. Operation is subject to the following two conditions:
  - i. This device may not cause harmful interference
  - ii. This device must accept any interference received, including interference that may cause undesired operation.
- This Class A digital apparatus complies with Canadian ICES-003.

Cet appareil numérique de la classe A est conforme à la norme NMB-003 du Canada.

WARNING! Changes or modifications to this unit not expressly approved by the party responsible for compliance could void the user's authority to operate this equipment.

This page intentionally left blank

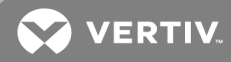

# 2 INSTALLATION

Using the images in the mounting section, install your rack PDU.

NOTE: Please visit http://www.Vertiv.com/ComplianceRegulatoryInfo for important safety information prior to installation.

To install your unit:

- 1. Using appropriate hardware, attach the unit to the rack.
- 2. Plug the rPDU into an appropriately rated and protected branch circuit receptacle.
- 3. Plug in the devices to be powered by the rPDU.
- 4. Turn on each device connected to the rPDU.

#### NOTE: Sequential power-up is recommended to avoid high inrush current.

# 2.1 Mounting

Optional brackets are sold separately.

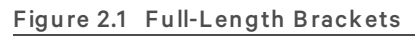

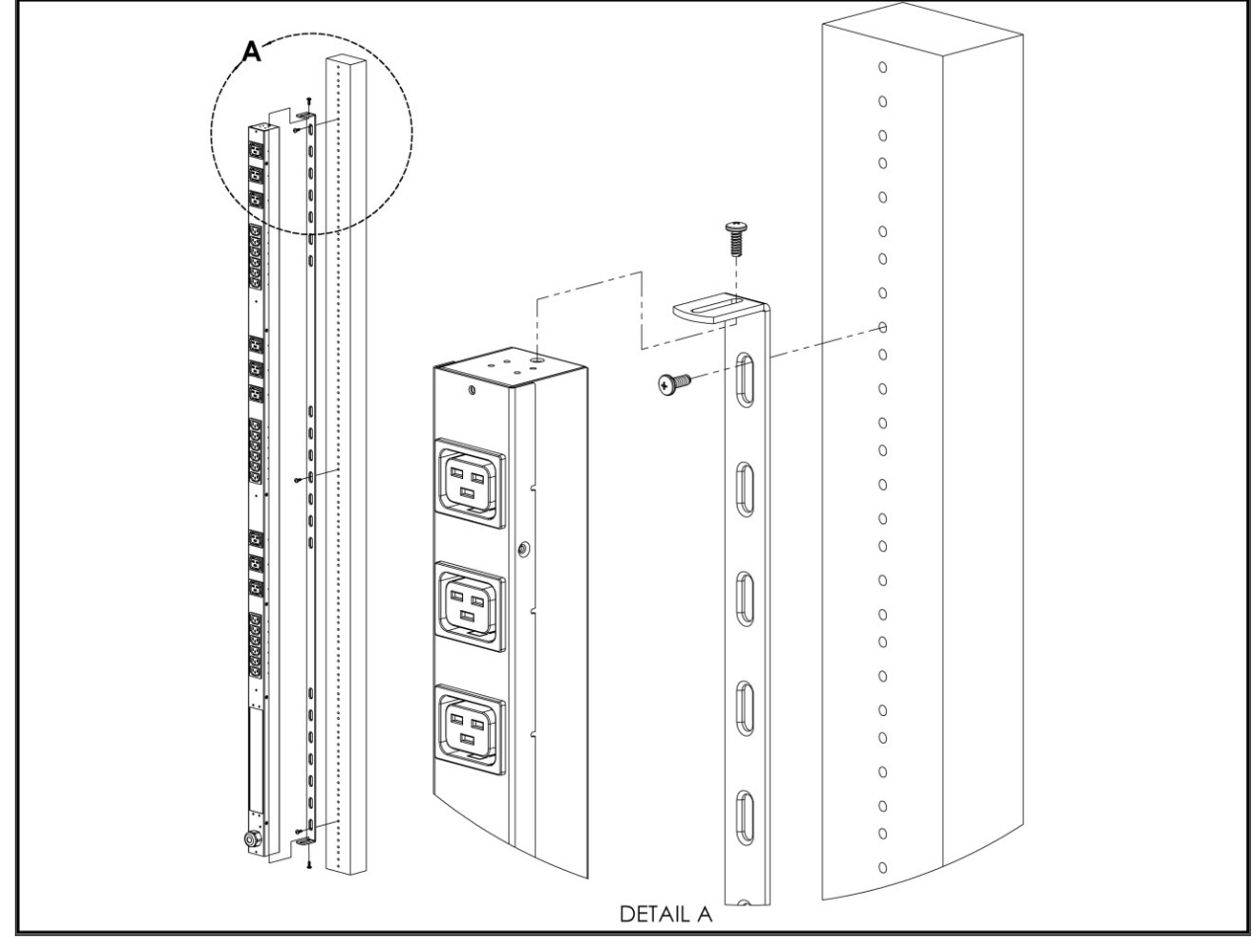

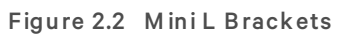

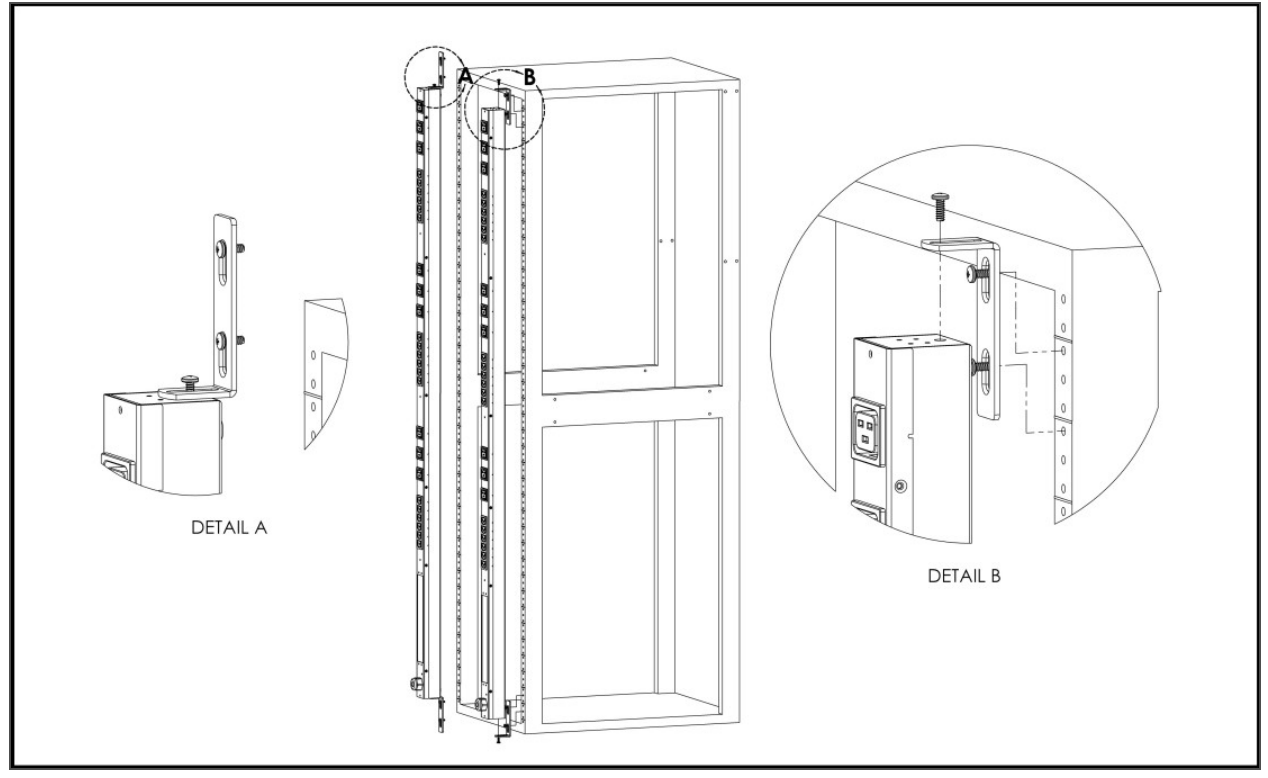

Figure 2.3 Vertical Extension Brackets

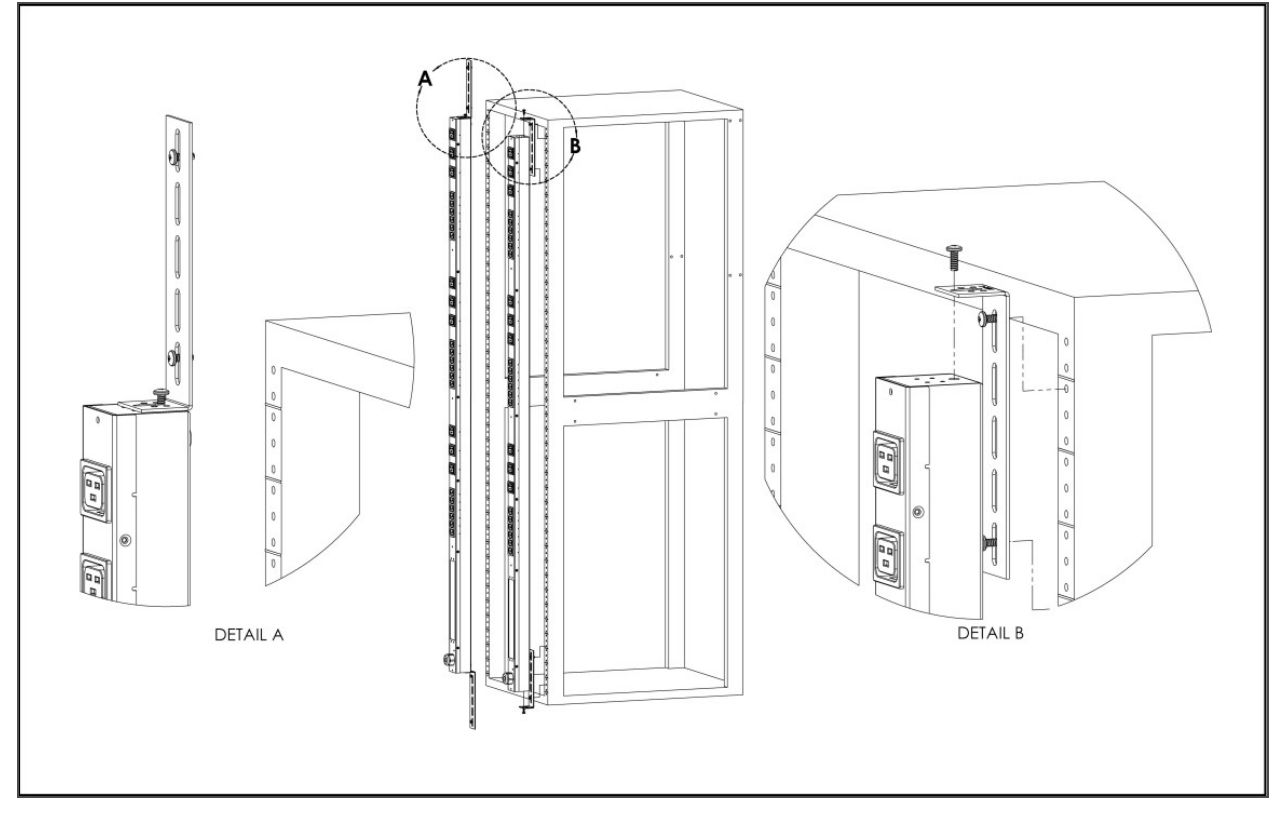

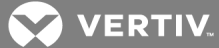

Figure 2.4 Toolless Mounting Hardware

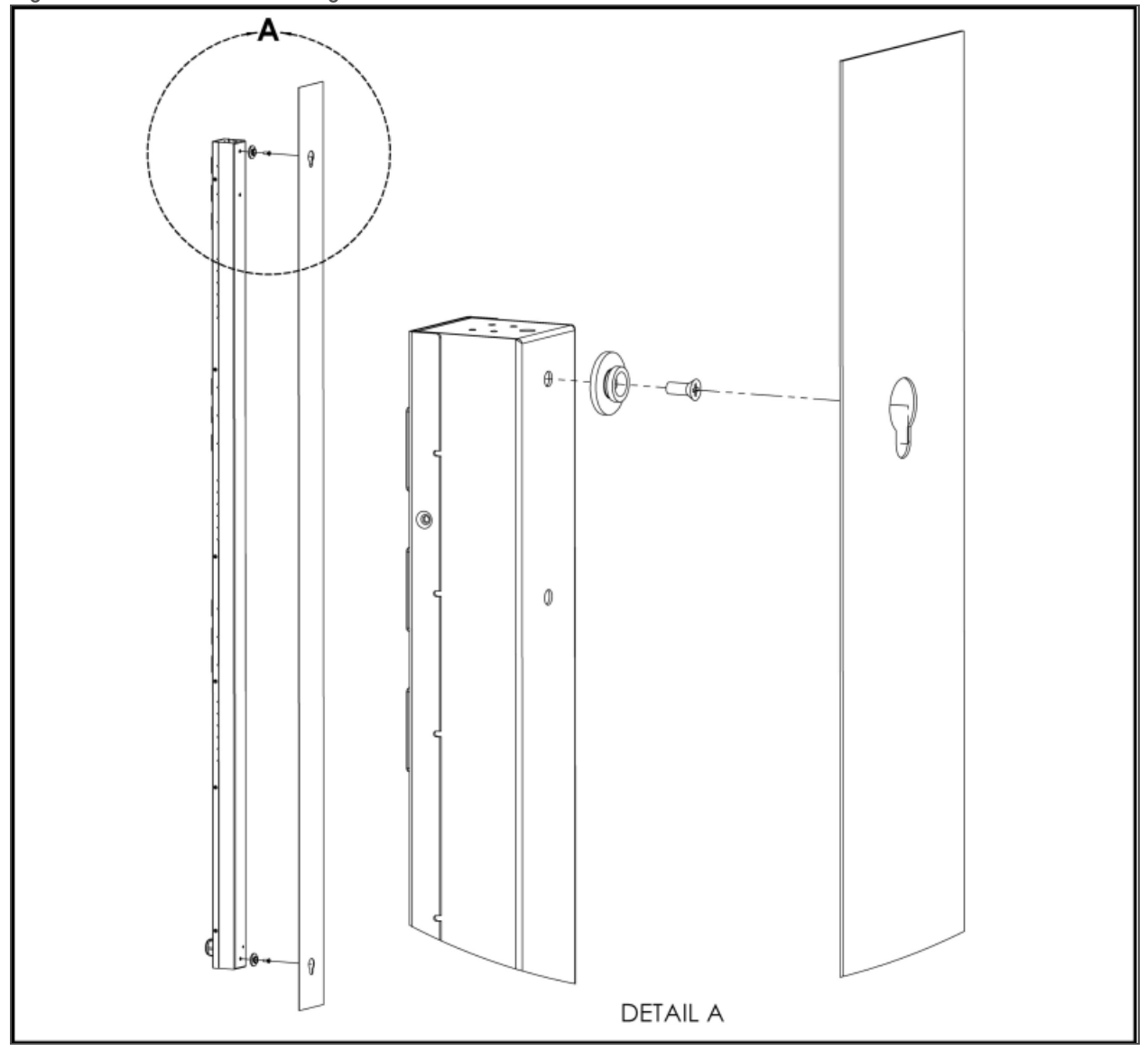

Figure 2.5 Toolless Full-Length Brackets

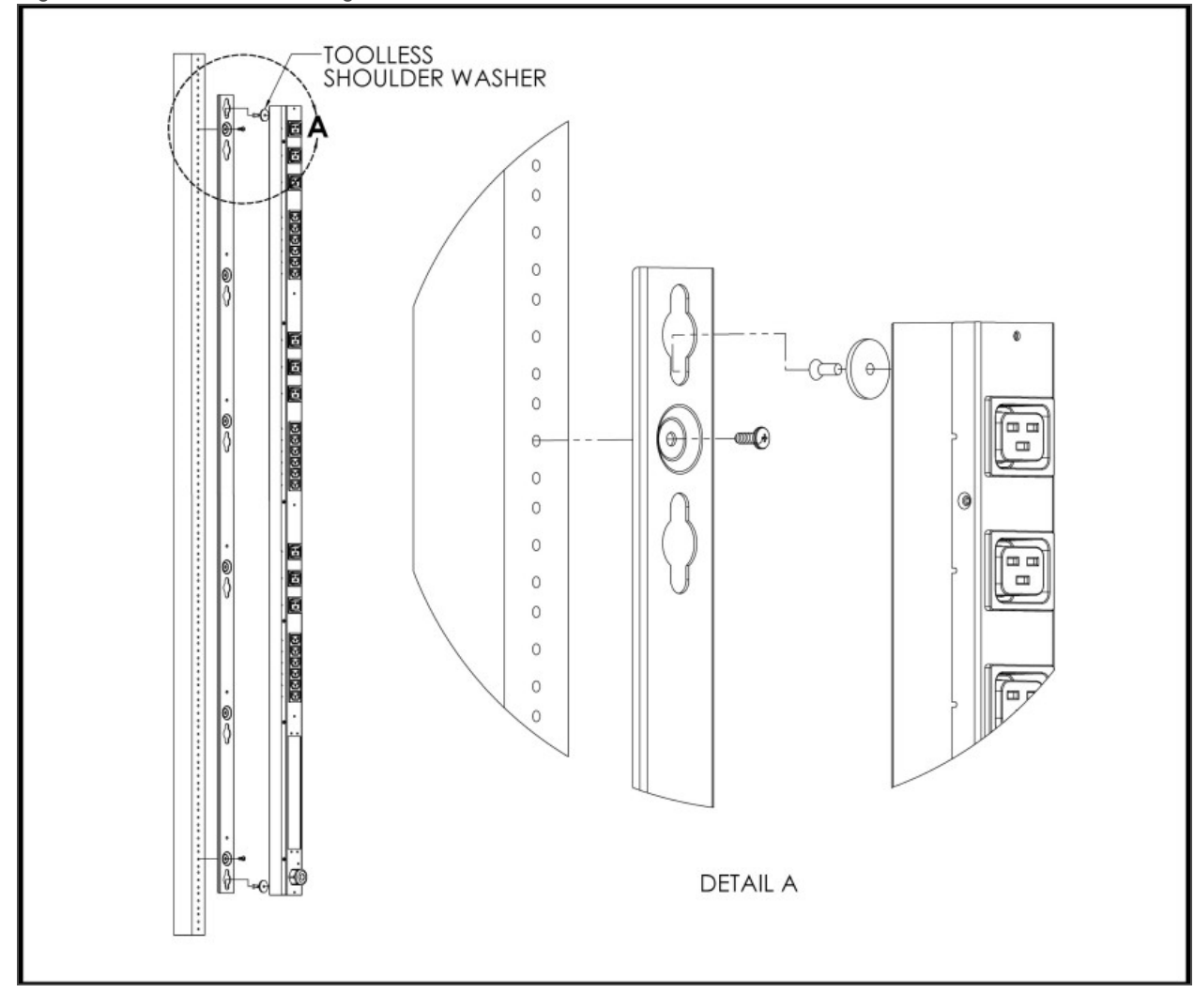

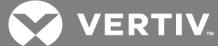

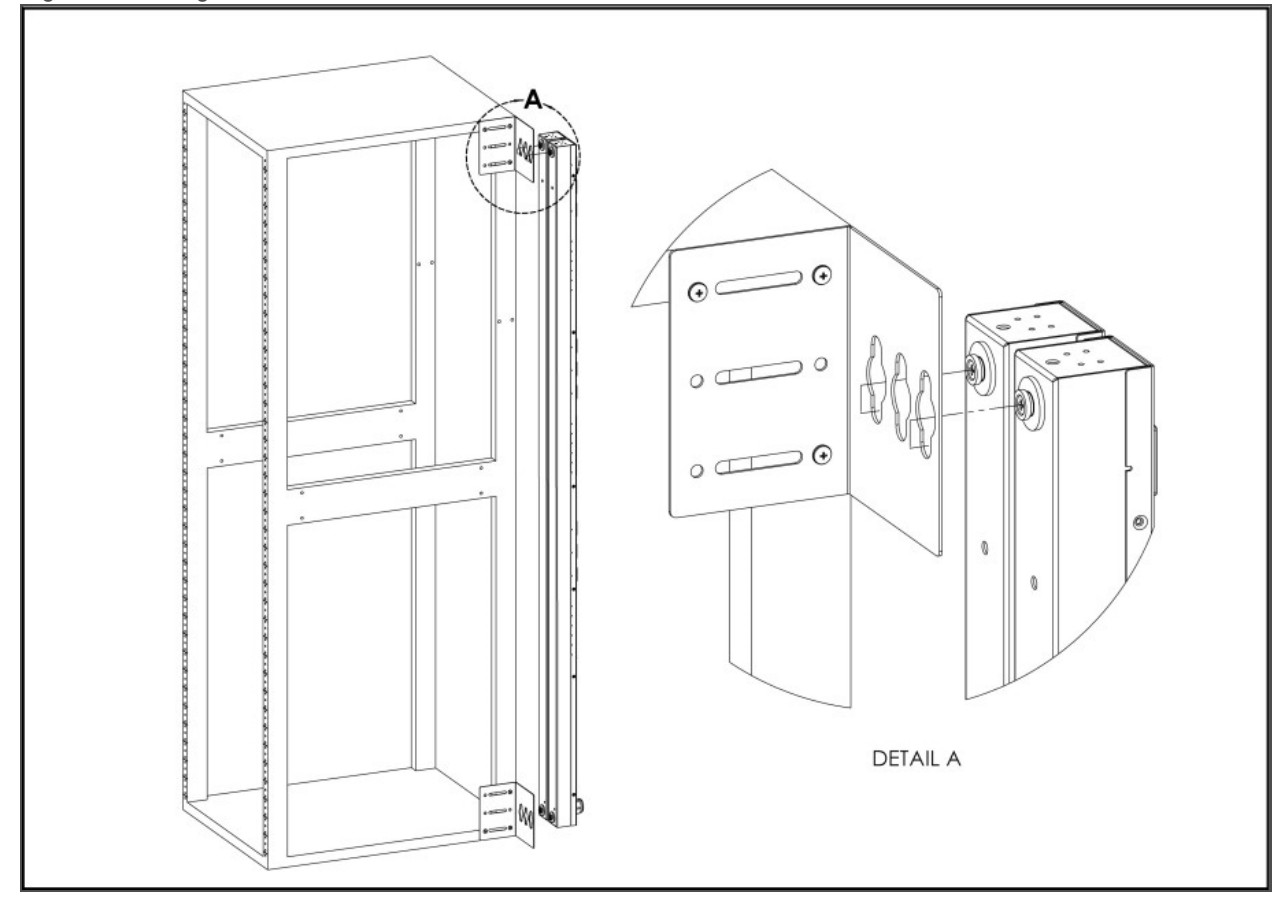

Figure 2.6 Single Side-Mount Two-Units Brackets

Figure 2.7 Offset/Side-Mount Brackets

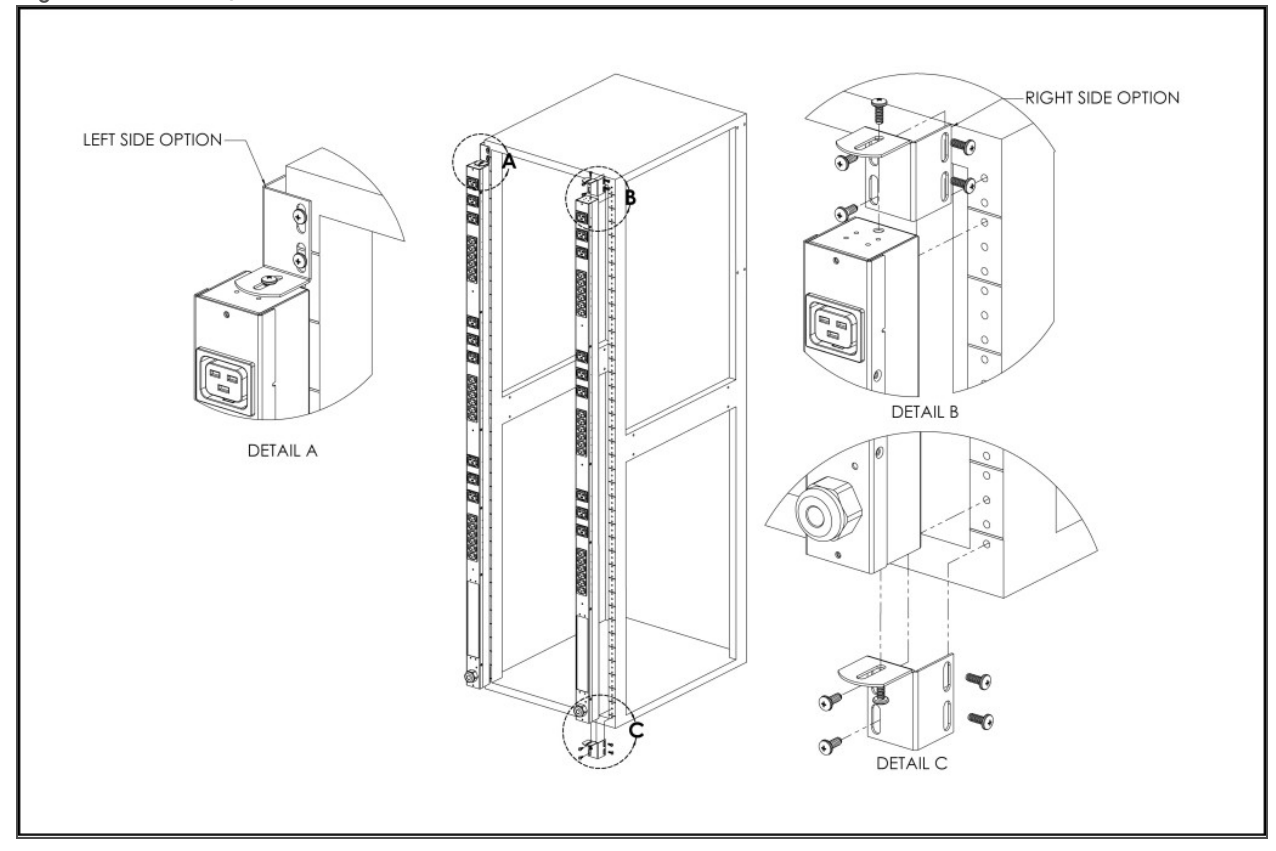

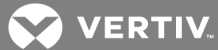

Figure 2.8 7" (inch) Extension Brackets

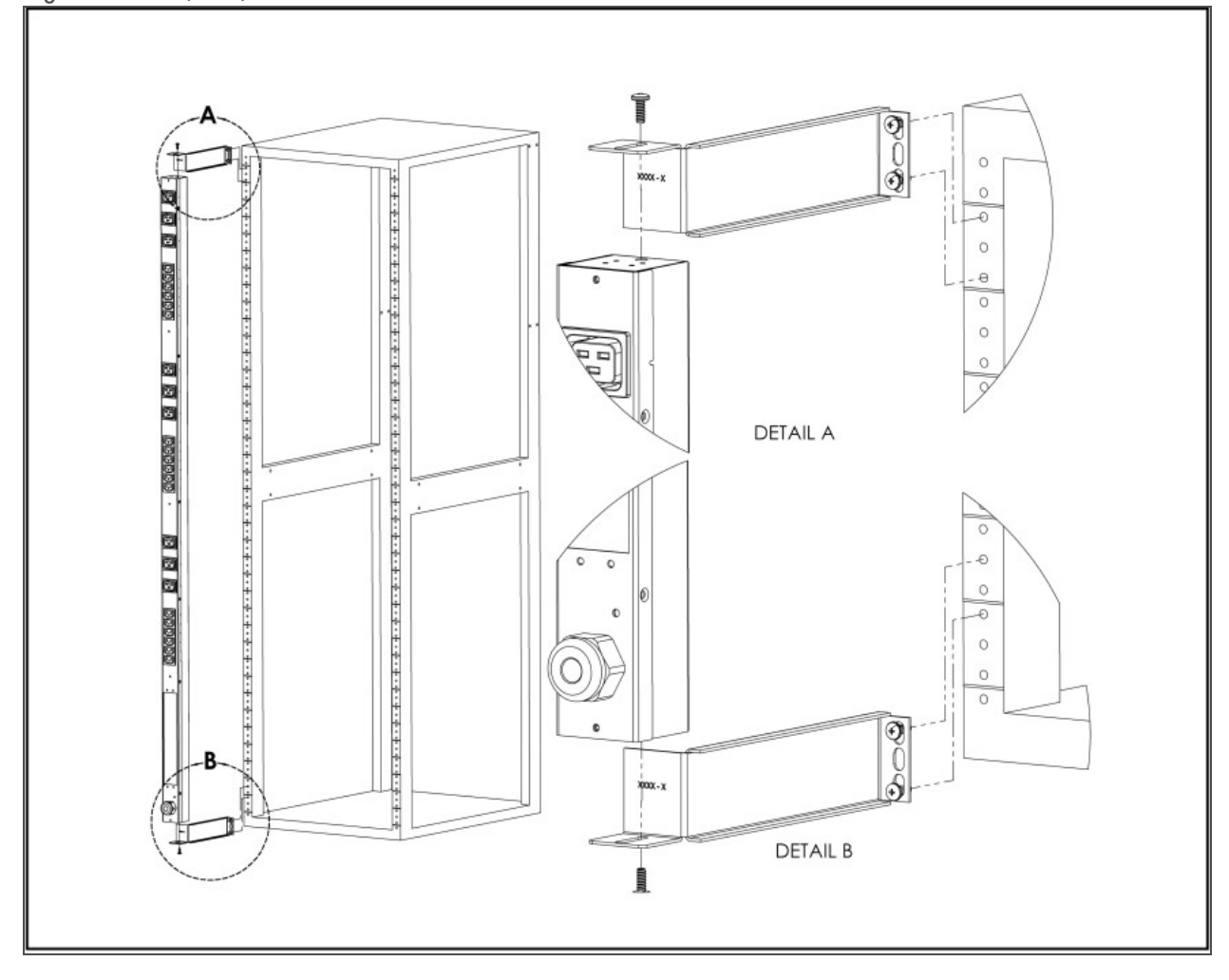

Figure 2.9 Flush-Mount Bracket

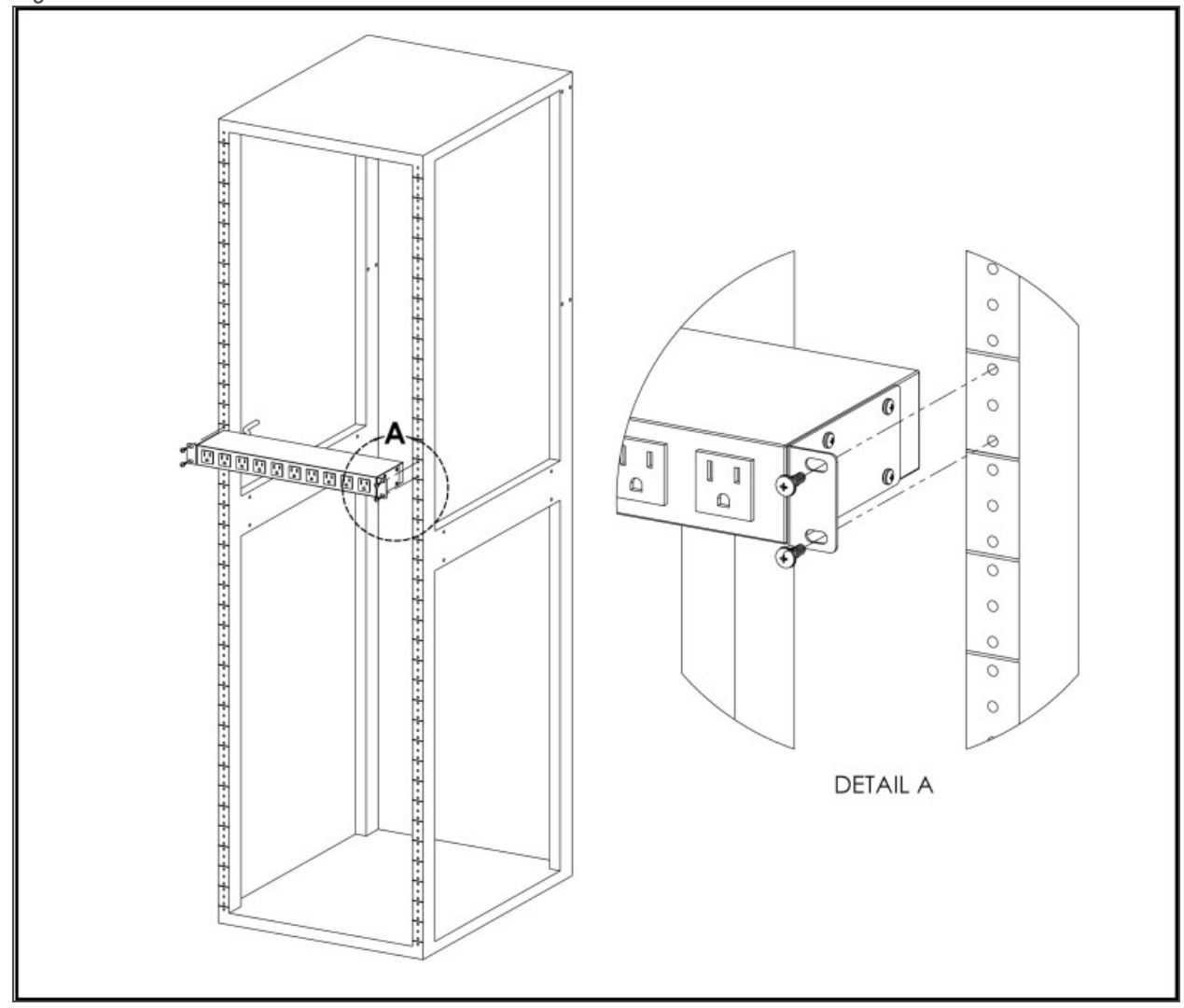

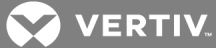

Figure 2.10 Adjustable-Mount Bracket

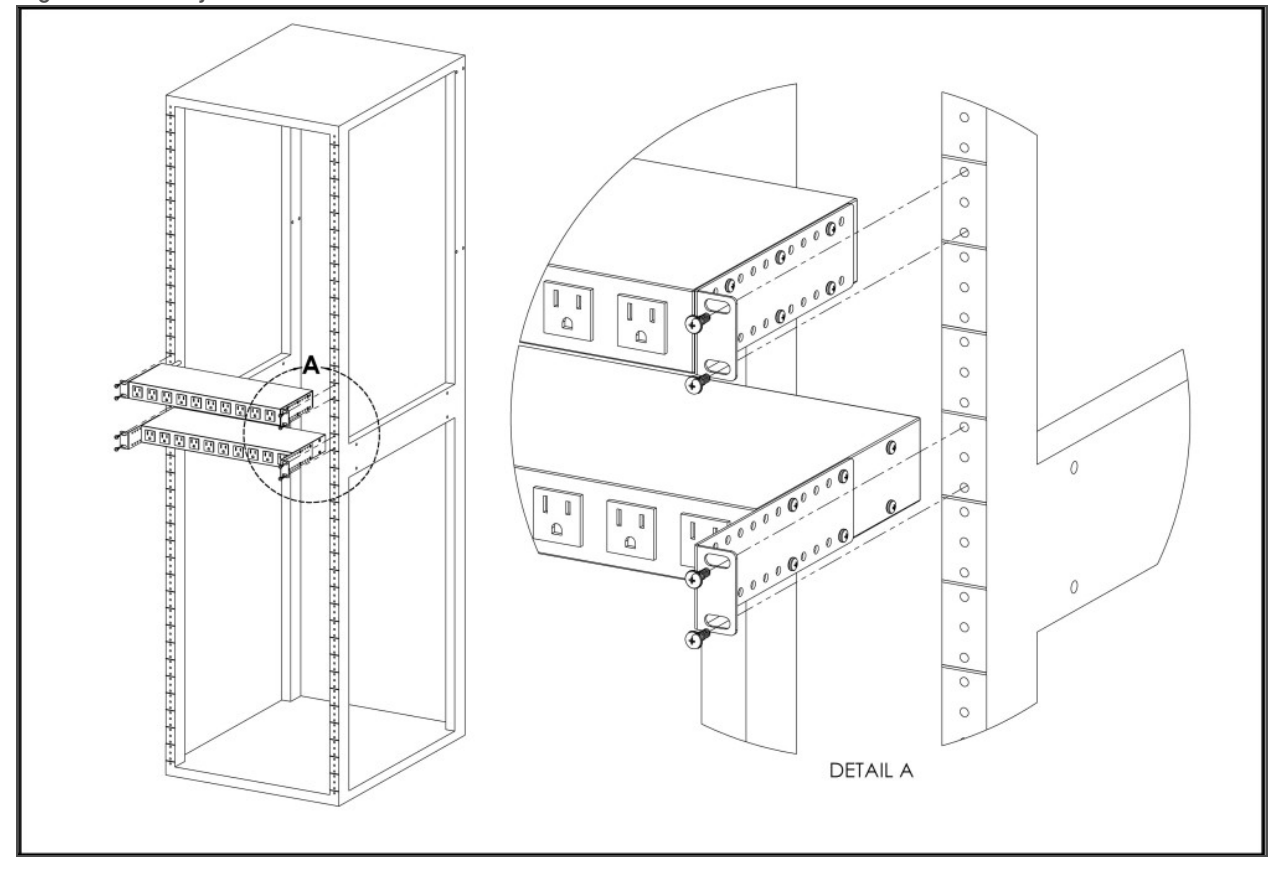

Figure 2.11 Panel-Mount Bracket

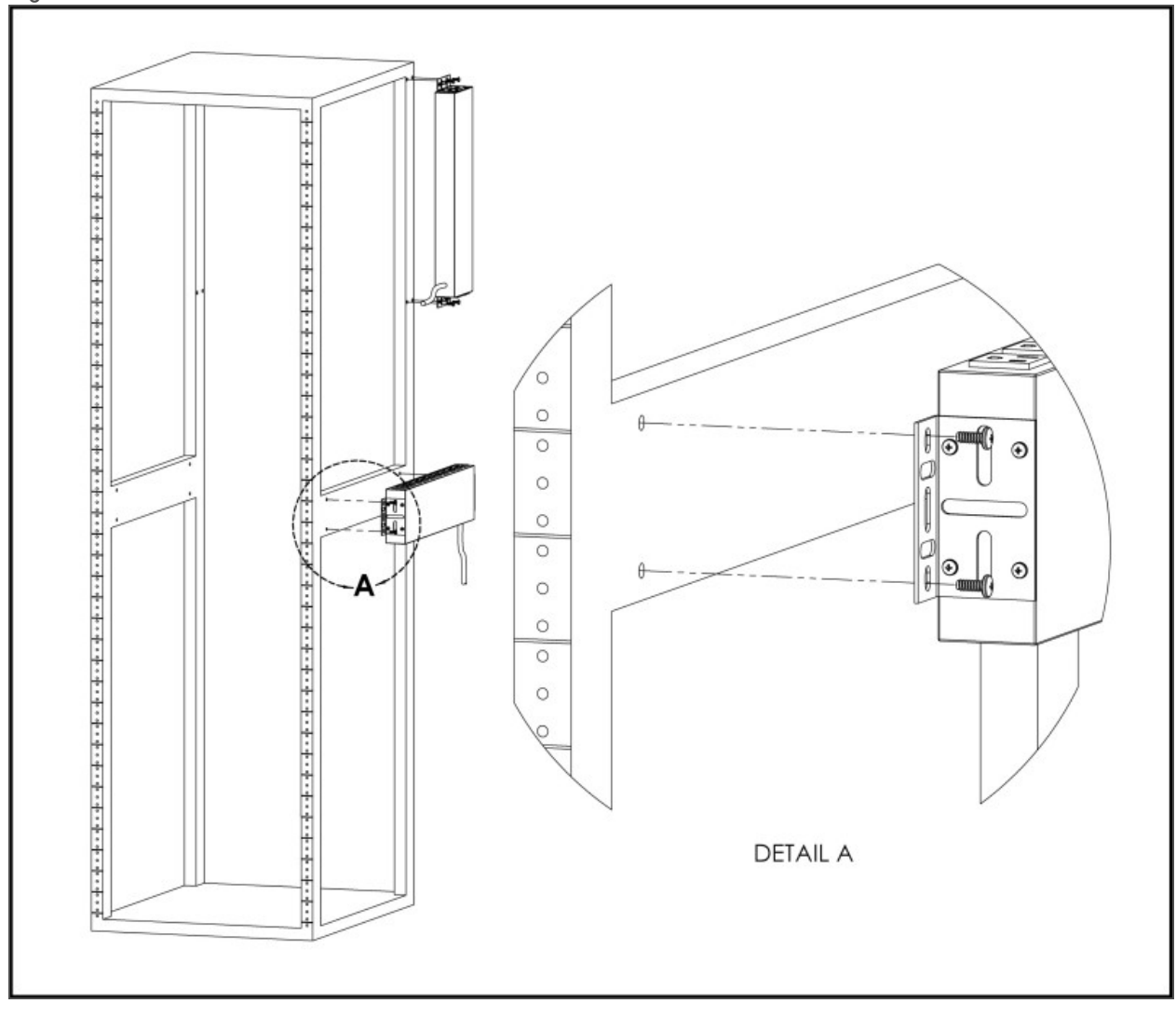

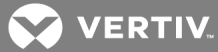

Figure 2.12 23" (inch) Conversion-Mount Brackets

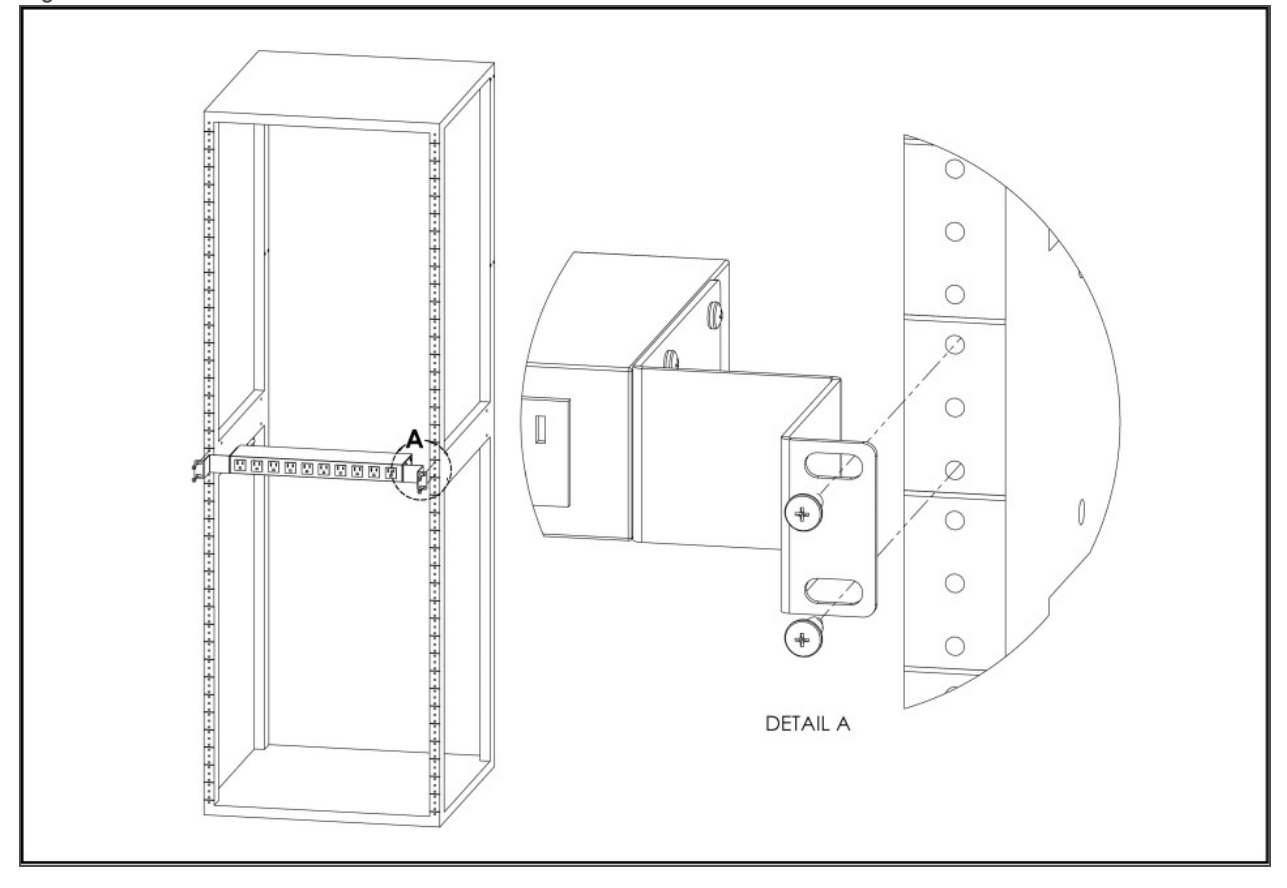

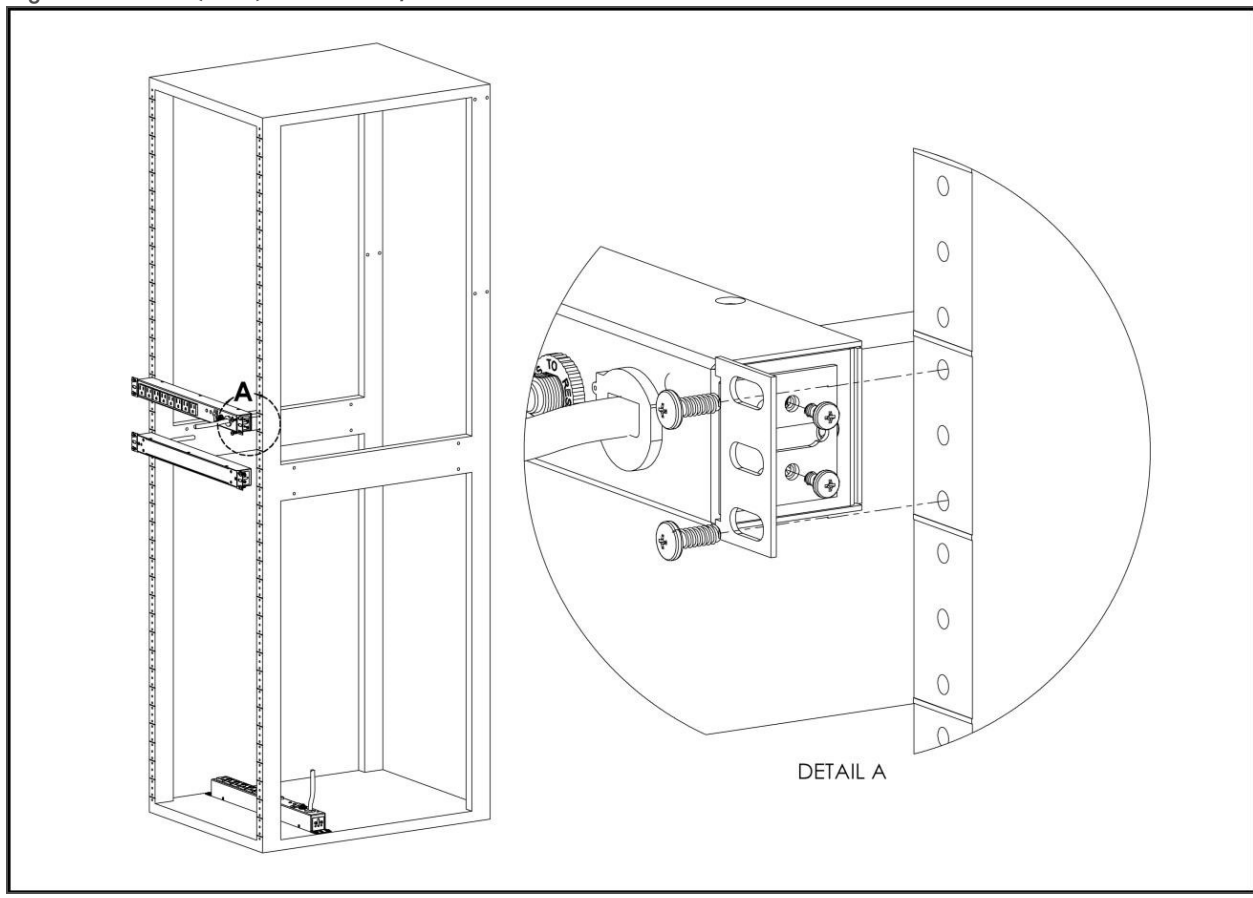

Figure 2.13 19" (inch) Horizontal/Panel-Mount Brackets

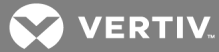

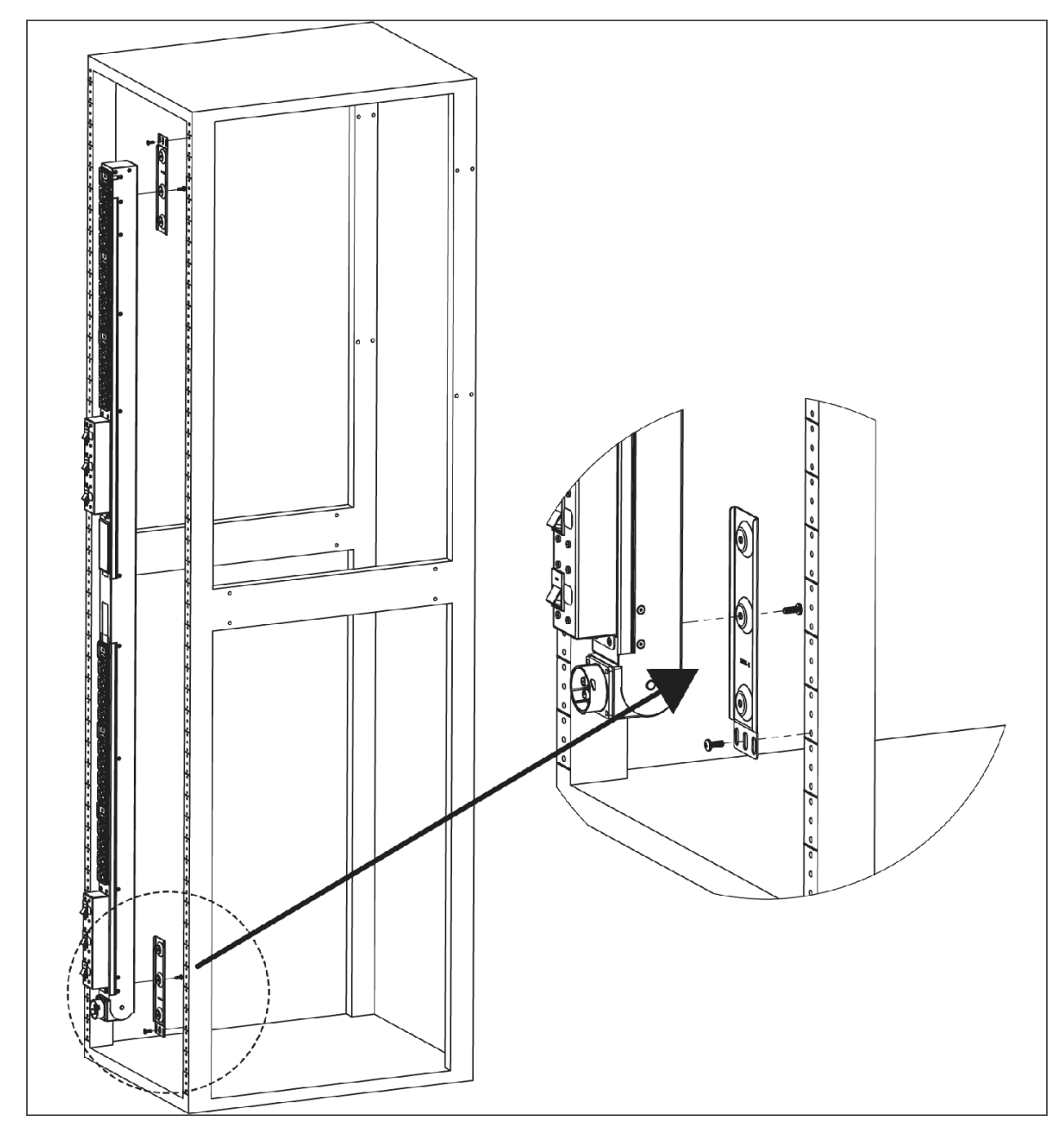

Figure 2.14 Mount Brackets for UPDU with Pivoting End

# 2.2 Power Connection

Plug the rPDU into an appropriately rated and protected branch circuit receptacle.

# 2.2.1 U-Lock Operation

Plug in the devices to be powered by the rPDU.

- Vertiv-patented U-Lock power cord retention.
- Uses standard power cords.
- Cord insertion activated locking system.
- Easy push-and-hold bezel unlocking feature.

## Figure 2.15 U-Lock Cord Retention Operation

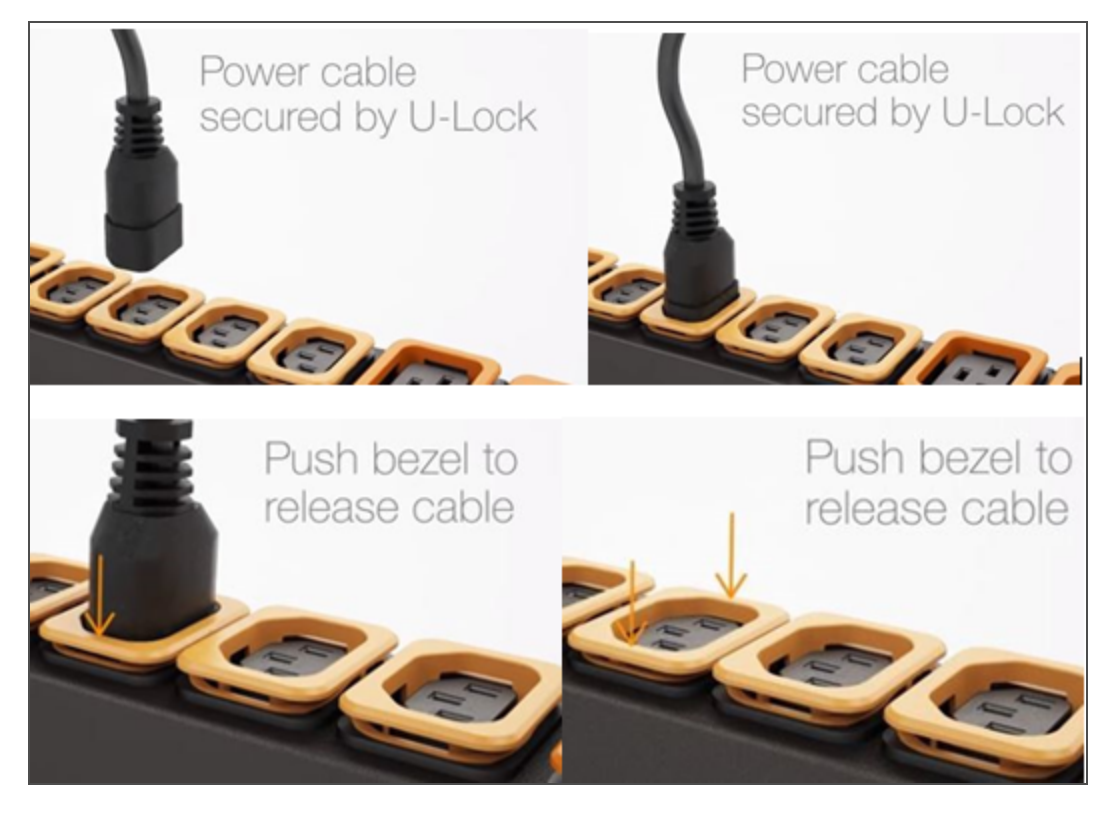

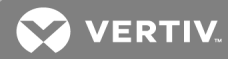

## 2.2.2 P-Lock Operation

- Plug in the devices to be powered by the rPDU.
- Vertiv<sup>™</sup> Combination C13/C19 Outlet with P-Lock power cord retention.
- Compatible with P-Lock power cords.
- Use press-and-hold tabs on the P-Lock cord to release from outlet.

#### Figure 2.16 P-Lock Cord Retention Operation

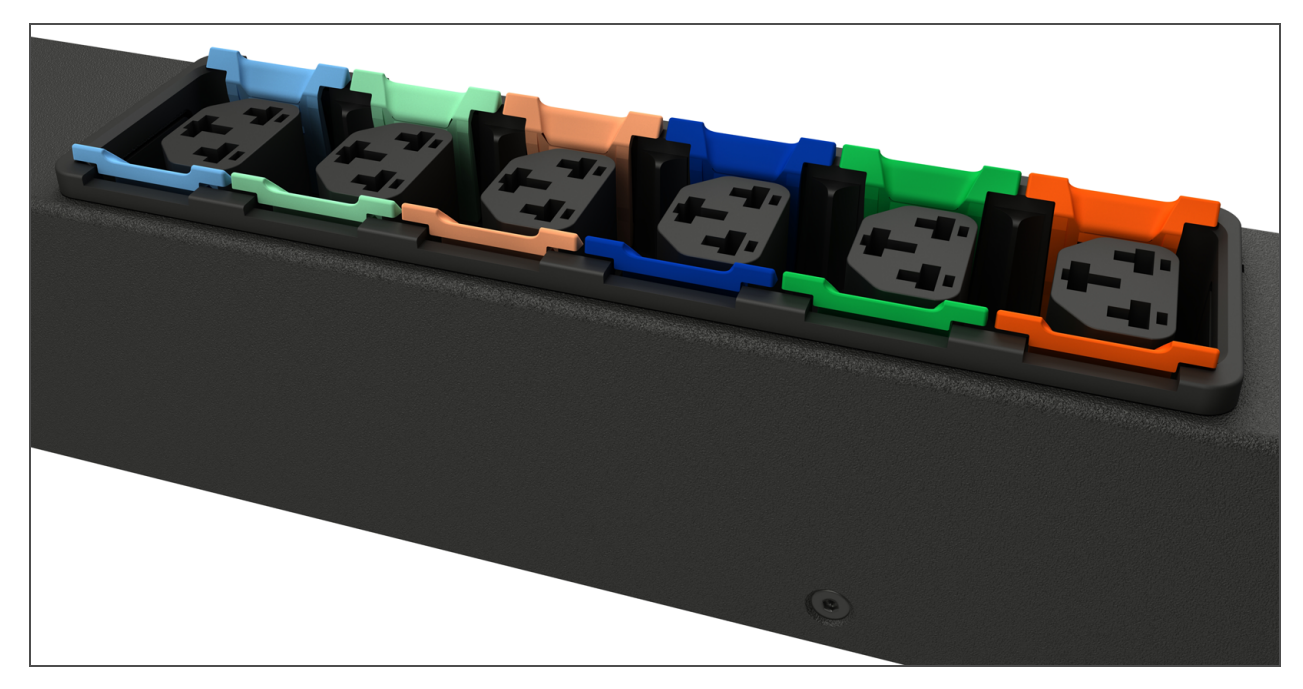

This page intentionally left blank

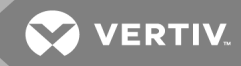

# **3 SETUP**

# 3.1 Interchangeable Monitoring Device

The Interchangeable Monitoring Device (IMD) is the core behind the Geist<sup>™</sup> Upgradable rPDU line of power products. The IMD can be replaced and upgraded to allow data-centers to future-proof their locations.

# 3.1.1 Basic

The Basic upgradeable rPDU is the baseline for the GU line of products. It is built with the IMD-01X module, and provides low cost power distribution with the option to upgrade to add local metering and/or remote monitoring and other features in the future.

# 3.1.2 Metered

The Metered upgradable rPDU is a locally metered option for the GU line of products. It is built with the IMD-01D module, and provides a local display for viewing current draw (Amps) with the option to upgrade to add monitoring and other features in the future.

# Figure 3.1 IMD-01D Module

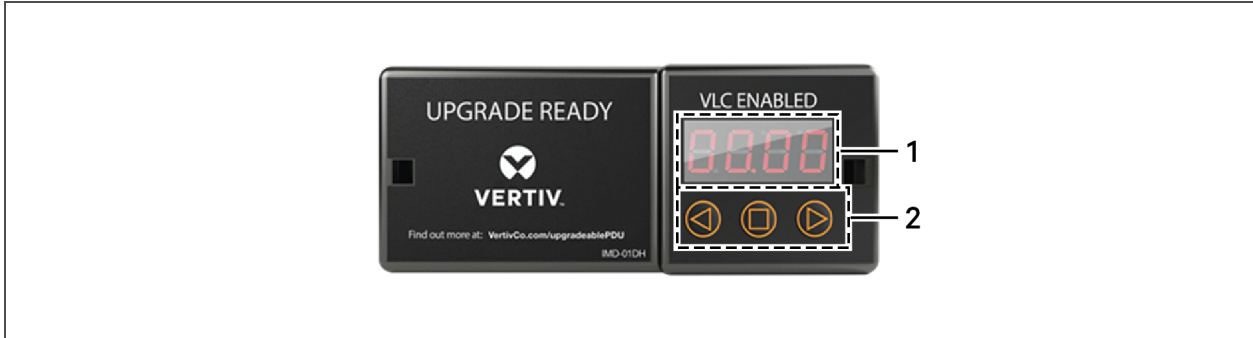

#### Table 3.1 IMD-01D Module Descriptions

| NUMBER | NAME            | DESCRIPTION                                                                                                    |
|--------|-----------------|----------------------------------------------------------------------------------------------------|
| 1      | Local Display   | The local display shows the phase, line, and circuit current values (in Amperes).                                                                                        |
| 2      | Display Buttons | There are three buttons near the IMD display; a back button, a forward button, and a center button. The functions of these buttons are described in the following table. |

#### Table 3.2 Display Button Functions

| BUTTON              | SYMBOL     | DESCRIPTION                                                                                                    |
|---------------------|------------|----------------------------------------------------------------------------------------------------|
| Back<br>Button      | $\bigcirc$ | Decrement to the previous channel.                                                                                                    |
| Forward<br>Button   | $\bigcirc$ | Increment to the next channel.                                                                                                    |
| Center<br>Button    | $\bigcirc$ | Toggle between scrolling and static display modes. Holding this button for 10 seconds will perform a network reset, restoring the default IP address and resetting user account information.                                                 |
| Center<br>Button x3 | 0          | Pressing this button three times within two seconds enables VLC mode. Pressing the button while VLC mode is active returns the unit to the standard current display. For more information, see Visible Light Communication (VLC) on page 75. |
|                     |            | Pressing both buttons at the same time flips the display 180 degrees.                                                                                                    |

#### NOTE: Display Button functionality may vary based on unit configuration.

#### 3.1.3 Monitored (IMD-03X)

The IMD-03x adds additional functionality over the IMD-02x modules, including expanded sensor support and enhanced firmware features.

#### Figure 3.2 IMD-03x Module

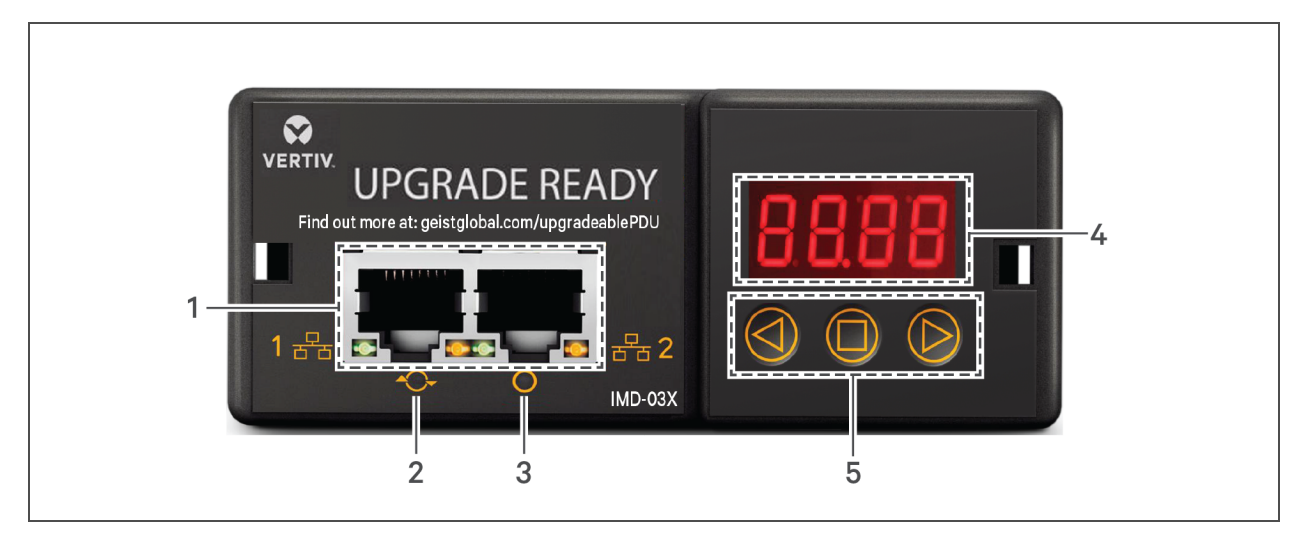

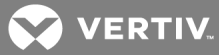

| NUMBER | NAME                    | DESCRIPTION                                                                                                    |
|--------|-------------------------|----------------------------------------------------------------------------------------------------|
| 1      | Dual Ethernet<br>Ports  | The dual ethernet ports act as a two-port ethernet switch, allowing for multiple devices to be daisy-<br>chained.                                       |
| 2      | Hard-Reboot<br>Button   | Pressing the hard-reboot button reboots the IMD. This acts as a power-cycle for the IMD; it does not change or remove any user information.             |
| 3      | Network Reset<br>Button | Holding the network-reset button for 15 seconds during normal operation will restore the default IP address and reset the user accounts.                |
| 4      | Local Display           | The local display shows the phase, line and circuit current values (in amperes).                                                                        |
| 5      | Display Buttons         | There are three buttons near the IMD display; a back button, a forward button and a center button.<br>The functions of these buttons are described in . |

Table 3.3 IMD-03x Module Descriptions

#### Table 3.4 Display Button Functions

| BUTTON                   | SYMBOL | DESCRIPTION                                                                                                    |
|--------------------------|--------|----------------------------------------------------------------------------------------------------|
| Back Button              |        | Decrement to the previous channel.                                                                                                    |
| Forward Button           |        | Increment to the next channel.                                                                                                    |
| Center Button            |        | Toggle between scrolling and static display modes. Holding this button for<br>3 seconds initiates a parameter reset sequence. This sequence consists of<br>an <i>rset</i> message, followed by a <i>dflt</i> message and then a 3-second<br>countdown. Once the countdown expires, an <i>8888</i> message is displayed<br>and the network, <i>http</i> user accounts and <i>LDAP/RADIUS</i> information is<br>reset to default values. If the button is released at any time during this<br>sequence, the reset will be aborted. |
| Center Button x3         |        | Pressing this button 3 times within 2 seconds enables VLC mode. Pressing the button while VLC mode is active returns the unit to the standard current display.                                                                                                    |
| Back and Forward Buttons | and    | Pressing both buttons at the same time flips the display 180 degrees.                                                                                                    |
| Back and Center Buttons  | and    | Pressing both buttons at the same time displays the primary IPv4 address for the unit.                                                                                                    |

#### NOTE: Display Button functionality may vary based on unit configuration.

#### 3.1.4 Enhanced Monitored (IMD-03E)

The Enhanced IMD-03E is a more advanced option for data centers that need full remote monitoring, alarms and remote sensors. It is built with the IMD-03X module, which provides dual ethernet ports and a local display. The IMD-03E uses the Enhance Communication Card (ECC) that adds a Remote Sensor Port for the connection of optional environmental sensors or accessories.

#### NOTE: The IMD-03E has been discontinued and replaced with the IMD-03E-S.

#### Figure 3.3 IMD-03E Module

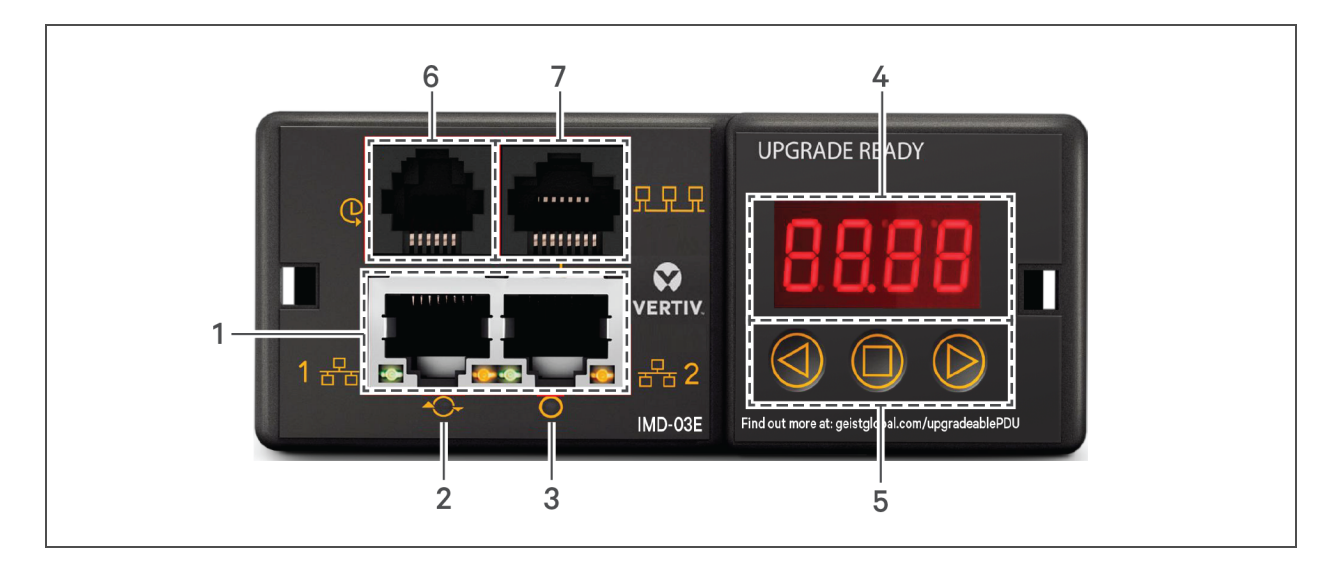

| Table 3.5    | IMD-03E    | Module      | Descrip | otions |
|--------------|------------|-------------|---------|--------|
| 1 4 5 10 010 | 1111 D 00L | 1110 4 4 10 | 000011  |        |

| NUMBER | NAME                        | DESCRIPTION                                                                                                    |
|--------|-----------------------------|----------------------------------------------------------------------------------------------------|
| 1      | Dual<br>Ethernet<br>Ports   | The dual ethernet ports act as a two-port ethernet switch, allowing for multiple devices to be daisy-<br>chained.                                                                                                    |
| 2      | Hard-<br>Reboot<br>Button   | Pressing the hard-reboot button reboots the IMD. This acts as a power-cycle for the IMD; it does not change or remove any user information.                                                                                                    |
| 3      | Network<br>Reset<br>Button  | Holding the network-reset button for 5 seconds during normal operation will restore the default IP address and reset the user accounts.                                                                                                    |
| 4      | Local<br>Display            | The local display shows the phase, line and circuit current values (in amperes).                                                                                                    |
| 5      | Display<br>Buttons          | There are 3 buttons near the IMD display; a back button, a forward button and a center button. The functions of these buttons are described in Enhanced Monitored (IMD-03E) on page 23.                                                                                                    |
| 6      | Remote<br>Sensor Port       | RJ-12 port for connecting Vertiv <sup>™</sup> plug-and-play remote digital sensors (sold separately). Each digital sensor has a unique serial number and is automatically discovered. GU2 PDUs support up to 16 sensors. The optional Vertiv <sup>™</sup> A2D Converter can be added to support analog sensing. The optional SN-Adapter can be added to support Geist <sup>™</sup> Integrated and Modular Sensors. For more information, see Available Sensors on page 82 |
| 7      | Proprietary<br>Connectivity | RJ-45 port for future expansion.                                                                                                    |

# 3.1.5 Enhanced Monitored with RS-232 (IMD-03E-S)

All Vertiv™[[[Undefined variable Variables.14 - Flagship Brand]]] Unit Level Monitoring rPDUs ship with the IMD-03E-S module. This module provides all of the same features as the IMD-03E, with the addition of a RS232 serial port using RJ-45.

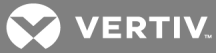

Figure 3.4 IMD-03E-S Module Descriptions

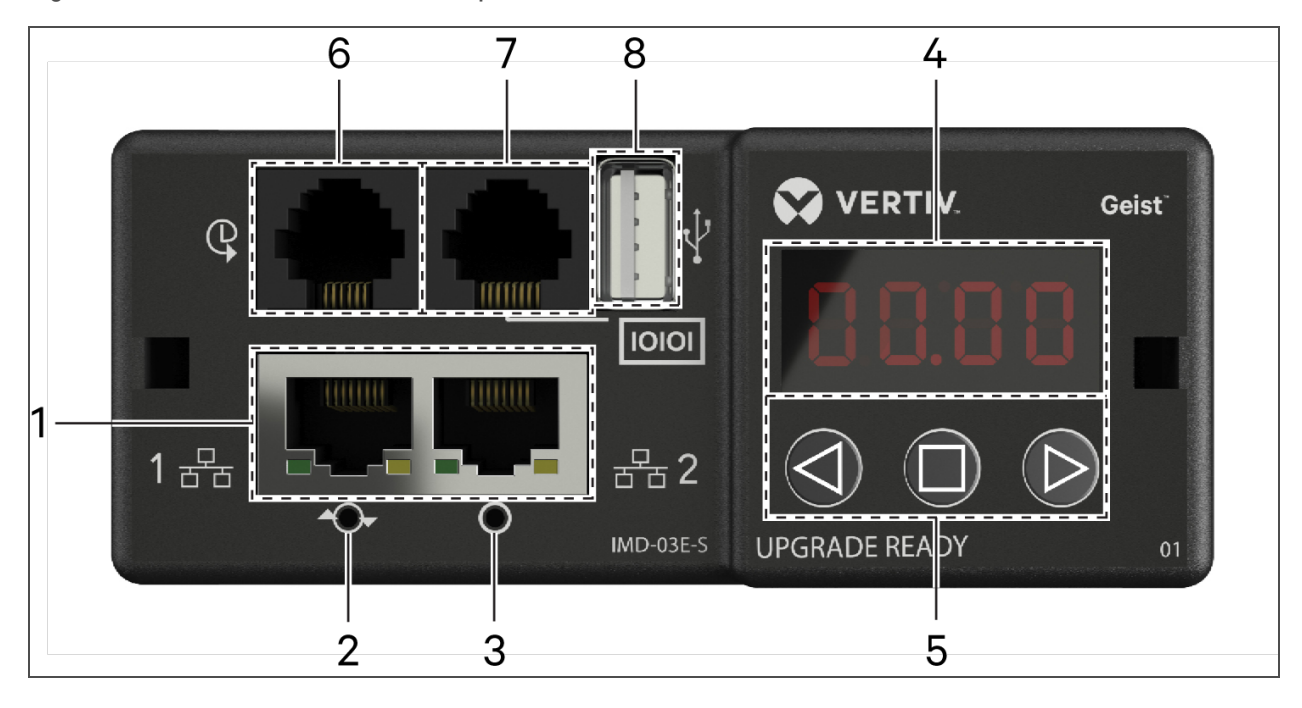

#### Table 3.6 IMD-03E-S Module Descriptions

| NUMBER | NAME                       | DESCRIPTION                                                                                                    |
|--------|----------------------------|----------------------------------------------------------------------------------------------------|
| 1      | Dual<br>Ethernet<br>Ports  | The dual ethernet ports act as a two-port ethernet switch, allowing for multiple devices to be daisy- chained.                                                                                                    |
| 2      | Hard-<br>Reboot<br>Button  | Pressing the hard-reboot button reboots the IMD. This acts as a power-cycle for the IMD; it does not change or remove any user information.                                                                                                    |
| 3      | Network<br>Reset<br>Button | Holding the network-reset button for 5 seconds during normal operation will restore the default IP address and reset the user accounts.                                                                                                    |
| 4      | Local<br>Display           | The local display shows the phase, line and circuit current values (in amperes).                                                                                                    |
| 5      | Display<br>Buttons         | There are three buttons near the IMD display: a back button, a forward button and a center button. The functions of these buttons are described in the Enhanced Monitored with RS-232 (IMD-03E-S) on page 24.                                                                                                    |
| 6      | Remote<br>Sensor<br>Port   | RJ-12 port for connecting a Vertiv <sup>™</sup> plug-and-play remote digital sensors (sold separately). Each digital sensor has a unique serial number and is automatically discovered. GU2 PDUs support up to 16 sensors. The optional Vertiv <sup>™</sup> A2D Converter can be added to support analog sensing. The optional SN-ADAPTER can be added to support Geist <sup>™</sup> Integrated and Modular Sensors. For more information, see Available Sensors on page 82 |
| 7      | Serial<br>Port             | RS-232 via RJ-45 port.                                                                                                    |
| 8      | USB<br>Port                | USB port used to upload firmware, backup/restore device configuration or expand logging capacity via USB storage device. Provides up to 500mA power capacity for USB - connected devices.                                                                                                    |

# 3.1.6 Enhanced Switched Monitored

The Enhanced Switched Monitored Vertiv<sup>™</sup> Upgradeable rPDU is a more-advanced option for data centers that need full remote switching, monitoring, alarms and remote sensors. It is built with the IMD-3E module, which provides Dual Ethernet Ports, a local display, USB Port and an RJ-12 Port for remote sensors.

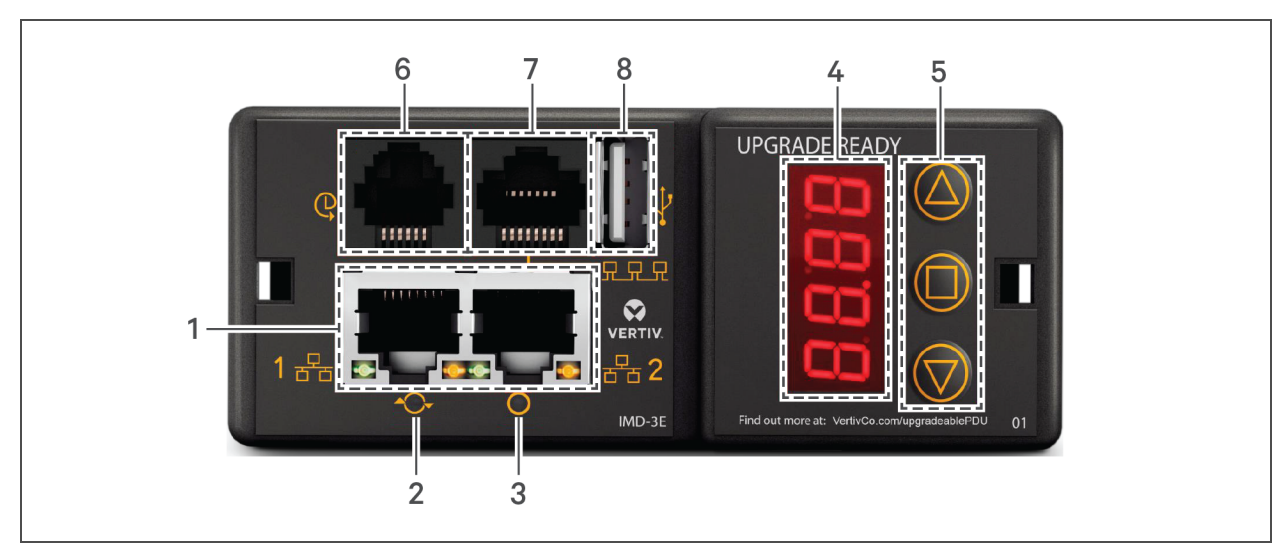

## Figure 3.5 IMD-3E Module

| NUMBER | NAME                                                                                                    | DESCRIPTION                                                                                                    |
|--------|----------------------------------------------------------------------------------------------------|----------------------------------------------------------------------------------------------------|
| 1      | Dual<br>Ethernet<br>Ports                                                                                                    | The dual ethernet ports act as a two-port ethernet switch, allowing multiple devices to be daisy-chained.                                                                                 |
| 2      | Hard-<br>Reboot<br>Button                                                                                                    | Pressing the hard-reboot button reboots the IMD. This acts as a power-cycle for the IMD and does not change or remove any user information.                                               |
| 3      | Network<br>Reset<br>Button                                                                                                    | Holding the network reset button for 5 seconds during normal operation will restore the default IP address and reset the user accounts.                                                   |
| 4      | Local<br>Display                                                                                                    | The local display shows the phase, line and circuit current values (in amperes).                                                                                                    |
| 5      | Display<br>Buttons                                                                                                    | There are three buttons near the IMD display: a back button, a forward button and a center button. The functions of these buttons are described in Display Button Functions on page 27    |
| 6      | 6 Remote<br>Sensor Port RJ-12 port for connecting a Vertiv™ plug-and-play remote digital sensors (sold separately). Each disensors for the optional Vertiv A2D Converter can be added to support analog sensing. The optional SN-AD can be added to support Liebert® Integrated and Modular Sensors. See Available Sensors on page more information. |                                                                                                    |
| 7      | Proprietary<br>Connectivity                                                                                                    | RJ-45 port for future expansion.                                                                                                    |
| 8      | USB Port                                                                                                    | USB port used to upload firmware, backup/restore device configuration or expanded logging capacity via USB storage device. Provides up to 500mA power capacity for USB-connected devices. |

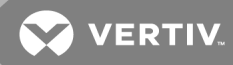

# NOTE: GU2 PDUs support the use of USB MSC devices such as thumb drives or external hard drives. USB storage devices must be formatted as FAT32.

## **Display Buttons**

There are three buttons near the IMD display: a back button, a forward button and a center button. The functions of these buttons are described in the following table.

| BUTTON                         | SYMBOL     | DESCRIPTION                                                                                                    |
|--------------------------------|------------|----------------------------------------------------------------------------------------------------|
| Back<br>Button                 | $\bigcirc$ | Press to decrement to previous channel. Holding this button for 3 seconds initiates a configuration backup. The display will show a <i>bcup</i> message while the backup is being generated and will then go back to normal operation. The backup is stored on available USB storage devices and the operation will do nothing if no such drives are available.                                                                                                    |
| Forward<br>Button              | $\bigcirc$ | Press to increment to next channel. Holding this button for 3 seconds initiates a configuration restore. The display will show a <i>rest</i> message followed by a <i>conf</i> message and then a 3 second countdown. Once the countdown expires, a <i>8888</i> message is displayed and the backup will be applied. The backup will be read from USB storage devices. If the button is released at any time during this sequence, the restore is aborted. Once the backup is applied, or if there are no backup images or no USB storage device attached, the display will then go back to normal operation. |
| Center<br>Button               |            | Toggle between scrolling and static display modes. Holding this button for 3 seconds initiates<br>a parameter reset sequence. This sequence consists of an <i>rset</i> message, followed by a <i>dflt</i><br>message and then a 3 second countdown. Once the countdown expires, an 8888 message is<br>displayed and the network, http, user accounts and LDAP/RADIUS information are reset to<br>default values. If the button is released at any time during this sequence, the reset will be<br>aborted.                                                                                                    |
| Center<br>Button x3            | 0          | Pressing this button three times within 2 seconds enables VLC mode. Pressing the button while VLC mode is active returns the unit to the standard current display. For more information, see <b>Visible Light Communication (VLC)</b> on page 75.                                                                                                    |
| Back and<br>Forward<br>Buttons |            | Pressing both buttons at the same time flips the display 180 degrees.                                                                                                    |
| Back and<br>Center<br>Buttons  |            | Pressing both buttons at the same time displays the primary IPv4 address of the unit.                                                                                                    |

Table 3.8 Display Button Functions

#### NOTE: Display Button functionality may vary based on unit configuration.

## 3.1.7 Enhanced Switched Monitored with RS-232

All Vertiv<sup>™</sup>Geist<sup>™</sup> Switched Unit Level Monitoring, Outlet Level Monitoring and Switched Outlet Level Monitoring rPDUs ship with the IMD-3E-S module. This module provides all of the same features as the IMD-3E, with the addition of a RS-232 serial port via RJ-45.

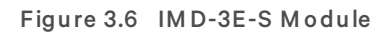

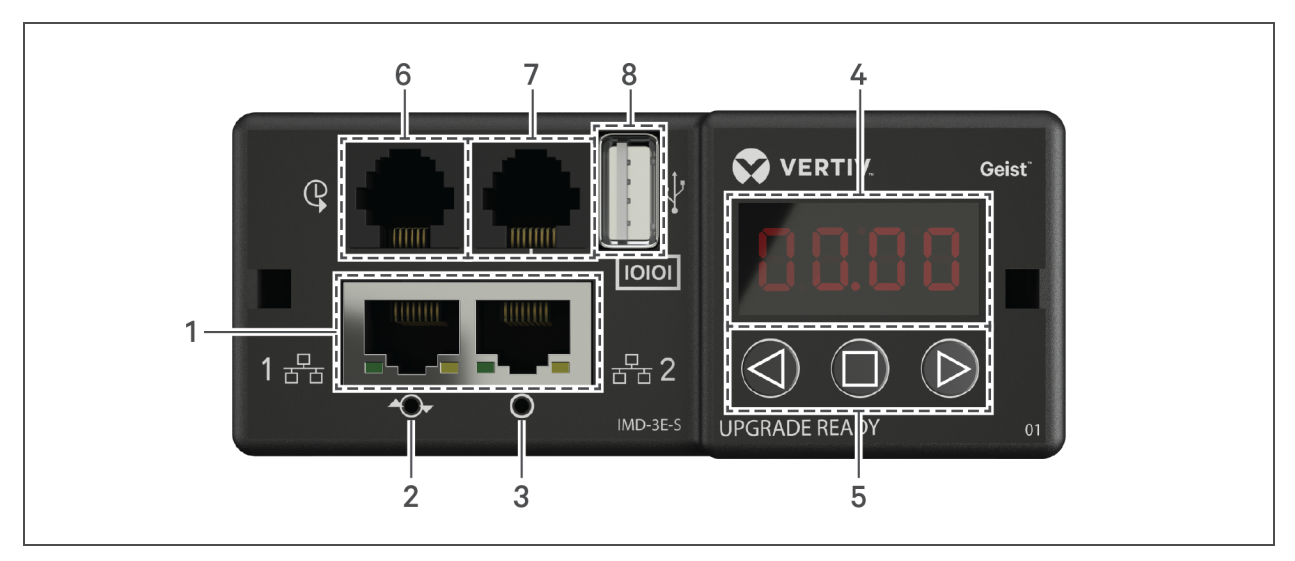

| Table 3.9 | IMD-3E-S | Module | Descriptions |
|-----------|----------|--------|--------------|
|-----------|----------|--------|--------------|

| NUMBER | NAME                       | DESCRIPTION                                                                                                    |
|--------|----------------------------|----------------------------------------------------------------------------------------------------|
| 1      | Dual<br>Ethernet<br>Ports  | The dual ethernet ports act as a two-port ethernet switch, allowing for multiple devices to be daisy- chained.                                                                                                    |
| 2      | Hard-<br>Reboot<br>Button  | Pressing the hard-reboot button reboots the IMD. This acts as a power-cycle for the IMD and does not change or remove any user information.                                                                                                    |
| 3      | Network<br>Reset<br>Button | Holding the network reset button for 5 seconds during normal operation will restore the default IP address and reset the user accounts.                                                                                                    |
| 4      | Local<br>Display           | The local display shows the phase, line and circuit current values (in amperes).                                                                                                    |
| 5      | Display<br>Buttons         | There are three buttons near the IMD display: a back button, a forward button and a center button. The functions of these buttons are described in Enhanced Switched Monitored with RS-232 on page 27.                                                                                                    |
| 6      | Remote<br>Sensor<br>Port   | RJ-12 port for connecting a Vertiv <sup>™</sup> plug-and-play remote digital sensor (sold separately). Each digital sensor<br>has a unique serial number and is automatically discovered. GU2 PDUs support up to 16 sensors. The<br>optionalVertiv <sup>™</sup> A2D Converter can be added to support analog sensing. The optional SN-ADAPTER can be<br>added to support Liebert <sup>®</sup> Integrated and Modular Sensors. For more information see Available Sensors on<br>page 82. |
| 7      | Serial<br>Port             | RS-232 via RJ-45 port.                                                                                                    |
| 8      | USB<br>Port                | USB port used to upload firmware, backup/restore device configuration or expanded logging capacity via USB storage device. Provides up to 500mA power capacity for USB-connected devices.                                                                                                    |

NOTE: USB MSC devices such as thumb drives or external hard drives are supported. USB storage devices must be formatted as FAT32.

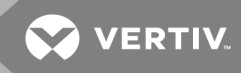

# 3.1.8 Rapid Spanning Tree Protocol (RSTP)

Upgradeable monitored devices, built with the IMD-02E or built with the IMD-03E, include two Ethernet Ports that work together as an internal Ethernet Bridge. One of these ports can be used to connect the IMD to an existing network or both ports can be used at the same time to connect one IMD to another in a daisy-chain configuration.

When both network interfaces are connected, the IMD implements a network bridging protocol called the Rapid Spanning Tree Protocol (RSTP). RSTP is an IEEE standard that is implemented by all managed bridges. Using RSTP, bridges in the network exchange information to find redundant paths or loops.

When a loop is detected, the bridges in the network work together to temporarily disable the redundant paths. This allows the network to avoid broadcast storms caused by the loops. In addition, RSTP regularly checks for changes in the network topology. When a connection is lost, RSTP allows the bridges to quickly switch to a redundant path.

#### NOTE: RSTP protocol imposes a limit of 40 links between bridges, including IMDs.

#### 3.2 Network Setup

The Upgradeable IMD has a default IP address for initial setup and access. Once you have assigned an IP address, the default IP address is no longer active.

#### To restore the default IP address and reset all user-account information:

If the user-assigned address or passwords are lost or forgotten, press and hold the network reset button located below the Ethernet Port for 15 seconds. Holding the center button of the LED display for 10 seconds also resets the network and user account information.

The Network Page, located under the *System Tab*, allows you to assign the network properties manually or use DHCP to connect to your network. Access to the unit requires the IP address to be known. Use of a static IP or a reserved DHCP is recommended. The default address is displayed on the front of the unit.

- IP Address: 192.168.123.123
- Subnet Mask: 255.255.255.0
- Gateway: 192.168.123.1

To access the unit for the first time, you must temporarily change your computer's network settings to match the *192.168.123.xxx* subnet. To setup the unit, connect it to your computer's Ethernet Port, then follow the appropriate instructions for your computer's operating system.

#### To set up the network for a Windows operating system:

- 1. Access the network settings for your operating system.
  - Using Microsoft Windows 2000, XP or Server 2003, click Start >Settings>Network Connections.
  - Using Microsoft Windows 7 or Server 2008, click Start>Control Panel>Adjust your Computer's Settings>View Network Status and Tasks>Change Adapter Settings or click Start>Settings>Control Panel>Network and Sharing Center>Change Adapter Settings.

- Using Microsoft Windows 8 or Server 2012, move the mouse to the bottom or top right corner, click Settings>Control Panel>Large or Small Icons>Network and Sharing Center>Change Adapter Settings.
- Using Microsoft Windows 10, click Start>Network and Internet>Change Adapter Settings.
- 2. Locate the entry under LAN, High-Speed Internet or Local Area Connection that corresponds to the Network Card (NIC). Double-click on the network adapter's entry in the Network Connections list.

# NOTE: Most computers will have a single Ethernet NIC installed, but a WiFi or 3G adapter also shows as a NIC in this list. Be sure to choose the correct entry.

3. Click *Properties* to open the Local Properties window.

Figure 3.7 Local Area Connection Properties

| -                                                   |                            |                    |
|-----------------------------------------------------|----------------------------|--------------------|
| Intel(R) 8257                                       | 9LM Gigabit Network Cor    | nection            |
|                                                     |                            | Configure          |
| his connection use                                  | s the following items:     |                    |
| 🗹 🏪 Client for M                                    | licrosoft Networks         |                    |
| QoS Packe                                           | et Scheduler               |                    |
| File and Pri                                        | nter Sharing for Microsoft | Networks           |
| 🗹 🔺 Internet Pro                                    | otocol Version 6 (TCP/IP)  | v6)                |
| Internet Pro                                        | otocol Version 4 (TCP/IP)  | v4)                |
| Link-Layer                                          | Topology Discovery Map     | per I/O Driver     |
|                                                     | Topology Discovery Nes     | ponder             |
| lastall                                             |                            | Proportion         |
| Install                                             | Uninstali                  | Fiopenies          |
| -                                                   |                            |                    |
| Description                                         |                            |                    |
| Description<br>Transmission Con<br>wide area networ | trol Protocol/Internet Pro | tocol. The default |

4. Select Internet Protocol Version 4 (TCP/IPv4) from the list, then click Properties.

NOTE: If you see more than one TCP/IP entry, as in the example above, the computer may be configured for IPv6 support as well as IPv4; make sure to select the entry for the IPv4 protocol. Write down the current NIC card settings so you can restore them to normal after you have completed the setup procedure.

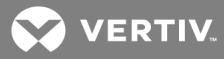

| You can get IP settings assign<br>this capability. Otherwise, you<br>for the appropriate IP settings | ed automatically if your network supports<br>need to ask your network administrator |
|----------------------------------------------------------------------------------------------------|-------------------------------------------------------------------------------------|
| 🔘 Obtain an IP address aut                                                                           | omatically                                                                          |
| Use the following IP addr                                                                            | ess:                                                                                |
| IP address:                                                                                          | 192 . 168 . 123 . 1                                                                 |
| Subnet mask:                                                                                         | 255.255.255.0                                                                       |
| Default gateway:                                                                                     |                                                                                     |
| Obtain DNS server addre                                                                              | ss automatically                                                                    |
| Use the following DNS se                                                                             | rver addresses:                                                                     |
| Preferred DNS server:                                                                                |                                                                                     |
| Alternate DNS server:                                                                                |                                                                                     |
| 🔲 Validate settings upon e                                                                           | xit Advanced                                                                        |

Figure 3.8 Internet Protocol Version 4

- Choose Use the following IP address, set IP address to 192.168.123.1 and Subnet Mask to 255.255.255.0.
   For initial setup, Default Gateway and the DNS Server entries can be left blank. Select OK OK to close both the Internet Protocol Properties and Local Properties windows.
- 6. In a web browser, enter *http://192.168.123.123* to access the unit. If you are setting up the unit for the first time, the unit requires you to create an Admin account and password before you can proceed.
- 7. After the Admin account is created, log in to the unit.
- 8. By default, the default sensors page is displayed. Navigate to the *System Tab*, then the *Network Page* to configure the device's network properties. The unit's IP address, Subnet Mask, Gateway and DNS settings can either be assigned manually or acquired via DHCP.
- 9. Click Save.

NOTE: After the changes are saved, the browser will no longer be able to reload the web page from the *192.168.123.123* address and displays *Page not Found* or *Host Unavailable* message; this is normal. After you are finished configuring the unit's IP address, repeat the steps above, changing the computer's Ethernet NIC card settings to the ones you wrote down prior to changing them.

#### To set up the network for a MAC:

1. Click the System Preferences icon on the Dock and choose Network.

| 000                                                                        | Network                                                   |                                                                                             |
|----------------------------------------------------------------------------|-----------------------------------------------------------|---------------------------------------------------------------------------------------------|
| Show All                                                                   |                                                           | Q                                                                                           |
| Locatio                                                                    | on: Automatic                                             | *                                                                                           |
| Ethernet<br>Connected     Connected     Solution                           | Status:                                                   | <b>Connected</b><br>Ethernet is currently active and has the IP<br>address 192.168.123.100. |
| FireWire     Not Connected                                                 | Configure IPv4:                                           | Manually \$                                                                                 |
| e Bluetooth PAN                                                            | IP Address:                                               | 192.168.123.1                                                                               |
| <ul> <li>Not Connected</li> <li>Thundt Bridge<br/>Not Connected</li> </ul> | Subnet Mask:<br>Router:<br>DNS Server:<br>Search Domains: | 255.255.0                                                                                   |
| + - *                                                                      |                                                           | Advanced ?<br>Assist me Revert Apply                                                        |

Figure 3.9 MAC System Preferences

- 2. Ensure ETHERNET is highlighted on the left side of the NIC window. In most cases, there will be one ETHERNET entry on a Mac. Write down the current settings so you can restore them to normal after you have completed the setup procedure.
- 3. Select *Manually* from the Configure IPv4 drop-down list, then set IP address to 192.168.123.1 and Subnet Mask to 255.255.255.0 and click *Apply*.

NOTE: The Router and DNS Server settings can be left blank for this initial setup. In a web browser, enter *http://192.168.123.123* to access the unit. If you are setting up the unit for the first time, the unit requires you to create an Admin account and password before you can proceed.

4. After the Admin account is created, log in to the unit.
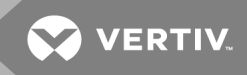

- 5. By default, the default sensors page is displayed. Navigate to the *System* tab, then the *Network* page to configure the device's network properties. The unit's IP Address, Subnet Mask, Gateway and DNS settings can either be assigned manually or acquired via DHCP.
- 6. Click Save.

NOTE: After the changes are saved, the browser will no longer be able to reload the web page from the 192.168.123.123 address and displays *Page not Found* or *Host Unavailable* message; this is normal. After you are finished configuring the unit's IP address, repeat the steps above, changing the computer's Ethernet NIC card settings to the ones you wrote down prior to changing them.

### 3.3 Web Interface

The unit is accessible via a standard, unencrypted HTTP connection as well as an encrypted HTTPS (TLS) connection.

NOTE: An administrator account (username and password) must be created when logging in to the device the first time.

#### 3.3.1 Home Page

The Home Page gives both current and historical views of the unit's data. Real-time readings are provided for all rPDU data and individual circuits' data.

|       |          |            |                    |      |                 |                                | 1<br>                    |               |                     |                     |                         | 2                       | 2           |
|-------|----------|------------|--------------------|------|-----------------|--------------------------------|--------------------------|---------------|---------------------|---------------------|-------------------------|-------------------------|-------------|
|       |          |            |                    |      |                 |                                | 1                        |               |                     |                     |                         |                         |             |
| 1 — H | =👽 v     | ERTIV.     |                    | Devi | ce              | Sensors                        | System                   |               | Help                | "                   |                         | Log<br>▲ 0 😲 (          | <b>"</b> _; |
|       | ₽₩.      | MA181      | 10205              |      |                 |                                |                          |               |                     |                     | Device ID 3             | 06116F0851900           | 3           |
| )     |          |            |                    |      | _               | Real                           | Apparent                 | Power         | ) (-lin             | 0                   |                         |                         | Π           |
|       | State    |            | Label              |      | Energy<br>(kWh) | Power<br>(W)                   | Power<br>(VA)            | Factor<br>(%) | (V <sub>RMS</sub> ) | (A <sub>RMS</sub> ) | Current<br>Crest Factor | Balance<br>(%)          |             |
|       |          | <b>∕</b>   | Total              |      | 108.7           | 9                              | 19                       | 47            |                     |                     |                         |                         | . U. F      |
|       |          | <b>*</b>   | Phase A            |      | 108.6           | 9                              | 19                       | 46            | 121.2               | 0.16                | 4.35                    | 100                     |             |
|       |          |            | Phase B<br>Bhase C |      | 0.032           | 0                              | 0                        | 100           | 121.3               | 0.00                | 1.00                    | 0                       |             |
|       |          | <u>~</u> * | Phase C            |      | 0.023           | 0                              | 0                        | 100           | 121.7               | 0.00                | 1.00                    | U                       |             |
|       | State    |            |                    |      |                 | Current<br>(Acrus)             |                          |               |                     |                     |                         |                         |             |
|       |          | Þ          | Neutral Line       |      |                 | 0.16                           |                          |               |                     |                     |                         |                         |             |
|       | State    |            | Label              |      |                 | Current<br>(A <sub>RMS</sub> ) |                          |               |                     |                     |                         |                         |             |
|       |          | <b>~</b>   | Circuit 1          |      |                 | 0.00                           |                          |               |                     |                     |                         |                         |             |
|       |          | ►          | Circuit 2          |      |                 | 0.00                           |                          |               |                     |                     |                         |                         |             |
|       |          | ه          | Circuit 3          |      |                 | 0.00                           |                          |               |                     |                     |                         |                         |             |
|       | State    |            | l abel             |      | Energy<br>(kWb) | Real<br>Power<br>(W)           | Apparen<br>Power<br>(VA) | t f           | Power<br>Factor     | Voltage<br>(Vene)   | Current<br>(Apus)       | Current<br>Crest Factor |             |
|       | ~        | ∕∕ *       | Outlet 1           |      | 0.000           | 0                              | 0                        |               | 100                 | 210.1               | 0.00                    | 1.00                    |             |
|       | ~        | <b>*</b>   | Outlet 2           |      | 0.000           | 0                              | 0                        |               | 100                 | 211.5               | 0.00                    | 1.00                    |             |
|       | ~        | ∕*         | Outlet 3           |      | 0.000           | 0                              | 0                        |               | 100                 | 210.8               | 0.00                    | 1.00                    |             |
|       | ~        | <b>*</b>   | Outlet 4           |      | 0.000           | 0                              | 0                        |               | 100                 | 210.0               | 0.00                    | 1.00                    |             |
|       | <b>~</b> | <b>*</b> * | Outlet 5           |      | 0.000           | 0                              | 0                        |               | 100                 | 211.0               | 0.00                    | 1.00                    |             |
| ļ     | 1        | (*J.*)     | Outlet 6           |      | 0.000           | 0                              | 0                        |               | 100                 | 211.4               | 0.00                    | 1.00                    |             |
| L     |          | - - -      |                    |      |                 |                                |                          |               |                     |                     |                         |                         |             |
|       |          |            |                    |      |                 |                                |                          |               |                     |                     |                         |                         |             |
|       |          | 90         |                    |      |                 |                                |                          |               |                     |                     |                         |                         |             |

#### Figure 3.10 Home Page

| NUMBER | NAME                                        | DESCRIPTION                                                                                                    |
|--------|---------------------------------------------|----------------------------------------------------------------------------------------------------|
|        | Device,                                     | Mouseover to show submenus: Device, Sensors, System and Help.                                                                                                    |
| 1      | System and<br>Help                          | NOTE: Device will only appear as a sub menu when the unit is configured as a array manager.<br>See the Vertiv™ Intelligence Director on page 63 section for further definition and configuration.                                                                                                    |
|        |                                             | Click to log in or log out of the unit.                                                                                                    |
| 2      | Out                                         | NOTE: Both username and password are case-sensitive and no spaces are allowed. Prohibited characters for username are: \$& `:<>[] { }"+%@/ ; =?\^ ~',                                                                                                    |
| 3      | Alarms and<br>Warnings                      | Indicates the number of alarms and warnings currently occurring, if any.                                                                                                    |
| 4      | Device ID                                   | Unique product identification and cannot be changed. May be required for technical support.                                                                                                    |
| 5      | Total and<br>Individual<br>Phase<br>Monitor | Displays AC current, voltage and power statistics for each individual phase and for the total of all phases combined. Current Crest Factor and Phase Balance (%) are also indicated.                                                                                                    |
| 6      | Neutral Line                                | Displays the current (in Amps RMS) on 3-phase Wye units. This is not shown on single phase and 3-<br>phase Delta units.                                                                                                    |
| 6      | Current<br>Monitor                          | Displays AC current draw statistics for each individual circuit on the rPDU.                                                                                                    |
| 7      | Outlet<br>Monitor                           | Applies to Outlet Monitored / Outlet Switched rPDUs ONLY - Displays AC current, voltage and power<br>statistics for each circuit and outlet. Current Crest Factor also indicated. (Outlet Level Power<br>Monitoring and Switched Outlet Level Monitoring Only). Displays outlet status. (Switched and Switched<br>Outlet Level Monitoring Only) |
| 8      | Operation<br>Icon                           | Applies to Outlet Monitored / Outlet Switched rPDUs ONLY - Modify settings.                                                                                                    |
| 9      | Configuration<br>Icon                       | Applies to Outlet Monitored / Outlet Switched rPDUs ONLY - Modify label name.                                                                                                    |
| 10     | Device Label                                | Displays the user-assigned label of this unit.                                                                                                    |
| 11     | Vertiv™ Logo                                | Clicking on this logo from any page will reload the home page.                                                                                                    |

#### Table 3.10 Home Page Descriptions

#### 3.4 Sensors Tab

Click the Sensors Tab to access the Overview, Alarms and Warnings and Logging page from the dropdown menu.

#### 3.4.1 Overview

You must log in before making any changes. Only users with control-level or higher authorizations have access to these settings.

#### To change a device label:

- 1. Click the *Configuration* icon for the rPDU and change the label. The Name is the rPDU's factory name or model and cannot be changed.
- 2. Click Save.

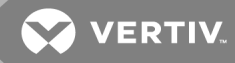

#### To change device operation:

- 1. Click the Operation icon.
- 2. Select the operation to perform:
  - **On/Off** turns all outlets On or Off.
  - **Reboot** for outlets currently On, reboot cycles the outlets Off, then back On after the reboot hold delay. For outlets currently Off, reboot turns the outlets On.
  - **Cancel** cancels the current operation if it has not been completed.
  - **Reset Energy** resets the total energy measured in kWH.
  - **Restore Defaults** restores device settings to their factory default. This includes Labels, Delays and Power-on Actions for the device.

#### NOTE: These actions affect the entire device.

#### NOTE: On/Off and Reboot operations apply to Outlet Switched rPDUs only

- 3. For operations involving the state of the outlets, setting Delay to *True* uses the current Delay configuration for each outlet when performing the selected operation.
- 4. Select *Submit* to issue the action.

# NOTE: Power-on action delays refer to the time since the unit was plugged in, not the time since it fully booted. They may execute before the unit fully boots.

#### To change a phase or circuit label:

- 1. Click the *Configuration* icon for the phase or circuit and change the label. The Name is the physical phase or circuit name and cannot be changed.
- 2. Click Save.

#### To change phase operation:

- 1. Click the Operation icon.
- 2. Select *Reset Energy* to reset the total energy measured in kWH for the selected phase.
- 3. Select *Submit* to issue the action.

#### To configure an outlet:

#### NOTE: Applies to Outlet Monitored / Outlet Switched rPDUs only

- 1. Click the Outlet Configuration icon.
- 2. Change the configurations, as needed.
  - a. Label of the outlet.

#### NOTE: Steps 2b through 2k apply only to switched outlets.

- b. State the outlet's current state (On or Off).
- c. **Mode -** how the outlet will be controlled:
  - **Manual Control** the outlet state is controlled using the web user interface, SNMP or the API.
  - Alarm Control (normally Off, trips On) the outlet state is set normally Off and will be switched On when the outlet alarm event is tripped.
  - Alarm Control (normally on, trips off) the outlet state is set normally on and will be switched off when the outlet alarm event is tripped.
- d. Pending State the state the outlet is currently transitioning to.
- e. **Time To Action -** the time left before the pending action takes place. This is adjusted using Delays.
- f. On Delay the time, in seconds, the unit waits before switching an outlet On.
- g. Off Delay the time, in seconds, the unit waits before switching an outlet Off.
- h. Reboot Delay the time, in seconds, the unit waits before rebooting an outlet.
- i. **Reboot Hold Delay -** the time, in seconds, the unit waits after switching the outlet Off, before switching an outlet back On during a reboot.
- j. Power-On Action describes the state the outlet will start when powered On (On, Off or Last).
- k. **Power-On Delay -** the time, in seconds, the unit waits after being powered On before powering On the outlet.
- 3. Click Save.

#### To change outlet operation:

#### NOTE: Applies to Outlet Monitored / Outlet Switched rPDUs only

- 1. Click the desired *Outlet Operation* icon.
- 2. Select the operation to perform:
  - **On/Off -** turns the selected outlet On or Off.
  - **Reboot** for outlets currently On, reboot cycles the outlets off, then back On after the reboot hold delay. For outlets currently Off, reboot turns the outlets On.
  - **Cancel** cancels the current operation if it has not been completed.
  - **Reset Energy -** resets the total energy measured in kWH for the selected outlet.

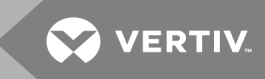

- 3. For operations involving the state of the outlets, setting Delay to *True* uses the current Delay configuration for each outlet when performing the selected operation.
- 4. Select *Submit* to issue the action.

#### 3.4.2 Alarms and Warnings

The Alarms and Warnings page allows you to establish alarm or warning conditions (events) for each power and circuit reading. Events are triggered when a measurement exceeds a user-defined threshold, either going above the threshold (high-trip) or below it (low-trip). Events are displayed in different sections, based on the device or measurement the event is associated with. Each event can have one or more actions to be taken when the event occurs.

#### Figure 3.11 Alarms and Warnings Page

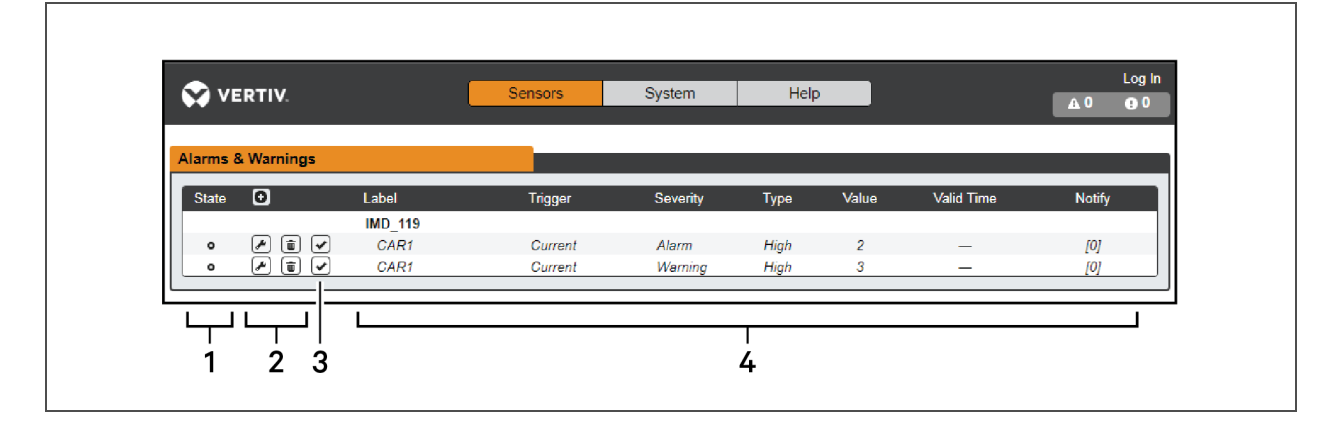

| NUMBER | DESCRIPTION                                     | SYMBOL           | DESCRIPTION                                                                                                    |
|--------|-------------------------------------------------|------------------|----------------------------------------------------------------------------------------------------|
|        |                                                 | :                | Warning symbol. Event is displayed in orange.                                                                                                    |
| 1      | Status of each<br>event.                        | A                | Alarm symbol. Alarm is displayed in red.                                                                                                    |
|        |                                                 | *                | Acknowledged event symbol. Symbol remains until the condition measured returns to normal.                                                                   |
|        | Add/Delete/Modify<br>alarms and<br>warnings.    | 0                | Add new alarms and warnings.                                                                                                    |
| 2      |                                                 |                  | Modify existing alarms and warnings.                                                                                                    |
|        |                                                 | 0                | Delete existing alarms and warnings.                                                                                                    |
|        |                                                 | n/a              | Empty, if there is no alert condition.                                                                                                    |
| 3      | Notify user of<br>tripped Events and<br>request | *                | When a warning or alarm event occurs, you can click on this symbol to acknowledge the event and stop the unit from sending any more notifications about it. |
|        | acknowledgment.                                 |                  | NOTE: Clicking this symbol does not clear the warning or alarm event; it just stops the notifications from repeating.                                       |
| 4      | Displays the conditio                           | ns for the aları | ms and warnings settings.                                                                                                    |

Table 3.11 Alarms and Warnings Descriptions

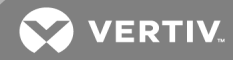

#### To add a new Alarm or Warning Event:

- 1. Click the Add/Modify alarms and Warnings button.
- 2. Set the desired conditions for this event as follows:
  - a. From the drop-down lists, select the name of the phase or circuit, the trigger measurement, the severity and the type.

# NOTE: High trips if the measurement goes above the threshold and low trips if the measurement goes below the threshold.

- b. Enter the desired Threshold Value (any number between -999.0 through 999.0).
- c. Enter the desired Clear Delay time in seconds. Any value other than *O* means once this event is tripped, the measurement must return to normal for this many seconds before the event will clear and reset. Clear Delay can be up to 14,400 seconds (4 hours).
- d. Enter the desired Trip Delay time in seconds. Any value other than *O* means that the measurement must exceed the threshold for this many seconds before the Event will be tripped. Trip Delay can be up to 14,400 seconds (4 hours).
- e. Latching Mode, if enabled, this event and its associated actions remain active until the event is acknowledged, even if the measurement subsequently returns to normal.
- f. To specify where the alert notifications are sent when this alarm or warning event occurs, click the *Add* icon to create a new action.
- g. Select the desired options from the drop-down menu:
  - Target is the email address or SNMP manager where the notifications are sent when the event is tripped. For more information on configuring a target email address, see Serial Port on page 55.
  - Or, when an outlet number is selected as the target, the outlet state switches when an event is tripped and remains in the switched state until the event resets or is acknowledged. For this option, the outlet mode must be configured for Alarm Control, see Alarms and Warnings on page 37.

NOTE: Target Delays and Repeats are shared across all alarms. If multiple delay or repeat values are needed for specific targets, each one must be added to the target list and then the appropriate Enabled box must be checked on each alarm.

#### NOTE: Applies to Outlet Monitored / Outlet Switched rPDUs only

- Delay determines how long this Event must remain tripped before this Action's first notification is sent. This is different from the Trip Delay above. Trip Delay determines how long the threshold value has to be exceeded before the Event itself is tripped. This delay determines how long the Event must remain tripped before this Action occurs. Delay can be up to 14,400 seconds (4 hours). A Delay of 0 will send the notification immediately.
- Repeat determines whether multiple notifications will be sent for this Event Action. Repeat notifications are sent at the specified intervals until the Event is acknowledged or until the Event is cleared and reset. The Repeat interval can be up to 14,400 seconds (4 hours). A Repeat of <u>O</u> disables this feature and only one notification will be sent.
- 3. Click Save to save this notification action.

# NOTE: More than one action can be set for an alarm or warning. To add multiple actions, just click the *Add* icon again and set each one as desired. Each alert can have up to 32 Actions associated with it.

#### To change an existing alarm or warning event:

- 1. Click the *Modify* icon next to the alarm or warning event you wish to change.
- 2. Modify the settings as needed and click Save.
- 3. After an action is added, it has a checkbox in the enabled column at the far left. By default, when an action is added it is unchecked (disabled). Click the checkbox to enable it. This allows you to selectively turn different actions On and Off for testing.

#### To delete an existing alarm or warning event:

- 1. Click the *Delete* icon next to the alarm or warning event you wish to remove.
- 2. Click *Delete* and *Save* to confirm.

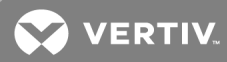

### 3.4.3 Logging

The Logging page allows you to access the historical data recorded by the rPDU by selecting the desired sensors and time range to be logged. The Logging page permits selecting all or selecting none. To do so, click on the drop-down menu, choose *Select All* or *Select None* and click on the appropriate check mark.

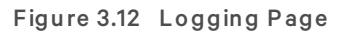

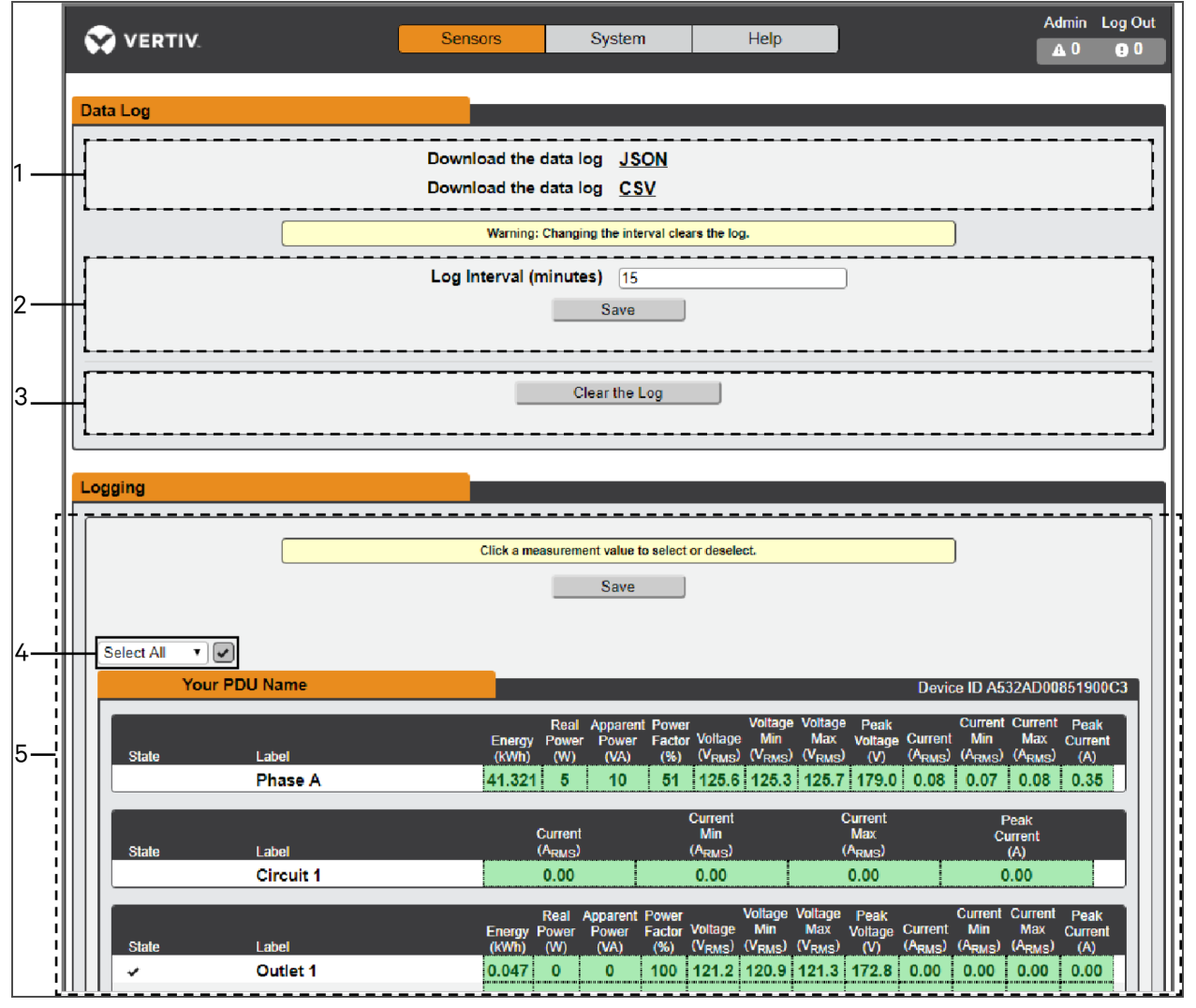

| NUMBER | NAME                         | DESCRIPTION                                                                                                    |
|--------|------------------------------|----------------------------------------------------------------------------------------------------|
| 1      | Data log<br>download         | Clicking the JSON link downloads the data log in JSON format.<br>Clicking the CSV downloads the data log in .csv format for use in spreadsheet software.    |
| 2      | Log interval                 | The frequency at which data is written to the log file. The logging interval can be 1-600 minutes; the default setting is 15 minutes.                       |
| 3      | Clear log data               | Delete the log file.                                                                                                    |
| 4      | Select<br>All/Select<br>None | Click on the drop-down menu, select Select All or Select None and click on the check mark.                                                                  |
| 5      | Logging                      | Click the measurement value to select or deselect desired logging parameters. By default, all measurements are selected. Press <i>Save</i> to save changes. |

Table 3.12 Logging Page Descriptions

NOTE: The maximum loggable time frame is determined by number of measurements being logged and the interval at which data is written to the log file.

#### 3.5 System Tab

NOTE: You must be logged in as Admin to modify settings in the System Tab.

#### 3.5.1 Users Account Page

The Users account page in the System menu allows you to manage or restrict access to the unit's features by creating accounts for different users.

#### Figure 3.13 User Account Page

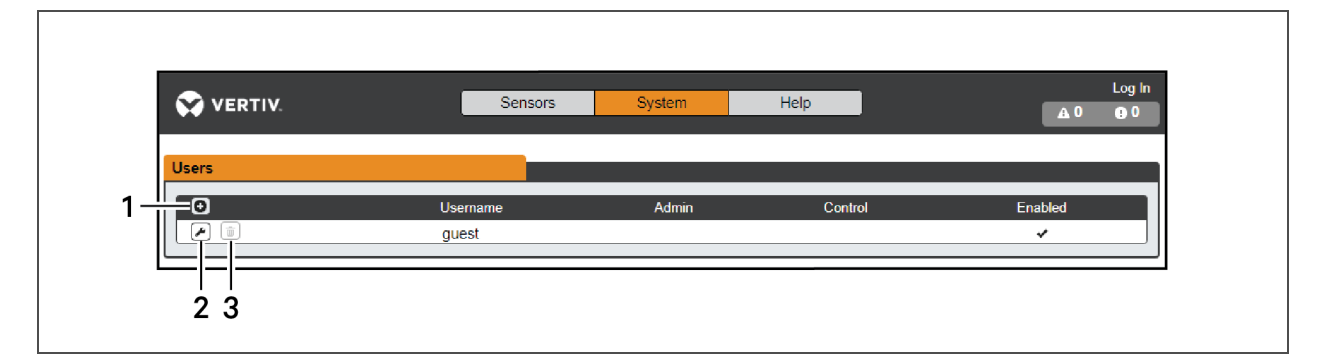

#### Table 3.13 User Account Page Descriptions

| NUMBER | DESCRIPTIONS         |
|--------|----------------------|
| 1      | Add new user account |
| 2      | Modify user account  |
| 3      | Delete user account  |

NOTE: Only an Administrator-level account can add, modify or delete users. Control-level and Enabled accounts can change their own passwords using the Modify User icon, but cannot add, delete or modify other accounts. The Guest account cannot add, delete or modify any account, not even itself.

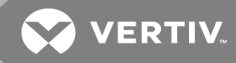

#### To add or modify a user account:

- 1. Click the Add or Modify User icon.
- 2. Create or modify the account information as needed.
  - a. Username: The name of the account. User names may be up to 24 characters long, are case-sensitive and may not contain spaces or any of these prohibited characters: \$&`:<>[] { }"+%@/;
     =?\^|~',

#### NOTE: A username cannot be changed after the account is created.

- b. Administrator: If set to *True*, this account has Administrator level access to the unit and can change any setting.
- c. **Control:** If set to *True*, this account has Control-level access. Setting Administrator to *True* will automatically set Control to *True* as well. Setting this to *False* makes the account an Enabled account, which is view-only.
- d. New Password: Account password may be up to 24 characters long, are case-sensitive and may not contain spaces.
- e. Account Status: Set the account to *Enabled* or *Disabled*. Disabling an account prevents it from being used to log in, but does not delete it from the account list.
- 3. Click Save.

#### **User Account Types**

- Administrator: Administrator accounts (accounts with both administrator and control authority set to *True*, as above) have full control over all available functions and settings on the device, including the ability to modify system settings and add, modify or delete other users' accounts.
- **Control:** Control accounts (accounts with only control set to *True*) have control over all settings pertaining to the device's sensors. They can add, modify or delete alarms and warning events and notification actions and can change the names or labels of the device and its sensors. Control accounts cannot modify system settings or make changes to other users' accounts.
- Enabled: If both administrator and control are set to *False*, the account is an Enabled account, which is view-only. The only changes, an Enabled account is permitted to make are changing its own account's password and changing the preferred language for its own account. Enabled accounts cannot change any device or system settings.
- Guest: Any user that views the unit's web page without logging in is automatically viewing the unit as Guest. By default, the Guest account is a View-only account and cannot make changes to any settings. The Guest account cannot be deleted but can be disabled to require log in for viewing system status.

#### To change a user password:

- 1. Log in to your account.
- 2. Click your *Username* in the top right corner of the page.
- 3. Enter a new password and click Save.

#### Figure 3.14 Change User Password Page

| VERTIV.                   | Sensors      | System          | Help |   | geist Log Out<br>▲ 0   ❶ 0 |  |  |
|---------------------------|--------------|-----------------|------|---|----------------------------|--|--|
| Language                  |              |                 |      |   |                            |  |  |
|                           | Language Pre | ference English |      | ~ |                            |  |  |
|                           |              | Save            |      |   |                            |  |  |
| Change Password           |              |                 |      |   |                            |  |  |
| New Password Password Set |              |                 |      |   |                            |  |  |
|                           |              | Save            |      |   |                            |  |  |

#### 3.5.2 Network

The unit's network configuration is set on the *Network Tab* of the System menu. Settings pertaining to the unit's network connection are:

- Hostname: The hostname may be used as a method for device identification on the network.
- **Protocol:** Click on the IPv6 drop-down menu, select *Enabled* or *Disabled* and click on Save.
- Interfaces: Used to configure the IP address of the rPDU, enable/disable DHCP and to view Link State and Uptime. The device supports up to eight user-configured IP address entries.
- **Ports:** Used to view and/or modify Ethernet Port settings and RSTP status of each port on the rPDU.
- Routes: Displays configured routes and is where you will set your Gateway address for the rPDU. Default routes are distinguished by a *destination* of 0.0.0.0 or "::", with a Prefix of "0" and Interface of "all". Only one default route can exist for IPv4 and one for IPv6.
- DNS: Allows the unit to resolve hostnames for email, "*NTP*" and "*SNMP*" servers.

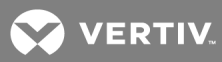

| VERTIV.  |                  |                                        | Sensors                                          | System                                                                                                   | He        | p           |         | Lo<br>هـ 0 |
|----------|------------------|----------------------------------------|--------------------------------------------------|----------------------------------------------------------------------------------------------------|-----------|-------------|---------|------------|
| lostname |                  |                                        |                                                  |                                                                                                    |           |             |         |            |
| ostname  |                  |                                        | Hest                                             |                                                                                                    | 500-400   |             |         |            |
|          |                  |                                        | HUSI                                             | Save                                                                                                    | 0008032   |             |         |            |
|          |                  |                                        |                                                  |                                                                                                    |           |             |         |            |
| rotocol  |                  |                                        |                                                  |                                                                                                    |           |             |         |            |
|          |                  |                                        |                                                  | IPv6 Enable                                                                                              | 1         | <b>T</b>    |         |            |
|          |                  |                                        |                                                  | Save                                                                                                    | ]         |             |         |            |
|          |                  |                                        |                                                  |                                                                                                    |           |             |         |            |
| terfaces |                  |                                        |                                                  |                                                                                                    |           |             |         |            |
|          | Labol            |                                        | C Addross                                        |                                                                                                    | DUCP      | L in        | k etato | Untimo     |
| <i>•</i> | Bridge 0         | 00                                     | :19:85:00:ad:32                                  |                                                                                                    | Enable    | d Up        | )       | 157        |
| 0        |                  | IP Address                             |                                                  |                                                                                                    | Prefo     | :           |         |            |
| e (1)    |                  | 192.168.123.123<br>fe80::219:85ff:fe00 | ):ad32                                           |                                                                                                    | 24<br>64  |             |         |            |
|          |                  |                                        |                                                  |                                                                                                    |           |             |         |            |
| orts     |                  |                                        |                                                  |                                                                                                    |           |             |         |            |
|          | Label            | Interface                              | RST                                              | 'P Role S'                                                                                               | TP State  | Link state  | Uptime  | Enabled    |
| *        | Port 1<br>Port 0 | Bridge 0<br>Bridge 0                   | Unk                                              | nown D                                                                                                   | isabled   | Down        | 345276  | Enabled    |
|          | 10110            | Dridge 0                               | 00                                               | ignated in                                                                                               | onwarding | 00          | 100     | Enabled    |
| outes    |                  |                                        |                                                  |                                                                                                    |           |             |         |            |
| Desti    | nation           |                                        | Prefix                                           | Gateway                                                                                                  |           | Interfa     | ice     |            |
|          |                  |                                        |                                                  |                                                                                                    |           |             |         |            |
| 15       |                  |                                        |                                                  |                                                                                                    |           |             |         |            |
| 0        |                  |                                        | DNS Server A                                     | ddress                                                                                                   |           |             |         |            |
| ≠ t      |                  |                                        | 8.8.8.8                                          |                                                                                                    |           |             |         |            |
|          |                  |                                        | 0.0.4.4                                          |                                                                                                    |           |             |         |            |
|          |                  |                                        |                                                  |                                                                                                    |           |             |         |            |
| STP      |                  |                                        |                                                  |                                                                                                    |           |             |         |            |
| STP      |                  |                                        | E                                                | nable Enableo                                                                                            | 1         | <b>T</b>    |         |            |
| STP      |                  |                                        | E                                                | nable Enabled<br>Mode RSTP                                                                               | 1         | <b>T</b>    |         |            |
| STP      |                  |                                        | E<br>Bridge Pr                                   | nable Enabled<br>Mode RSTP<br>iority 24576                                                               | 1         | <b>T</b>    |         |            |
| STP      |                  |                                        | E<br>Bridge Pr<br>Max<br>Hello                   | nable Enabled<br>Mode RSTP<br>iority 24578<br>Hops 40<br>Time 2                                          | 1         | <b>T</b>    |         |            |
| STP      |                  |                                        | E<br>Bridge Pr<br>Max<br>Hello<br>Ma:            | nable Enabler<br>Mode RSTP<br>iority (24578<br>Hops 40<br>Time 2<br>c Age 40                             | j<br>     | T<br>T<br>T |         |            |
| STP      |                  |                                        | E<br>Bridge Pr<br>Max<br>Hello<br>Ma:<br>Forward | nable Enabled<br>Mode RSTP<br>iority (24576<br>Hops (40)<br>Time (2)<br>c Age (40)<br>Delay (21)<br>Save | 3         | V<br>V<br>V |         |            |

. . . . . : . -: 0.4F N \_

#### To edit the interface parameters:

- 1. Click the *Modify* icon
- 2. Modify the desired fields.
  - a. Label Change the desired name of the selected interface.
  - b. **Enable** *Enable/Disable* the selected interface. If only one interface is available, disabling the interface restricts access to the device requiring a network reset.
  - c. **DHCP** *Enable/Disable* DHCP on the selected interface.
- 3. Click Save.

NOTE: Any changes made to the network interface settings take effect once the Save button is clicked. If you have changed the IP address, it will appear as if the unit is no longer responding because the browser will not be able to reload the web page. Close the browser window, type the new IP address into the browser's address bar and the unit will be accessible.

#### To add a new IP Address:

- 1. Click the *Add* icon.
- 2. Enter the IPv4 or IPv6 address and Prefix/Subnet Mask into appropriate fields. Up to eight IP addresses can be statically assigned.
- 3. Click Save.

#### To modify an existing IP address:

- 1. Click the *Modify* icon.
- 2. Edit the IP address and Prefix/Subnet Mask fields as needed.
- 3. Click Save.

#### To modify port settings:

- 1. Click the *Modify* icon.
- 2. Enter the appropriate information.
  - a. Change port label if desired.
  - b. Enable/Disable port.
  - c. Assign STP cost. This designates this interface's contribution to the root path cost when it serves as the root port.
- 3. Click Save.

#### To add a new route:

- 1. Click the Add icon.
- 2. Enter the appropriate information.
  - a. Destination IP address for desired route.
  - b. Enter *Prefix* for the desired route

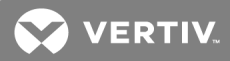

- c. Enter the Gateway IP address.
- d. Select the *Interface* that route applies.
- 3. Click Save.

#### To modify an existing route:

- 1. Click the *Modify* icon
- 2. Edit the desired fields.
- 3. Click Save.

#### To add a new DNS Server Address:

- 1. Click the Add icon.
- 2. Enter the IP of the desired DNS server. Up to two DNS servers can be added.
- 3. Click Save.

#### To modify an existing DNS Server address:

- 1. Click the *Modify* icon.
- 2. Edit the DNS Server Address field as required.
- 3. Click Save.

#### To change RSTP settings:

- 1. Change the settings, as desired.
  - a. **Enable:** Enable or Disable RSTP protocol.
  - b. Mode: RSTP mode supports falling back to STP when necessary.
  - c. Bridge Priority: Click the drop-down menu, select the appropriate value and click Save.
  - d. Max Hops: Used when mode enabled to RSTP.
  - e. **Hello Time:** The interval, in seconds, between periodic transmissions of configuration messages by designated ports.
  - f. **Max Age:** The maximum age, in seconds, of the information transmitted by this interface, when it serves as the root bridge. Set at 2 seconds.
  - g. **Forward Delay:** The delay, in seconds, used by bridges to transition the root bridge and designated ports into forwarding mode. Set at 21 seconds.
- 2. Click Save.

#### 3.5.3 Web Server

The unit's Web Server configuration can be updated on the Web Server tab of the System menu.

• **HTTP Interface:** Enables or disables access via HTTP. HTTPS interface is always enabled. Available options are *Enabled* and *Disabled*. It is not possible to disable the web interface completely.

• HTTP/HTTPS Server Port: Allows you to change the TCP ports that the HTTP and HTTPS services listen to for incoming connections. The defaults are Port 80 for HTTP and Port 443 for HTTPS.

| Figure 3.16 | HTTP Configuratio | n Page         |               |   |  |
|-------------|-------------------|----------------|---------------|---|--|
| НТТР        |                   |                |               |   |  |
|             |                   | HTTPS is alv   | ways enabled. |   |  |
|             |                   | HTTP Interface | Enabled       | T |  |
|             |                   | HTTP Port      | 80            |   |  |
|             |                   | HTTPS Port     | 443           |   |  |
|             |                   | S              | ave           |   |  |
|             |                   |                |               |   |  |

• **SSL Certificate:** Allows you to upload your own signed SSL Certificate file to replace the default one. The certificate can be either self-signed or signed from a Certification Authority. SSL Certificate

#### Figure 3.17 SSL Certificate

| SSL Certificate File Choose File No file chosen |
|-------------------------------------------------|
| Password No Password                            |
| Submit                                          |
|                                                 |

#### • *PEM* Format:

- The public certificate and private key must reside in the same file.
- The certificate must follow standard x.509.

must be in either PEM or PFX (PKCS12) format.

- The private key must be generated with the RSA algorithm and in PEM format
- The PEM RSA private key may be password-secured.
- *PFX* Format: Support is also available for the PKCS12 standard (*.pfx*), which is a binary encrypted combination of a *PEM* public certificate and its *PEM* private key. When generating a *PFX* certificate you are prompted for an optional password.

#### 3.5.4 Reports

The Reports page allows you to schedule the device to send recurring status reports.

#### NOTE: SMTP email must be set up on the device via the email page.

To Add or Modify a scheduled report:

- 1. Click the *Add* or *Modify* icon.
- 2. Select the Days the report is to be sent.
- 3. Select the time of the day to Start sending reports.
- 4. Set the interval (in hours).

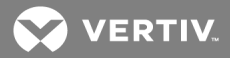

- 5. Select the Target email address for the reports to be sent.
- 6. Click *OK* to save changes.

#### To Delete a scheduled report:

- 1. Click on the *Delete* icon next to the report to delete.
- 2. Click OK on the pop-up window to confirm.

#### 3.5.5 Remote Authentication

The Remote Authentication page allows you to designate one of three authentication protocols for remote access to the device. By default, the device uses the local database to authenticate users. Remote authentication allows the device to authenticate a user with a remote server. If remote authentication fails, then it will revert to local authentication.

#### To change Remote Authentication settings:

- 1. Select the required mode from the drop-down menu.
  - Disabled Local Authentication
  - LDAP Lightweight Directory Access Protocol
  - TACACS+ Terminal Access Controller Access Control System Plus
  - **RADIUS** Remote Authentication Dial-In User Service

#### LDAP

The Lightweight Directory Access Protocol (LDAP) can be set up through this menu.

# NOTE: Knowledge of your LDAP server settings is required to set up the Geist<sup>™</sup> rPDU device for this remote authentication protocol. If you are not familiar with these settings, consult your LDAP server administrator.

Configuration for remote authentication using LDAP.

- LDAP Server Address: Specify the host address for LDAP. The *HOST* can be an IPv4 address, an IPv6 address in brackets (e.g., [2001:0DB8:AC10:FE01::]) or a hostname.
- LDAP Server Port: Used to set the LDAP port number. The default port for LDAP is 389 use for Security Type None or StartTLS. Use 636 for Security Type SSL.
- LDAP Mode: From the drop-down menu, select Active Directory or "OpenLDAP".
- Security Type: From the drop-down menu, select *None*, *SSL* or *StartTLS*
- **Bind DN:** Distinguished Name used to bind to the directory server. Blank string for Bind DN and Password implies anonymous bind.
- **Bind Password:** Password used to bind to the directory server.
- **Base DN:** DN to use for the search base.

The remaining fields come from the NIS schema, defined in RFC2307. They are used to authenticate users in LDAP. Leaving them blank will use the default value.

- User Filter: LDAP filter for selecting users.
- **"uid" Mapping:** Name of the server attribute that corresponds to the *uid* attribute in the schema.
- **"uidNumber"Mapping:** Name of the server attribute that corresponds to the *uidNumber* attribute in the schema.
- Group Filter: LDAP filter for selecting groups.
- "gid" Mapping: Name of the server attribute that corresponds to the *gid* attribute in the schema.
- **"memberUid" Mapping:** Name of the server attribute that corresponds to the *memberUid* attribute in the schema.
- **Enabled Group:** Users in this group have view-only privileges as described in the Users section of this manual.
- **Control Group:** Users in this group have control privileges as described in the Users section of this manual.
- Admin Group: Users in this group have admin privileges as described in the Users section of this manual. LDAP users do not count toward the minimum number of required admin users.

#### Click Save.

The Enabled Group, Control Group and Admin Group fields tell how to map groups to user permissions. A user must belong to one of these groups to access the device. If a user belongs to more than one group, then the group with the highest permission is used.

| LDAP                |                            |
|---------------------|----------------------------|
| Enable              | Enabled                    |
| LDAP Server Address | (host ×                    |
| LDAP Server Port    | 389                        |
| LDAP Mode           | Active Directory           |
| Security Type       | None V                     |
| Bind DN             |                            |
| Bind Password       | No Password                |
| Base DN             |                            |
| User Filter         | (objectClass=posixAccount) |
| "uid" Mapping       | uid                        |
| "uidNumber" Mapping | uidNumber                  |
| Group Filter        | (objectClass=posixGroup)   |
| "gid" Mapping       | gidNumber                  |
| "memberUid" Mapping | memberOf                   |
| Enabled Group       | enabled                    |
| Control Group       | control                    |
| Admin Group         | admin                      |
| <u>S</u>            | ave                        |

#### Figure 3.18 LDAP Menu

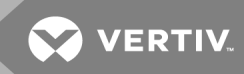

#### TACACS+

The Terminal Access Controller Access-Control Plus Protocol (TACACS+) can be set up through this menu.

NOTE: Knowledge of your TACACS+ server settings is required to set up the Geist<sup>™</sup> rPDU device for this remote authentication protocol. If you are not familiar with these settings, please consult your TACACS+ server administrator.

Configuration for remote authentication using TACACS+.

| TACACS+                         |             |
|---------------------------------|-------------|
| Primary Authentication Server   |             |
| Alternate Authentication Server |             |
| Primary Accounting Server       |             |
| Alternate Accounting Server     |             |
| Shared Secret                   | No Password |
| Service                         | PPP T       |
| Admin Attribute                 |             |
| Control Attribute               |             |
| Enabled Attribute               |             |
| Sa                              | ve          |
|                                 |             |

Figure 3.19 TACACS+ Menu

- **Primary Authentication Server:** The primary authentication/authorization server, which can be an IPv4 address, an IPv6 address in square brackets (e.g., [2001:0DB8:AC10:FE01::]) or a host name. The Primary Authentication Server is used for both authentication and authorization. This AA server address/host name is required.
- Alternate Authentication Server: The alternate authentication/authorization server, which can be an IPv4 address, an IPv6 address in square brackets or a host name. The Secondary Authentication Server is used for both authentication and authorization.
- **Primary Accounting Server:** The primary accounting server, which can be an IPv4 address, an IPv6 address in square brackets or a host name. The Primary Accounting Server is optional. If configured, the server is notified when a user is authorized.
- Alternate Accounting Server: The alternate accounting server, which can be an IPv4 address, an IPv6 address in square brackets or a host name. The Secondary Accounting Server is optional. If configured, the server is notified when a user is authorized.
- **Shared Secret:** Enter a secret word or passphrase in the Shared Secret field (applies to both primary and secondary authentication and accounting servers).
- **Service:** The value to use for the service field in TACACS+ requests. Valid options are *PPP* and *raccess*.
- Admin Attribute: A user with this attribute will have *admin* privileges as described in the Users section of this manual. TACACS+ users do not count toward minimum number of required admin users.

- **Control Attribute:** Users with this attribute will have control privileges as described in the Users section of this manual.
- **Enabled Attribute:** Users with this attribute will have view-only privileges as described in the Users section of this manual.
- Click Save.

NOTE: The Attribute-Value Pairs (AVPs) returned by the server during authentication/authorization determine the user permissions. The Group Attribute field tells the system which AVP contains the user's access group. If the AVP value matches the Admin Group field, then the user has Admin (full) access. If the AVP value matches the Control Group field, the user has control access. If the AVP matches the Enabled Group field, the user has view-only access. If no matches are found, then the user will not have access to the unit. A blank Group field will not match any AVP.

#### RADIUS

The Remote Authentication Dial-In User Service Protocol (RADIUS) can be set up through this menu.

NOTE: Knowledge of your RADIUS server settings is required to set up the Geist<sup>™</sup> rPDU device for this remote authentication protocol. If you are not familiar with these settings, consult your RADIUS server administrator.

| Configuration | , for romoto | authontiontion |                |
|---------------|--------------|----------------|----------------|
| Communiation  | i ior remote | authentication | USITIU KADIUS. |
|               |              |                |                |

| Radius                          |             |
|---------------------------------|-------------|
| Primary Authentication Server   |             |
| Alternate Authentication Server |             |
| Shared Secret                   | No Password |
| Group Attribute                 | filter-id   |
| Admin Group                     |             |
| Control Group                   |             |
| Enabled Group                   |             |
| s                               | ave         |
|                                 |             |

Figure 3.20 RADIUS Menu

- **Primary Authentication Server:** Enter the IP address of the primary authentication/authorization/accounting server. The Primary Authentication Server can be an IPv4 address, an IPv6 address in square brackets (e.g., [2001:0DB8:AC10:FE01::]) or a host name. The Primary Authentication Server is used for authentication, authorization and accounting. This AA server is required.
- Alternate Authentication Server: If applicable, enter the IP address of the alternate authentication/authorization/accounting server. The Alternate Authentication Server can be an IPv4 address, an IPv6 address in square brackets or a host name. The Secondary Authentication Server is used for authentication, authorization and accounting.
- **Shared Secret:** Enter a secret word or passphrase in the Shared Secret field (applies to both primary and secondary authentication and accounting servers).
- **Group Attribute:** Identifies the Attribute-Value Pair (AVP) that tells which access group the user belongs to. Valid values are *filter-id* and *management-privilege-level*.

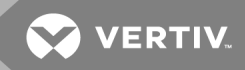

- Admin Group: A user belonging to this group has Admin privileges as described in the Users section of the manual.
- **Control Group:** A user belonging to this group has Control privileges as described in the Users section of the manual.
- **Enabled Group:** A user belonging to this group has "Enabled" view-only privileges as described in the Users section of the manual.
- Click Save.

NOTE: The Attribute-Value Pairs (AVPs) returned by the server during authentication/authorization determine the user permissions. The Group Attribute field tells the system which AVP contains the user's access group. If the AVP value matches the Admin Group field, then the user has Admin (full) Access. If the AVP value matches the Control Group field, the user has Control Access. If the AVP matches the Enabled Group field, the user has view-only access. If no matches are found, then the user will not have access to the unit. A blank Group field will not match any AVP.

#### 3.5.6 Display

The unit's display configuration can be changed via the Display tab of the System menu. Settings pertaining to the unit's display are:

- **Display Mode:** Sets the unit to display current or total power (displayed as kW) on the local LED display.
- VLC: Allows user to enable or disable VLC mode from GUI (default is *disabled*).

#### Figure 3.21 Display Mode/VLC Configuration Page

| VERTIV.      | Sensors | System          | Help |                         | geist | Log Out |
|--------------|---------|-----------------|------|-------------------------|-------|---------|
|              |         |                 |      |                         |       |         |
| Display Mode |         |                 |      |                         |       |         |
|              | Displa  | ay Mode Current |      | ~                       |       |         |
|              |         | Save            |      |                         |       |         |
| VLC          |         |                 |      |                         |       |         |
|              | VL      | C Mode Disabled |      | $\overline{\mathbf{v}}$ |       |         |
|              |         | Save            |      |                         |       |         |
|              |         |                 |      |                         |       | ]       |

#### 3.5.7 Time

The unit's time and date are set on this page.

| Mode                            | NTP                 | • |
|---------------------------------|---------------------|---|
| Date-Time (YYYY-MM-DD hh:mm:ss) | 2014-09-17 08:50:20 |   |
| Time Zone                       | America/Chicago     | • |
| Primary NTP Server              | 0.pool.ntp.org      |   |
| Alternate NTP Server            | 1.pool.ntp.org      |   |

#### Figure 3.22 Time Configuration Page

Two modes are available:

- Network Time Protocol (NTP) Synchronizes the unit's time and date to the specified time zone using listed NTP Servers. NTP servers can be reconfigured.
- Manual In this mode, the date and time must be typed as indicated on the left of the field.

#### 3.5.8 SSH

The SSH menu allows you to configure settings for SSH access to the device.

#### Figure 3.23 SSH Configuration Page

| SSH |                                 |
|-----|---------------------------------|
|     | SSH Access Enabled V<br>Port 22 |
|     | Save                            |

- SSH Access: Enables or disables access via SSH.
- SSH Port: Allows you to change the port that the SSH service listens to for incoming connections. The default is Port 22.

#### 3.5.9 USB

#### To enable or disable the USB port:

- 1. Select Enable or Disable from drop-down menu.
  - 2. Click Submit button.

When USB port is enabled, the attached USB devices are displayed on the web interface.

#### NOTE: The USB device must be formatted as FAT32.

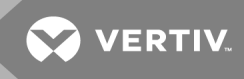

If a valid USB storage device is detected and historic data is being logged, this data is also stored in a file on the USB storage drive. If it does not already exist, a file called "log-1.csv" is created under a "log" directory at the top level of the file system. If log files already exist, the one with the highest number identifier in the title is used as a starting point. Every log period, new data is appended to this file in the same format as the CSV retrieval. If data points are created or removed relative to the ones listed in the CSV header, a new file is created named with the next sequential number. If the file system becomes full, this logging will cease.

#### 3.5.10 Serial Port

The Serial Port menu allows configuring settings for the serial port, enabling or disabling the port and setting the baud rate.

- 1. Click on the Serial Port drop-down menu, select *Enabled/Disabled*.
- 2. Click on Baud Rate drop-down menu, select Baud Rate value.
- 3. Click on Save.

#### Figure 3.24 System drop down, menu – Serial Port

| VERTIV.     | Sensors            | System                                                                                 | Help   | Admir<br>Admir | Log Out |
|-------------|--------------------|----------------------------------------------------------------------------------------|--------|----------------|---------|
| Serial Port | Se<br>Ba<br>D<br>S | rial Port Enabled<br>ud Rate 115200<br>ata Bits 8<br>top Bits 1<br>Parity none<br>Save | •<br>• | •              |         |
|             |                    |                                                                                        |        |                |         |

#### 3.5.11 Email

The unit is capable of sending email notifications to up to 10 email addresses when an alarm or warning event occurs.

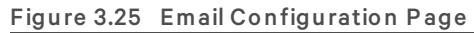

| Email |                                                                    |                                                    |                      |  |  |
|-------|--------------------------------------------------------------------|----------------------------------------------------|----------------------|--|--|
|       | SMTP Serv<br>SMTP Serv<br>"From" Email Addres<br>Usernan<br>Passwo | er<br>er<br>ert 25<br>ss<br>rd No Password<br>Save | (no authentication). |  |  |
|       | Target Email Adda<br>username@ser                                  | ress<br>ver.com                                    |                      |  |  |

#### Table 3.14 Email Configuration Page Descriptions

| NUMBER | DESCRIPTION                           |
|--------|---------------------------------------|
| 1      | Add new target email address.         |
| 2      | Modify existing target email address. |
| 3      | Delete existing target email address. |
| 4      | Send test email.                      |

To send emails, the unit must be configured to access the mail server, as follows:

- SMTP Server: The name or IP address of a suitable SMTP or ESMTP server.
- **Port:** The TCP port that the SMTP Server uses to provide mail services. Typical values would be Port 25 for an unencrypted connection or 465 and 587 for a TLS/SSL-encrypted connection, but these may vary depending on the mail server's configuration.
- From Email Address: The address that the unit's emails appear to come from. Many hosted email services, such as Gmail, require this to be the email account of a valid user.
- Username and Password: The login credentials for the email server. If your server does not require authentication (open relay), these can be left blank.

Microsoft Exchange servers must be set to allow SMTP relay from the IP address of the unit. In addition, the Exchange server must be set to allow Basic Authentication, so the unit is able to log in with the AUTH LOGIN method of sending its login credentials. Other methods, such as AUTH PLAIN and AUTH MD5 are not supported.

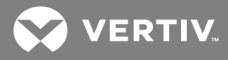

#### To add or modify a target email address:

- 1. Click the Add or Modify icon.
- 2. Enter the email address and then click Save.

#### To delete a target email address:

- 1. Click the *Delete* icon next to the address you wish to delete.
- 2. Click *Delete* on the pop-up window to confirm.

#### To send a test email:

- 1. Click the *Test email* icon next to the address you wish to test.
- 2. A pop-up window indicates the test email is being sent, click OK to dismiss the pop-up.

#### 3.5.12 SNMP

Simple Network Management Protocol (SNMP) can be used to monitor the unit's measurements and status. SNMP V1, V2c and V3 are supported. In addition, alarm traps can be sent to up to two IP addresses.

Click on *ZIP* to download the *mib.zip* file containing both the MIB file and the CSV-formatted spreadsheet.

| Download the MIB <u>ZIP</u>                                              |    |
|--------------------------------------------------------------------------|----|
| SNMP-V1/V2c Service Enable<br>SNMP-V3 Service Enable<br>Port 161<br>Save | ed |

#### Figure 3.26 SNMP Configuration Page

The SNMP-V1/V2c and SNMP-V3 Service can be enabled or disabled independently. The service listens for data-read requests on Port 161, which is the usual default for SNMP services; this can also be changed.

The Management Information Base (MIB) can be downloaded from the unit, via the ZIP link at the top of the web page. Clicking this link, downloads a *.zip* archive containing both the MIB file and a CSV format spreadsheet describing the available OIDs in a human-readable form to assist you in setting up your SNMP manager to read data from the unit.

#### Figure 3.27 SNMP Users Configuration Page

| Users |                        |         |                |                                                                                                    |  |
|-------|------------------------|---------|----------------|----------------------------------------------------------------------------------------------------|--|
| 6     | Туре                   | Name    | Authentication | Privacy                                                                                                    |  |
|       | V1/V2c Read Community  | public  | —              |                                                                                                    |  |
|       | V1/V2c Write Community | private | —              | Tool of the second second second second second second second second second second second second second second s |  |
| 1     | V1/V2c Trap Community  | private |                |                                                                                                    |  |
|       | V3 Read                |         | None           | None                                                                                                    |  |
| 1     | V3 Read/Write          |         | None           | None                                                                                                    |  |
|       | V3 Trap                |         | None           | None                                                                                                    |  |

The Users section allows you to configure the various Read, Write and Trap communities for SNMP services. You can also configure the authentication types and encryption methods used for the SNMP V3 if desired. Click the *Modify* icon to change settings.

Traps allow defining the SNMP types that you wish to be sent and the IP addresses of recipients.

#### To configure a Trap Destination:

- 1. Locate the *Traps* section of the SNMP page and click the *Add* icon.
- 2. Enter the IP Address where the trap should be sent in the Host field.
- 3. Change the port number if required.
- 4. Select the trap version to be used (V1, V2c or V3) and click Save.

A test trap may be sent by clicking on the *Test* icon next to the Host IP address. You can also update/change the Trap settings. Click the *Modify* icon next to the Host IP address.

#### 3.5.13 SYSLOG

Syslog data can be captured remotely but must first be set up and enabled via the Syslog page.

# NOTE: This function is primarily useful for diagnostic purposes and should normally be left disabled unless advised to enable it by Vertiv<sup>™</sup> technical support for troubleshooting a specific issue.

#### 3.5.14 Admin

The Admin page allows the administrator of the device to save their contact information along with the device description and location. Once the information is saved by an administrator, other (non-administrator) users can view it. Also, the System Label can be modified on this page. This label is typically shown in the title bar of the web browser's window and/or on the browser tab(s) currently viewing the device.

#### 3.5.15 Locale

The Locale page sets the default language and temperature units for the device. These settings will become the default viewing options for the device, although individual users can change these options for their own accounts. The guest account will only be able to view the device with the options set here.

#### 3.5.16 Utilities

The Utilities page in the System menu provides the ability to restore defaults, reboot the communication system and perform firmware updates.

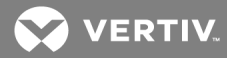

#### Aggregation

Change settings, as desired. (See Aggregation on page 63)

#### To change Aggregation setting:

- 1. Select Enable or Disable from dropdown menu
  - 2. If Aggregation is enabled,
  - a. Array device Username: Defines the username configured on all array devices.
  - b. Array device Password: Defines the password configured on all array devices.
  - c. Click Submit button

#### **Configuration Backup and Restore**

Save current configuration settings and restore previous configuration settings as needed.

#### Table 3.15 Backup and Restore Options

| OPTION                                   | DESCRIPTION                                                                                                    |
|------------------------------------------|----------------------------------------------------------------------------------------------------|
| Download<br>Configuration<br>Backup File | Downloads do not require user authentication. The name of the downloaded file is "backup_XXX.bin" where XXX represents a string representation of the MAC address for the "ethernet" interface of the unit without the ':' characters. |
| Backup File                              | Uploads the configuration backup file. This requires user authentication and the user must have administrator privileges. A backup file can only be used to load configuration on units with the same model number.                    |

#### To save current configuration settings:

- 1. Select Download Configuration Backup File.
- 2. Click BIN.

#### NOTE: Saving configuration does not require user authentication.

#### To restore a previous configuration setting:

- 1. Click Backup File.
- 2. Click Choose File.
- 3. Select the Backup File.
- 4. Click Restore.

# NOTE: Restoring configurations requires user authentication and the user must have administrator privileges.

NOTE: A backup file can only be used to load configuration on units with the same model number.

#### **Restore Defaults**

Restore the default settings.

#### Table 3.16 Restore Default Options

| OPTION                                           | DESCRIPTION                                                                                                    |
|--------------------------------------------------|----------------------------------------------------------------------------------------------------|
| AllSettings                                      | Resets all configuration on /conf, /alarm, and /dev to factory defaults. Will also clear the event log, data log, and execute the delete command on any devices with a state of "unavailable". This will cause portions of the system to reinitialize. It will return success and then be followed by a short period where access to the system will be unavailable. |
| All Settings,<br>Except<br>Networks<br>And Users | As the "defaults" option above but does not reset /conf/network, /conf/http, /conf/datalog, /auth, or /conf/ldap and does not clear the event log or data log. This will cause portions of the system to reinitialize. It will return success and then be followed by a short period where access to the system will be unavailable.                                 |

#### To restore default settings:

Select from either All Settings or All Settings, Except Networks And Users from the drop-down menu.

Click Submit.

#### Reboot

Reboots the operating system. Resets the IMD processor causing the IMD to reboot.

To reboot the operating system: Click Reboot.

#### NOTE: The power to connected devices is not affected.

#### Reboot I/O Boards

If the rPDU is not responding or not displaying all values, rebooting the internal boards will reinitialize the system. This will reset the processors on the internal input board and the outlet board(s) causing them to restart.

To reboot the I/O boards: Click *Reboot I/O Boards*.

#### NOTE: The power to connected devices is not affected.

#### **Firmware Updates**

Uploads a firmware file that updates the system. This action requires user authentication and the user must have administrator privileges. Firmware updates typically comes in a .zip archive file containing several files including the firmware package itself, a copy of the SNMP MIB, a readme text file explaining how to install the firmware and various other support files as needed. Be sure to unzip the archive and follow the included instructions.

#### To update Firmware via Firmware Package File:

- 1. Click Choose File and select the .firmware file from the Open window.
- 2. Click Submit.
- 3. If a problem occurs, click *Revert Firmware*.

#### To update Firmware via a USB flash drive:

1. Download the latest firmware from *https://www.vertiv.com/en-us/support/software-download/power-distribution/geist-upgradeable-series-v5-firmware/* and unzip the folder.

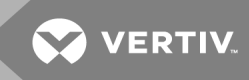

- 2. Get a USB flash drive and format it as FAT32.
- 3. Create a directory on the USB flash drive called *FIRMWARE* (must be uppercase).
- 4. Open the unzipped firmware folder and copy the *.firmware* file.
- 5. Paste this file into the *FIRMWARE* folder on the flash drive.
- 6. Plug the USB flash drive into the PDU.

During the update, the IMD will stop scrolling data. After the update is complete, a boot message will appear on the display. After reboot is complete, the IMD will resume scrolling data on the display.

#### **Factory Access**

Provides information for technical support.

#### Table 3.17 Factory Access Options

| OPTION                           | DESCRIPTION                                                                                |
|----------------------------------|--------------------------------------------------------------------------------------------|
| Download Factory Support Package | Downloads an encrypted diagnostic package that can be sent to technical support personnel. |
| Factory Access                   | Allows factory access to unit over SSH (for debugging purposes).                           |

#### To download a factory support package:

- 1. Click Download Factory Support Package.
- 2. Click ENC.

#### To enable/disable factory access:

- 1. Select either *Enable* or *Disable* from the drop-down menu.
- 2. Click Submit.

#### NOTE: This requires user authentication and the user must have administrator privileges.

#### 3.6 Help Tab

#### Info Page

The Info Page displays the unit's current configuration information, including the device name and ID, the type of IMD installed, the unit's current firmware versions and network information. Manufacturer support information is also here.

### Figure 3.28 Info Page

|      | Device      | Sensors     | System                         | Help           |  | <u>A</u> ( | ) () () |  |  |
|------|-------------|-------------|--------------------------------|----------------|--|------------|---------|--|--|
|      |             |             |                                | ► Info         |  |            |         |  |  |
| Info |             |             |                                | Online Support |  |            |         |  |  |
|      |             |             |                                |                |  |            |         |  |  |
|      | Se          | rial Number | MA18110205                     |                |  |            |         |  |  |
|      | Мо          | del Number  | MNU3EGW1-36PT68-3TL21A0A10-S-A |                |  |            |         |  |  |
|      | P           | art Number  | NU30017L                       |                |  |            |         |  |  |
|      | [           | Device Type | I-03                           |                |  |            |         |  |  |
|      |             | Version     | 5.6.0-rc2                      |                |  |            |         |  |  |
|      | M           | AC Address  | 00:19:85:f0:16:61              |                |  |            |         |  |  |
|      |             | Hostname    | R001985f01661                  |                |  |            |         |  |  |
|      | Lifetime Er | nergy (kWh) | ı) 113.183                     |                |  |            |         |  |  |
|      |             |             |                                |                |  |            |         |  |  |
|      | Onl         | ine Support | www.vertiv.com                 | m/support/     |  |            |         |  |  |
|      |             |             |                                |                |  |            |         |  |  |
|      |             |             |                                |                |  |            |         |  |  |
|      |             |             |                                |                |  |            |         |  |  |
|      |             |             |                                |                |  |            |         |  |  |
|      |             |             |                                |                |  |            |         |  |  |
|      |             |             |                                |                |  |            |         |  |  |
|      |             |             |                                |                |  |            |         |  |  |
| L    |             |             |                                |                |  |            |         |  |  |

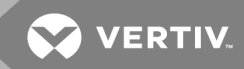

# **4 VERTIV™ INTELLIGENCE DIRECTOR**

Vertiv Intelligence Director brings a single, unified viewing layer for small deployments of the Vertiv™ Geist™ rPDUs, the Vertiv UPSs and the environmental sensors. When deployed, Vertiv Intelligence Director offers enhanced functionality, using the rack PDU not as a stand-alone device but as a gateway to understand the broader device ecosystem in which it is installed.

## 4.1 Aggregation

The initial element of Vertiv Intelligence Director, available with Vertiv<sup>™</sup> Geist<sup>™</sup> rPDUs running firmware 5.3.0 or later, is called Aggregation. This single element allows you to:

- This system consists of one array manager and one or more array devices. Use a single IP address assigned to the array manager to monitor up to 50 devices (the array manager and 49 array devices).
- Allow rPDUs downstream from the array manager to the self-configure network settings.
- Create aggregated measurements like total rack power and total row power, including averages, minimums and maximums.

### 4.2 Array Manager

Aggregation requires the designation of a array manager, deployed with IMD model IMD-3E. The IMD of the array manager facilitates and configures the device network, the interconnected array of Vertiv™ rPDUs, Vertiv™ UPS, Vertiv™ cooling and environmental sensors, while aggregating select data points from these devices. It also interacts with the management network for monitoring and management of itself and its array devices.

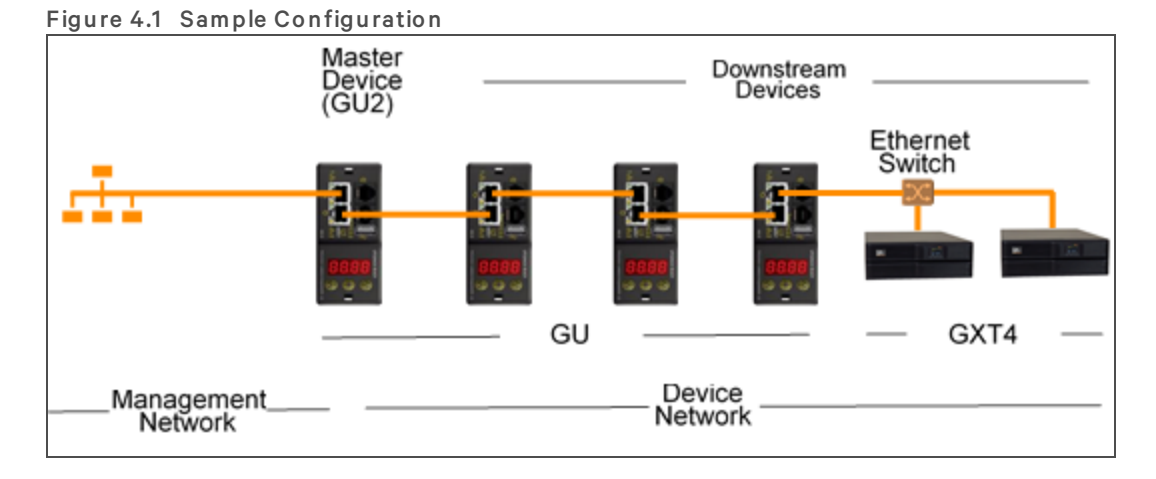

The IMD-3E is the default intelligence card for Vertiv<sup>™</sup>Geist<sup>™</sup> GU2 rPDUs, which include switched (model numbers beginning with MNS), outlet monitored (model numbers beginning with MNR) and switched plus outlet monitored (model numbers beginning with MNU) products. To serve as the array manager, rPDUs with a legacy intelligence card must first be upgraded to the IMD-3E.

## 4.3 Network Configuration

In the initial release of aggregation, array devices are defined as rPDUs within the Geist<sup>™</sup> GU1 and GU2 product platforms as well as Vertiv<sup>™</sup> MPH2 and MPX rack PDUs,Vertiv<sup>™</sup> GXT4, GXT5, PSI5, EXM, APM and ITA2 UPS, Vertiv<sup>™</sup> CRV row cooling and USB-connected Vertiv<sup>™</sup> VRC cooling. Each array manager can support up to 49 array devices, so the number of managers depends on the overall size of the installation and the preferred network architecture.

The array manager must be commissioned before it is connected to the primary management network or to the array device network. This commissioning is typically accomplished using a laptop or local machine connected directly to Port 1 on the IMD.

After local connectivity is established, you can commission the array manager.

#### To commission the array manager:

- 1. Use the top drop-down menu to navigate to System>Locale.
- 2. Select the appropriate Default Language and Temperature Units from the drop-down menus. These settings are pushed to the array devices in its network.
- 3. Browse to System>Network. In Protocol IPv6, choose Enabled from the drop-down menu.
- 4. Browse to *System>Utilities*. Change the settings as desired.
  - a. Aggregation: Choose *Enabled* from the drop-down menu.
  - b. Array device Username: Defines the username configured on all array devices.
  - c. Array device Password: Defines the password configured on all array devices.
- 5. Enter the new password, verify the password and click OK.
- 6. Click *Submit*. If Aggregation is enabled, the Device Tab appears next to the Sensors Tab on the top navigation bar.

After Aggregation is enabled on the array manager, configure the remaining array manager settings. Connect the array manager to management network (Port 1) on the IMD and the device network (Port 2).

# NOTE: The array manager has a built-in DHCP network to assign addresses to its array devices. This DHCP network uses *192.168.124.0/24* addresses and they cannot be used for the management network.

#### 4.3.1 Array Devices

In the initial release of aggregation, array devices are defined as rPDUs within the Geist<sup>™</sup> GU1 and GU2 product platforms as well as Vertiv<sup>™</sup> MPH2 and MPX rack PDUs, Vertiv<sup>™</sup> GXT4, GXT5, PSI5, EXM, APM and ITA2 UPS, Vertiv<sup>™</sup> CRV row cooling and USB-connected Vertiv<sup>™</sup> VRC cooling. All Geist<sup>™</sup> GU1 rPDUs must be running firmware Version 3.3.3 or later; Geist<sup>™</sup> GU2 rPDUs must be running Version 5.3.0 or later. If the rPDUs are newly ordered and have never been configured with network settings, they are ready for aggregation out-of-the-box. If the rPDUs have been deployed in a computing environment and commissioned with local LAN settings and user accounts, each rPDU must be reset to its factory defaults using the Utilities page. The array manager then pushes configuration data to the array devices, including:

- Network settings
- Default Language and Temperature Units

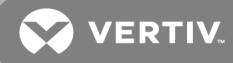

- Username
- Password

#### To set up a new installation with one array manager:

- 1. Install array devices in racks and power-on the racks.
- 2. Daisy-chain the array devices to each other where appropriate using ports labeled 1 and 2 on the IMD.
  - If daisy-chaining, ensure that no more than 100 rPDUs are chained together.
  - If connecting daisy-chains to a network switch, no daisy-chain should be longer than 20 rPDUs.
  - A star network or other design is also acceptable in lieu of a daisy-chain.
- 3. Install the array manager in a rack. Using a laptop or a local machine, connect to Port 1 to configure Aggregation.
- 4. Connect the array manager to the management network using Port 1.
- 5. Connect the array manager to the downstream network using Port 2.

To set up an existing installation with one array manager:

#### NOTE: Use the following instructions if existing Geist<sup>™</sup> rPDUs are connected in a daisy-chain.

- 1. Designate a array manager and disconnect it from the management network.
- 2. Reset all the array devices to factory default settings. The physical ETHERNET connections in the daisy-chain can remain the same; however, if previously connected in a looped configuration, the final rPDU in the chain should be disconnected from the network switch.
- 3. Enable Aggregation on the array manager.
- 4. Connect the array manager to the management network using Port 1.
- 5. Connect the array manager to the downstream network using Port 2.

#### **Multiple Array Managers**

For installations with multiple array managers, keep in mind that each device network must operate as a stand-alone, isolated network. Consider a 200 rPDU example, represented in the Sample Network Configuration on page 66. This installation would require a minimum of four array managers, each operating its own stand-alone the device network. Each array manager is visible on the management network and acts as a DHCP server for its array devices. A user on the management network can navigate through each array managers. If you have a row network architecture, you may prefer 1 array manager at the start of each row, as opposed to a array manager that traverses several rows. Depending on how these 200 cabinets are divided into rows, you may have more than four array managers. When the configuration is decided, follow the appropriate process for aggregation.

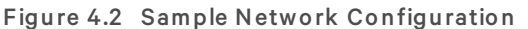

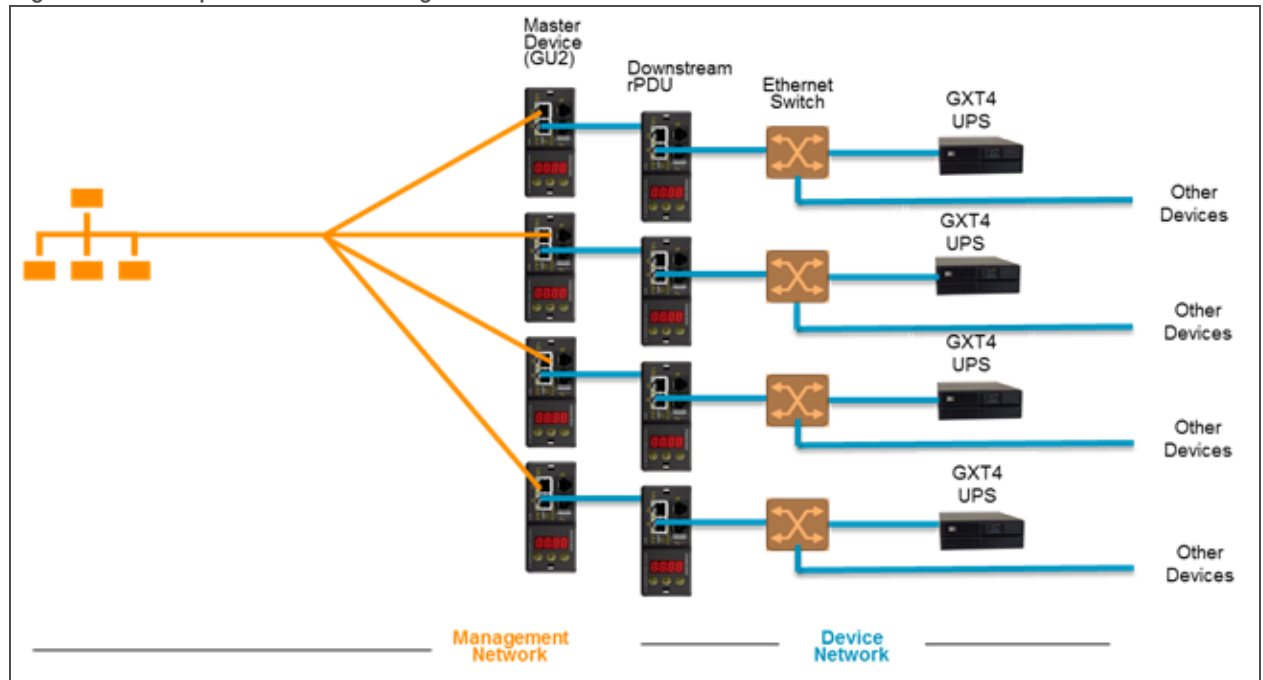

NOTE: RSTP is disabled by default in Geist<sup>™</sup> GU1 rPDUs running 3.4.0 or later and Geist<sup>™</sup> GU2 rPDUs running 5.3.3 or later. In previous firmware, RSTP is enabled on both platforms. Aggregation does not support RSTP. Leaving RSTP enabled limits an rPDU daisy-chain within aggregation to 40 devices. Disabling RSTP on array devices will remove the 40-device limitation.

### 4.4 Views

When communication is established between the array manager and array devices, several views are automatically populated in the user interface. The new views under the Device Tab in the top navigation bar are:

- Summary
- Groups
- List
- Group Configuration

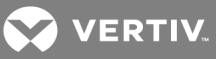

|               | Device Sensors |           | System    | Help    |         |              | Log In |   |
|---------------|----------------|-----------|-----------|---------|---------|--------------|--------|---|
|               | Summary        |           | ,         |         |         |              | A O    | 0 |
|               | ▶ Groups       |           |           |         |         |              |        |   |
| Summary       | ► List         |           |           |         |         |              |        |   |
|               | ▶ Group Confi  | iguration |           |         | Power   | W)           |        |   |
| Name          |                | Eriergy   | (kWh)     | Sum     | Minimum | Maximum      | Averag | е |
| Total         |                | 17        | 4.9       | 9 44 17 |         | 27           | 22     |   |
| Phase A       |                | 17        | 4.9       | 44      | 8       | 9            | 22     |   |
| Phase B       |                | 0.0       | 000       | 0       | 0       | 0            | 0      |   |
| Phase C       |                |           | 000       | 0       | 0       | 0            | 0      |   |
|               |                | Temper    | aturo (E) |         |         | Humidity (%) |        |   |
| Name          | Minimu         | m Maxi    | mum A     | verage  | Minimum | Maximum      | Averag | е |
| Environmental | 79.70          | ) 79      | .93       | 79.83   |         |              |        |   |
|               |                |           |           |         |         |              |        |   |
| Netifications | _              |           |           |         |         |              |        |   |
| Nouncations   |                |           |           |         |         |              |        |   |
| Severity Name | Event          |           |           |         |         |              |        |   |

#### Figure 4.3 Device Tab

#### 4.4.1 Summary

The Summary view aggregates data from all array devices, presenting a concise outline of relevant power, environmental and alarm details.

#### Rack PDUs

The rPDU network is summarized by the following data points:

- **Energy:** The total rPDU energy within the device network.
- **Power Sum:** The total rPDU power load within the device network.
- **Power Minimum:** The lowest group rPDU power load within the device network.
- **Power Maximum:** The highest group rPDU power load within the device network.
- **Power Average:** The average group rPDU power load within the device network.

#### NOTE: These readings are repeated per phase (shown when only 3-phase rPDUs present).

#### UPS

The UPS network is summarized by the following data points:

- **Power Maximum:** The highest group UPS power load within the device network.
- **Power Average:** The average group UPS power load within the device network.
- Battery Autonomy Minimum: The lowest UPS battery run time within the device network.
- Battery Autonomy Average: The average UPS battery run time within the device network.
- Battery Charge Minimum: The lowest UPS battery charge within the device network.
- Battery Charge Average: The average UPS battery charge within the device network.

#### Environmental (Sensors)

The Environmental category is summarized by the following data points:

NOTE: Humidity values will be blank when temperature-only sensors are used.

- **Temperature Minimum:** The lowest temperature within the device network.
- **Temperature Maximum:** The highest temperature within the device network.
- **Temperature Average:** The average temperature within the device network.
- **Humidity Minimum:** The lowest humidity within the device network.
- Humidity Maximum: The highest humidity within the device network.
- **Humidity Average:** The average humidity within the device network.

#### Notifications

Notifications shows outstanding alarms from devices in the device network.

#### 4.4.2 Groups

After the groups are established within the Group Configuration, the Groups view summarizes power and environmental data. The available data points are:

#### Group rPDU

- **Energy:** The total rPDU energy within the group.
- **Power Sum:** The total rPDU power load within the group.
- **Power Minimum:** The lowest rPDU power load within the group.
- **Power Maximum:** The highest rPDU power load within the group.
- **Power Average:** The average rPDU power load within the group.

#### NOTE: These readings are repeated per phase (shown when only 3-phase rPDUs present).

#### Group UPS

- **Power Maximum:** The highest UPS power load within the group.
- **Power Average:** The average UPS power load within the group.
- Battery Autonomy Minimum: The lowest UPS battery run time within the group.
- Battery Autonomy Average: The average UPS battery run time within the group.
- Battery Charge Minimum: The lowest UPS battery charge within the group.
- Battery Charge Average: The average UPS battery charge for the group.

#### Group Environmental

- **Temperature Minimum:** The lowest temperature within the group.
- **Temperature Maximum:** The highest temperature within the group.
- **Temperature Average:** The average temperature within the group.
- Humidity Minimum: The lowest humidity within the group.
- Humidity Maximum: The highest humidity within the group.
- Humidity Average: The average humidity within the group.
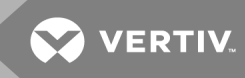

## 4.4.3 List

The List view presents an inventory of all devices within the array manager's Device network.

The inventory is subdivided into the following categories:

## Rack PDUs

All rPDUs in the device network roll into this category and present the following data points:

- State: The status of the rPDU. Status is either normal or unavailable (loss of connectivity).
- Name: rPDU label. Clicking on the name opens a browser tab for device access.
- **Group:** The group name. If there is no user-created group, the group name is Unassigned.
- **Energy:** rPDU energy.
- **Power:** Total rPDU power load.

#### UPS

All UPS devices in the device network roll into this category and present the following data points:

- State: The status of the UPS. Status is either normal or unavailable (loss of connectivity).
- Name: UPS label. Clicking on the name opens a browser tab for device access.
- **Group:** The group name. If there is no user-created group, the group name is Unassigned.
- Input Voltage: UPS input voltage.
- **Output Source:** The UPS operating mode, which can be: Normal, Bypass, Battery, Booster, Reducer, Off or Other.
- Status: The battery status, which can be: Normal , Low, Depleted or Unknown
- Battery Autonomy: UPS battery run time.
- Charge: UPS battery charge.

#### ENV (Environmental Sensors)

All Environmental Sensors in the device network roll into this category and present the following data points:

- State: The status of the Sensor. Status is either normal or unavailable (loss of connectivity).
- Name: Sensor label. Clicking on the name opens a browser tab for device access.
- **Group:** The group name. If there is no user-created group, the group name is Unassigned.
- Device: Displays the sensor parent rPDU label and MAC address.
- **Temperature:** Temperature reading (main temperature only with GT3HD sensors).
- Humidity: Humidity reading. This field is blank if only SRT temperature sensors are deployed.

Environmental sensors, report their values through the MIB of the rPDUs to which they are connected. They are not stand-alone sensors with their own IP addresses. In this release, the only valid sensors are rPDU-connected Geist™ SRT, GTHD or GTHD3 sensors.

NOTE: The name of any device can be customized by logging into the device and editing through the Configuration icon.

NOTE: To delete a device which has been removed from the network, select the *Trash* icon next to the device. Selecting *Delete* deletes the device and any Environmental Sensors connected to it.

## 4.4.4 Group Configuration

On the Group Configuration page, you can define groups of devices for data aggregation and analytic purposes. A group often refers to a unit of measure within a computing environment that includes multiple array devices, such as a rack with two rPDUs, UPS devices and environmental sensors or a row that includes multiple racks.

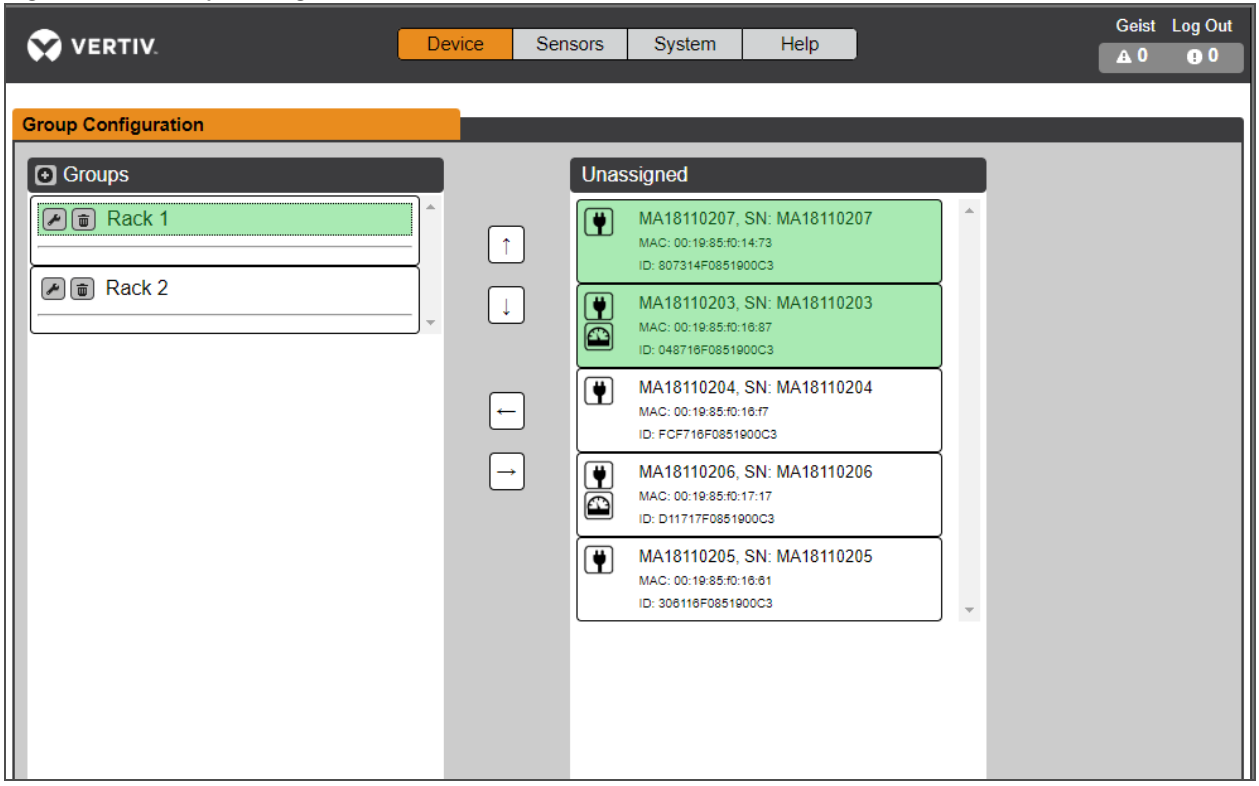

#### Figure 4.4 Group Configuration

The Group Configuration page lists the automatically discovered devices under the *Unassigned* column showing:

- One or more icons defining the type of device such as, rPDU, Environmental Sensor or UPS.
- Device label
- Serial number
- MAC address
- ID

Configured groups of devices (typically representing racks) are shown on the left.

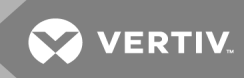

#### To create a new group:

- 1. Click the *plus sign* (+) to the left of Groups, to add a new group, under Groups.
- 2. Click the *Configuration* icon to change the name of the group label.
- 3. Edit the label, if desired, and click Save.
- 4. To assign devices to the group, highlight the desired group (within Groups category) and highlight the desired devices within the Unassigned category.
- 5. Click the *Right Arrow* to assign the devices to the group.
- 6. Repeat the process for other groups, as needed.

#### NOTE: Groups can be reordered by clicking the up or down arrows.

#### To remove devices from a group:

Highlight the devices and click the *Right Arrow*.

#### To delete a group:

Click the *Trash* icon next to the group name.

#### NOTE: Deleting a group returns all of its devices to the Unassigned group.

#### 4.5 Interfaces

array devices are combined to form groups; each device retains its own stand-alone user interface and SNMP data.

#### To access the Array Device User Interface:

- 1. From the List View, use your mouse to hover over the entries in the table. A yellow highlight and text box appear as you pause on the devices. The text box reveals the IP address of the device.
- 2. Navigate to an IP address to access the web server interface of the device.

-or-

3. Click the name of the device to access the hyperlink to the web server.

#### To access Array Device SNMP Data:

SNMP Data is available using port-mapped access through the array manager IP address using the Geist™\_v5 MIB. The MIB file is downloadable from the array manager SNMP page.

- 1. From the List view, use your mouse to hover over the entries in the table. As you pause over a device, a yellow highlight and text box appear with the the SNMP port of the device.
- 2. In the MIB browser, enter the SNMP port listed.

# NOTE: Software to monitor individual array devices must be capable of accepting a unique SNMP port number per monitored device.

#### Figure 4.5 MIB Browser

| S iReasoning MIB Browser                                                                                                    |       | Advanced Pr                     | operties of SNMP Agent | × |
|----------------------------------------------------------------------------------------------------|-------|---------------------------------|------------------------|---|
| File Edit Operations Tools Bookmarks Help                                                                                                    | _     | Address                         | 10.20.30.43            |   |
| Hodress: 10.20.30.43 V Hovended 010: 1.3.6.1.4.1.21239                                                                                                    | _     | Port                            | 161                    | _ |
| SNMP MIBs                                                                                                    | Resul | Read Community                  | publid                 |   |
| MB Tree<br>iso.org.dod.internet<br>private<br>private<br>enterprises<br>press<br>enterprises<br>enterprises<br>e |       | Write Community<br>SNMP Version | 1 Ok Cancel            | ~ |

#### 4.5.1 Group SNMP Data

Aggregated data, both summary (such as total kWH and maximum kW) and group data, is available through the array manager IP address and default SNMP Port 161. Within the MIB structure, the folders differentiate the data points available from the array manager:

- v5: Contains data points for the individual array manager.
- **Oneview:** Contains data points for aggregated data across all array devices.

#### 4.5.2 Tips and Troubleshooting

- Summary and Group aggregated data cannot be used to generate SNMP traps.
- SNMP community names are configured on each device. Follow the device links displayed on the List page under the Devices menu and logging into each device to configure SNMP.
- Do not change the default SNMP port number when logged into a array device.
- SNMP traps and alarms are routed from a device to the management network through the array manager.

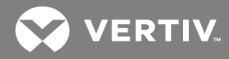

## **5 APPENDICES**

## Appendix A: Technical Support

## A.1 Resetting an rPDU

If an rPDU loses communication, the processor may be manually rebooted without affecting power to the outlets. Pressing the reboot button on the face of the IMD will reboot the processor. The web interface will remain offline during boot-up. For more information, see Interchangeable Monitoring Device on page 21

## A.2 Service and Maintenance

No service or maintenance is required. Opening the rPDU may void the warranty. There are no userserviceable parts inside the rPDU other than the field-replaceable Interchangeable Monitoring Device (IMD). Geist™ recommends removing power from the unit before installing or removing any equipment.

The IMD is designed to be field-replaceable by properly trained and qualified service personnel only. The IMD is designed to be replaced while the rPDU is still connected to utility power. Refer the Geist<sup>™</sup> rPDU IMD Modules Replacement Guide for more information.

## A.3 More Technical Support

Technical support can be found at www.Vertiv.com/support.

#### Americas

- Website: www.Vertiv.com/geist
- Email: geistsupport@vertiv.com
- Telephone: 1-888-630-4445

#### Europe and Middle East

- Technical Support: www.Vertiv.com/en-emea/support
- Email: eoc@Vertiv.com
- Telephone: 44 1823 275100

#### Asia

- Telephone (English): 1-888-630-4445 (US number)
- Telephone (Chinese): +86 755 23546462

## A.4 Using Microsoft Exchange as an SMTP Server

If your facility uses a Microsoft Exchange email server, it can be used by the IMD rPDU to send Alarm and Warning notification emails. However, the Exchange server may need to be configured to allow SMTP connections from the unit first, as later versions of Exchange server often have SMTP services or basic authentication disabled by default. If you encounter difficulties in getting your IMD rPDU to send emails through your Exchange server, the following notes may help.

NOTE: These suggestions apply only if you are using your own, physical Exchange server. Microsoft's hosted Office 365 service is not compatible with the IMD rPDU using firmware versions prior to v3.0.0, as Office 365 requires a StartTLS connection. Firmware versions 3.0.0 and beyond have support for StartTLS and are compatible with Office 365.

First, since the IMD rPDU cannot use IMAP or Microsoft's proprietary MAPI/RPC Exchange/Outlook protocols to send messages, you must enable SMTP by setting up an SMTP Send Connector in the Exchange server. More information on setting up an SMTP Send Connector in Exchange can be found at this Microsoft TechNet article: http://technet.microsoft.com/en-us/library/aa997285.aspx

Second, you may need to configure your Exchange server to allow messages to be relayed from the monitoring unit. Typically, this will involve turning on the *Reroute incoming SMTP mail* option in the Exchange server's Routing properties, then adding the IMD rPDU's IP address as a domain that is permitted to relay mail through the Exchange server. More information about enabling and configuring SMTP relaying in Exchange can be found at this Microsoft TechNet article: *http://technet.microsoft.com/en-us/library/dd277329.aspx* 

The SMTP AUTH PLAIN and AUTH LOGIN authentication methods for logging in to the server are often no longer enabled by default in Exchange Server; only Microsoft's proprietary NTLM authentication method is enabled.

#### To re-enable the AUTH LOGIN method:

- 1. In the Exchange console, select Server Configuration Hub Transport.
- 2. Right-click the *Client Server* and select *Properties*.
- 3. Select the Authentication Tab and click the Basic Authentication checkbox.
- 4. Deselect the Offer Basic only after TLS checkbox.
- 5. Apply or Save and click Exit.

#### NOTE: You may need to restart the Exchange service after making these changes.

Finally, once you have enabled SMTP, relaying and the AUTH LOGIN Basic Authentication method, you may also need to create a user account specifically for the IMD rPDU to log into. If you created an account prior to enabling the SMTP Send Connector or if you are trying to use an account created for another user and the IMD rPDU still cannot connect to the Exchange server, the account probably did not properly inherit the new permissions when you enabled them as above. This tends to happen more often on Exchange servers that have been upgraded since the account(s) you are trying to use were created, but can sometimes happen with accounts when new connectors and plug-ins are added, regardless of the Exchange version. Delete the user account, then create a new one for the monitoring unit to use and the new account should inherit the SMTP authentication and mail-relaying permissions correctly.

If none of the above suggestions succeed in getting your IMD rPDU to send mail through your Exchange server, then you may need to contact Microsoft's technical support for assistance in configuring your Exchange server to allow SMTP emails to be sent from a third-party, non-Windows device through your network.

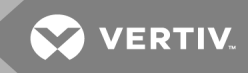

## Appendix B: Visible Light Communication (VLC)

The VLC feature on Upgradeable PDUs allows the user to unobtrusively upload product information into a database management system via the embedded LED display. This product feature provides new opportunities to monitor and enable larger amounts of rPDU power data to be obtained via the unit's display and all without physically connecting to the rPDU.

Using a smart device, such as a smart phone or tablet with the Vertiv<sup>™</sup> Mobile application installed, it is possible to capture data from the LED display when running in VLC mode, which can be enabled/disabled with the display buttons on the device or using the GUI on monitored units.

By default, the Upgradeable LED display will provide the current (Amps) per input and circuit breaker. By enabling the VLC feature, the LED display will scroll through a set of alphanumeric characters. Utilizing the Vertiv Mobile app, the user can scan the LED display and retrieve additional power metrics including Volts, Amps, Watts, Volt-Amps and Kilowatt Hours. Before VLC, the power data was available only on network-connected PDUs by viewing the GUI or using external software to collect and display the data. The VLC feature provides this data on local metered-only devices, as well as on monitored units without the need to connect them to the network.

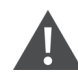

WARNING! This feature, when enabled, causes the unit to emit flashing lights, text or number sets at frequencies that can induce adverse reactions. Persons susceptible to adverse reactions as a result of such emissions or persons who have been diagnosed with epilepsy should not utilize or enable this feature.

To enable VLC:

Press the center button 3 times in less than 2 seconds.

NOTE: With the release of firmware Version 3.3.0, Vertiv<sup>™</sup> has added support for the VLC feature to all standard Metered and Monitored Upgradeable products, as well as a significant majority of its engineered-to-order range. Certain custom models of Upgradeable PDUs may not have VLC support within the Vertiv<sup>™</sup> Mobile app. If your custom product is not supported by the Vertiv<sup>™</sup> Mobile app it will be noted in the product specification sheet. Contact your sales representative if you would like assistance with this. The latest firmware updates can be found at *Vertiv.com/Firmware-Support*. Vertiv<sup>™</sup> Mobile app is available in the App Store for iOS devices.

## Appendix C: Vertiv<sup>™</sup> Mobile App

The Home screen allows the user to initiate a device scan or export data to a .csv file.

- Scan: Turns on scan mode to allow the app to capture VLC data from the Upgradeable rPDU.
- **Export:** Pressing the *Export* button will launch the smart device's email app and attach the *Database*.csv file to be emailed to desired recipients.

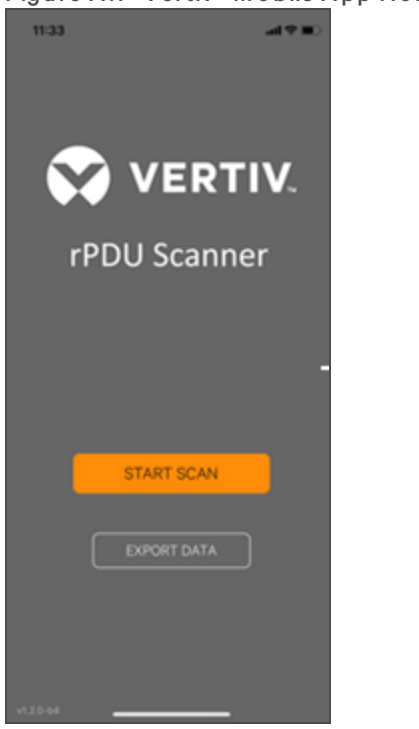

#### Figure A.1 Vertiv™Mobile App Home Screen

#### To scan an rPDU

1. Press *Scan* on the Home screen to load the Vertiv Mobile App scanning engine.

Figure A.2 Vertiv<sup>™</sup> Mobile App Scanning Screen

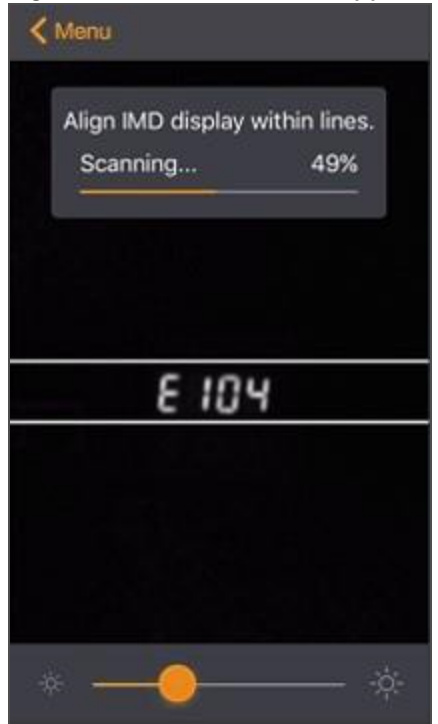

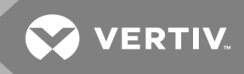

2. Position the smart device so that the characters on the LED display are between the lines on the screen. The LED characters should be clear and in focus. If the characters appear too bright or too dark, the exposure setting can be adjusted with the sliding bar at the bottom of the screen. The app captures data as soon as it can see the LED characters inside the horizontal lines. Scan progress is displayed as a percentage. If the scan percentage is increasing slowly or resetting, the device has trouble in reading the data properly. In this case, try repositioning the device to improve results. After the scan reaches 100%, the app loads the Readings page.

NOTE: When a device is scanned for the first time, the Vertiv Mobile app recognizes the serial number as being new and asks if it should be added to the database as shown in the following image. If the device is added to the database, all future scanned data is added to the device serial number record.

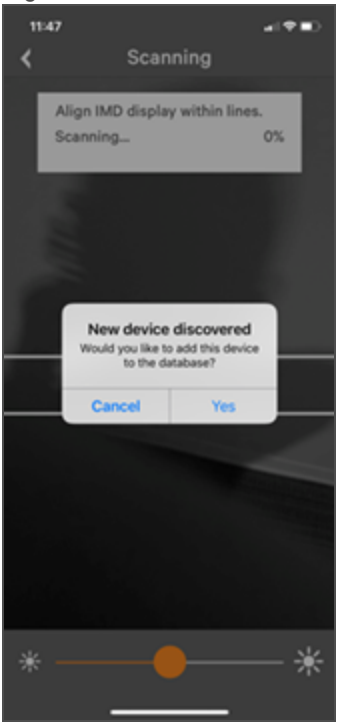

Figure A.3 Vertiv<sup>™</sup> Mobile App New Device Screen

#### C.1 Scanning Tips

The VLC feature relies on the light for its communication. If the lighting around the display or the lighting going through the lens of the smart device is not optimal, then the OCR (Optical Character Recognition) will struggle to capture the data. When looking at the smart device screen during capture, you can see if the characters of the LED display are in focus and bright. If they are blurred, with a surrounding glow or are faint, then the VLC capture will fail to work quickly and may be unable to scan at all.

#### Proper capture methods

- High contrast between LED display and background
- No glow around LED display characters
- LED display characters between horizontal guidelines

#### Improper capture methods

- Blurry image
- Overexposed image
- Glow around LED display characters
- LED display characters not between horizontal guidelines

## C.2 Failure Modes and Errors

The Vertiv<sup>™</sup> Mobile App retries a scan 2 times if the scan cannot be completed. The scan fails, if the smart device is unable to correctly capture all the VLC data correctly. One of the following messages is displayed:

- Scan failed: Incorrect set of configuration.
- Scan failed: Incorrect data sequence.
- Scan failed: Adjust your position or the exposure and try again.

Press *Cancel* to return to the Home screen or *Retry* to return to the Scan page.

#### C.3 Readings

The Readings screen displays scan results for each rPDU scanned using VLC.

| Figure A.4 Ve | rtiv™ Mobile | App Re | eadings S | creen |
|---------------|--------------|--------|-----------|-------|
|---------------|--------------|--------|-----------|-------|

| 11:45                 |          |                 | 47   | •            |
|-----------------------|----------|-----------------|------|--------------|
| <                     | Res      | ults            | ł    | ⊁            |
| Serial numb<br>PR0001 | <br>0406 |                 | D    | PORT         |
| IP                    |          | 192.168         | .123 | 123          |
| Time                  |          | 2018-12-13 11:4 | 5:11 | AM           |
| Phases                |          |                 |      |              |
| ф ав                  | 0.1 A    | 8               | w    | ~            |
| ф вс                  | 0.0 A    | 0               | w    | ~            |
| φ ac                  | 0.0 A    | 0               | w    | $\mathbf{v}$ |
|                       |          |                 |      |              |
| ф тота                | _        | 8               | w    | ~            |
| Circuits              |          |                 |      |              |
| 12                    | 0.0 A    |                 |      |              |
| 2                     | 0.0 A    |                 |      |              |
| 3 >                   | 0.0 A    |                 |      |              |
|                       | Results  | s Saved         |      | 1            |
|                       |          |                 |      |              |

NOTE: The unit serial number is displayed in the title bar of the Readings screen. This serial number matches the serial number displayed on the surface of the rPDU.

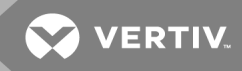

Pressing the Settings icon enables the user to customized the data that is displayed in the scan results.

- **Collapse Rows:** Allows user to collapse or expand the Readings screen to help properly display data on smart devices with smaller screens.
- Unit Data to Display: Selects which data is shown on the Readings screen. All data is stored within the database regardless of settings here. These settings are global and will apply to any scanned unit.

#### Figure A.5 Vertiv™ Mobile App Settings Screen

| 11:54                | of The Day |
|----------------------|------------|
| Settings             |            |
|                      |            |
| Collapse Rows        |            |
| Unit data to display |            |
| Amps                 |            |
| Watts                |            |
| Volts                |            |
| VA                   |            |
| kWh                  |            |
| Legal                |            |
| Terms and conditions |            |
|                      |            |
|                      |            |
|                      |            |
|                      |            |
|                      |            |
|                      |            |

### C.4 Export

The Export button on the Home screen opens the smart device's default email app to send the database of scanned devices in .csv format to the desired recipients.

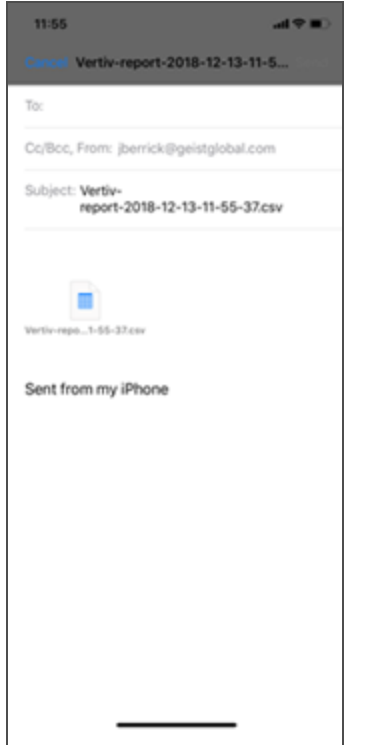

#### Figure A.6 Vertiv™ Mobile App Export Screen

### NOTE: An email app must be properly configured on the smart device to utilize the Export function. The Vertiv Mobile App does not directly support email functionality. Vertiv cannot troubleshoot email errors as this could be an issue with either the device or with the email service being used.

Each rPDU you scan adds a new entry to the database. There is no limit to the number of individual rPDU that can be added, but the database has a limit of 10 scans per rPDU. Additional scans of the unit will overwrite the oldest data for that unit.

The .csv data output organizes data first by serial number and then by date and time. You can further organize the data by using the filter option in Microsoft Excel. The data structure is split into two sections: rPDU Configuration and power data.

The rPDU Configuration Data includes:

- Serial Number
- Frame Definition
- Date/Time stamp
- IPv4 address

The Power Data includes:

- Power Readings
- Totals

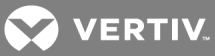

### Table A.1 rPDU Configuration Data

| SERIAL NUMBER                               | FRAMEDEF                    | YYYY-MM-DD-<br>HH-MM-SS | IP ADD                                |
|---------------------------------------------|-----------------------------|-------------------------|---------------------------------------|
| Product's unique serial number. This is the | Part of the VLC             | Time stamp of           | The IPv4 address of the unit. Locally |
| same serial number present on the units     | configuration data and used | when the scan           | Metered units will show Null IP       |
| label.                                      | for debugging.              | occurred.               | address.                              |

## Table A.2 Power Data

| VOLTS                                                                           | AMPS             | WATTS               | VA                         | кwн                         |
|---------------------------------------------------------------------------------|------------------|---------------------|----------------------------|-----------------------------|
| 1 Volt                                                                          | 1 Amp            | 1 w att             | 1 va                       | 1 K w h                     |
| Input Phase for Single Phase units. Phase A or Phase AB if 3-<br>Phase          | Phase<br>Amperes | Phase Real<br>Power | Phase<br>Apparent<br>Power | Phase<br>Kilowatt-<br>Hours |
| 2 Volts                                                                         | 2 Amps           | 2 watts             | 2 va                       | 2 Kwh                       |
| Phase B or Phase BC if 3-Phase                                                  | Phase<br>Amperes | Phase Real<br>Power | Phase<br>Apparent<br>Power | Phase<br>Kilowatt-<br>Hours |
| 3 Volts                                                                         | 3 Amps           | 3 watts             | 3 va                       | 3 Kwh                       |
| Phase C or Phase AC if 3-Phase                                                  | Phase<br>Amperes | Phase Real<br>Power | Phase<br>Apparent<br>Power | Phase<br>Kilowatt-<br>Hours |
| 4 Volts                                                                         | 4 Amps           | 4 watts             | 4 va                       | 4 Kwh                       |
| Secondary Input Phase for Single Phase units. Phase A or Phase<br>AB if 3-Phase | Phase<br>Amperes | Phase Real<br>Power | Phase<br>Apparent<br>Power | Phase<br>Kilowatt-<br>Hours |
| 5 Volts                                                                         | 5 Amps           | 5 watts             | 5 va                       | 5 Kwh                       |
| Secondary Phase B or Phase BC if 3-Phase                                        | Phase<br>Amperes | Phase Real<br>Power | Phase<br>Apparent<br>Power | Phase<br>Kilowatt-<br>Hours |
| 6 Volts                                                                         | 6 Amps           | 6 watts             | 6 va                       | 6 K w h                     |
| Secondary Phase C or Phase AC if 3-Phase                                        | Phase<br>Amperes | Phase Real<br>Power | Phase<br>Apparent<br>Power | Phase<br>Kilowatt-<br>Hours |

# NOTE: Some Geist<sup>™</sup> GU models have dual inputs with monitoring or dual Inline Monitoring: these units can have up to three additional power readings.

#### Table A.3 Breakers/Circuits

| BREAKER 1         | BREAKER 2           | BREAKER 3           | BREAKER 4           | BREAKER 5           | BREAKER 6           |
|-------------------|---------------------|---------------------|---------------------|---------------------|---------------------|
| Breaker/Circuit 1 | Breaker / Circuit 2 | Breaker / Circuit 3 | Breaker / Circuit 4 | Breaker / Circuit 5 | Breaker / Circuit 6 |
| Amps              | Amps                | Amps                | Amps                | Amps                | Amps                |

Table A.4 Totals

| TOTAL WATTS (REAL POWER)                 | TOTAL VA (APPARENT POWER)             | TOTAL KWH                           |
|------------------------------------------|---------------------------------------|-------------------------------------|
| The total of Watts shown in sections 1-6 | The total of VA shown in sections 1-6 | The total kWh shown in sections 1-6 |

NOTE: The tables above are an outline of data that is present in the database .csv file as is not representative of the actual format of the .csv file. Data stored will vary based on product configuration.

## Appendix D: Available Sensors

#### D.1 Remote Sensors

- **SRT:** Stainless Remote Temperature.
- **GTHD:** Temperature/Humidity/Dew Point.
- **GT3HD:** Temperature/Humidity/Dew Point with two SRT sensors.
- **RTAFHD3:** Temperature/Air Flow/Humidity/Dew Point.
- A2D: Converts Analog I/O Sensors to Remote Digital Sensors.

## D.2 Analog I/O Sensors

- FS-15: Flood (Water) Sensor.
- **PFS-100 US / PFS-100 UN:** Power Failure Sensor.
- **RPDS:** Door Switch Kit.

#### D.3 Liebert® Integrated and Modular Sensors

#### NOTE: An adapter is required to use any of the following sensors.

- **SN-T:** One Temperature Probe.
- SN-TH: One Temperature Probe and one Humidity Probe.
- SN-Z01: Integrated Cable with one Temperature Probe.
- SN-Z02: Integrated Cable with three Temperature Probes.
- SN-Z03: Integrated Cable with four Probes (three Temperature and one Humidity).
- **SN-2D:** Two-Door Switch Monitor Sensor.

#### D.4 Connecting Remote Sensors

Up to 16 plug-and-play remote sensors can be attached to the unit at any time via the RJ-12 connectors on the front of the unit. In some cases, splitters may be required to add additional sensors. Each sensor has a unique serial number and is automatically discovered and added to the web page. The sensors' serial number determines their display order on the web. Sensor names can be customized on the Sensors Overview age.

NOTE: Sensors use Cat 5, CMP wire and RJ-12 connectors. Wiring must be straight-through. Reverse polarity temporarily disables all of the sensors until corrected. Sensors use a serial communication protocol and are subject to network signaling constraints dependent on shielding, environmental noise and length of wire. Typical installations allow runs of up to 600 ft. (180m) of sensor wire.

## Appendix E: Outlet LEDs

NOTE: This appendix applies to Outlet Monitored / Outlet SwitchedrPDUs only.

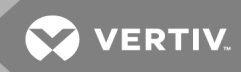

Outlet LEDs provide a visual indication of outlet power status (On, Off or Error). The LEDs are sequentially numbered with easy-to-read white numbers on a black background. Depending on outlet power status, the LEDs illuminate in solid colors or blinking colors.

| Table A.5 LED | Outlets |
|---------------|---------|
|---------------|---------|

| LED   | DESCRIPTION                                                 |
|-------|-------------------------------------------------------------|
| Green | Outlet voltage is present and above minimum threshold limit |
| Red   | Outlet voltage is not present                               |
| Amber | Power output error condition has been detected              |

#### Table A.6 LED Status Description

| MEASURED VOLTAGE | RELAYSTATE     | STATE                 | LED   |       |
|------------------|----------------|-----------------------|-------|-------|
| On               | On or Unknown  | Solid                 | Green |       |
| Off              | Off or Unknown | Solid                 | Red   |       |
| Off              | On             | Blinking <sup>1</sup> | Amber | Red   |
| On               | Off            | Blinking <sup>2</sup> | Amber | Green |

<sup>1</sup>Outlet is sensed to be Off but should be On.

<sup>2</sup> Outlet is sensed to be On but should be Off.

#### Error Code

LEDs illuminate in Solid Amber during the following:

- Power failure (all relays are forced open in the event of power failure to allow for power-on sequencing)
- Circuit breaker open
- No input voltage detected

## Appendix F: IMD Display Codes

## Table A.7 IMD Display Codes

| DISPLAY                                                  | IMD<br>TYPE                 | EXPLANATION                                                                                                    |
|----------------------------------------------------------|-----------------------------|----------------------------------------------------------------------------------------------------|
| Err1                                                     | IMD-01<br>(Metered<br>only) | The IMD discovered either none or more than one input board. This may be caused by internal cabling issues or an unresponsive input board. This is also displayed if there is a measurement error reported by the input board. |
| 8888                                                     | IMD-02,<br>IMD-03,<br>IMD-3 | IMD is booting and has yet to discover the simple display and shows <i>boot</i> on it. If this is displayed for more than a few seconds there is a problem the display board or with internal cabling.                         |
| "" (Two dashes on<br>the right-most<br>display position) | IMD-02,<br>IMD-03,<br>IMD-3 | The IMD cannot communicate with the input board. This may also be shown intermittently for individual measurements. There is a problem with the input board or with internal cabling.                                          |
| boot                                                     | IMD-01                      | IMD is booting and discovering the input board.                                                                                                    |
| boot                                                     | IMD-02,<br>IMD-03,<br>IMD-3 | Firmware is initializing. This will be displayed while firmware is being updated in internal electronics.                                                                                                    |
| updt                                                     | IMD-02,<br>IMD-03,<br>IMD-3 | Firmware update in progress.                                                                                                    |
| rset dflt                                                | IMD-02,<br>IMD-03,<br>IMD-3 | Following user action, <i>rset</i> (Reset) will appear during a parameter reset sequence. During a parameter reset, <i>dflt</i> (Default) will appear briefly.                                                                 |
| bcup                                                     | IMD-02,<br>IMD-03,<br>IMD-3 | <i>bcup</i> (Backup) will appear during a configuration backup.                                                                                                    |
| rest conf                                                | IMD-02,<br>IMD-03,<br>IMD-3 | <i>rest</i> (Restore) and <i>Conf</i> (Configuration) will appear during a configuration restore .                                                                                                    |

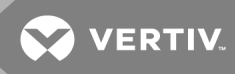

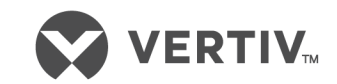

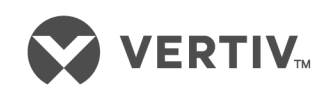

Vertiv.com | Vertiv Headquarters, 1050 Dearborn Drive, Columbus, OH, 43085, USA

© 2020 Vertiv Group Corp. All rights reserved. Vertiv<sup>™</sup> and the Vertiv logo are trademarks or registered trademarks of Vertiv Group Corp. All other names and logos referred to are trade names, trademarks or registered trademarks of their respective owners. While every precaution has been taken to ensure accuracy and completeness herein, Vertiv Group Corp. assumes no responsibility, and disclaims all liability, for damages resulting from use of this information or for any errors or omissions. Specifications are subject to change without notice.